Aug 2022

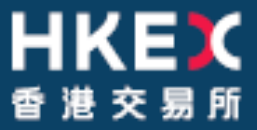

# **OTC Clearing Hong Kong Limited**

OTC ACCOUNT SERVICES INFORMATION SYSTEM ("OASIS) WEB PORTAL USER MANUAL PART III – OASIS COLLATERAL MANAGEMENT PORTAL

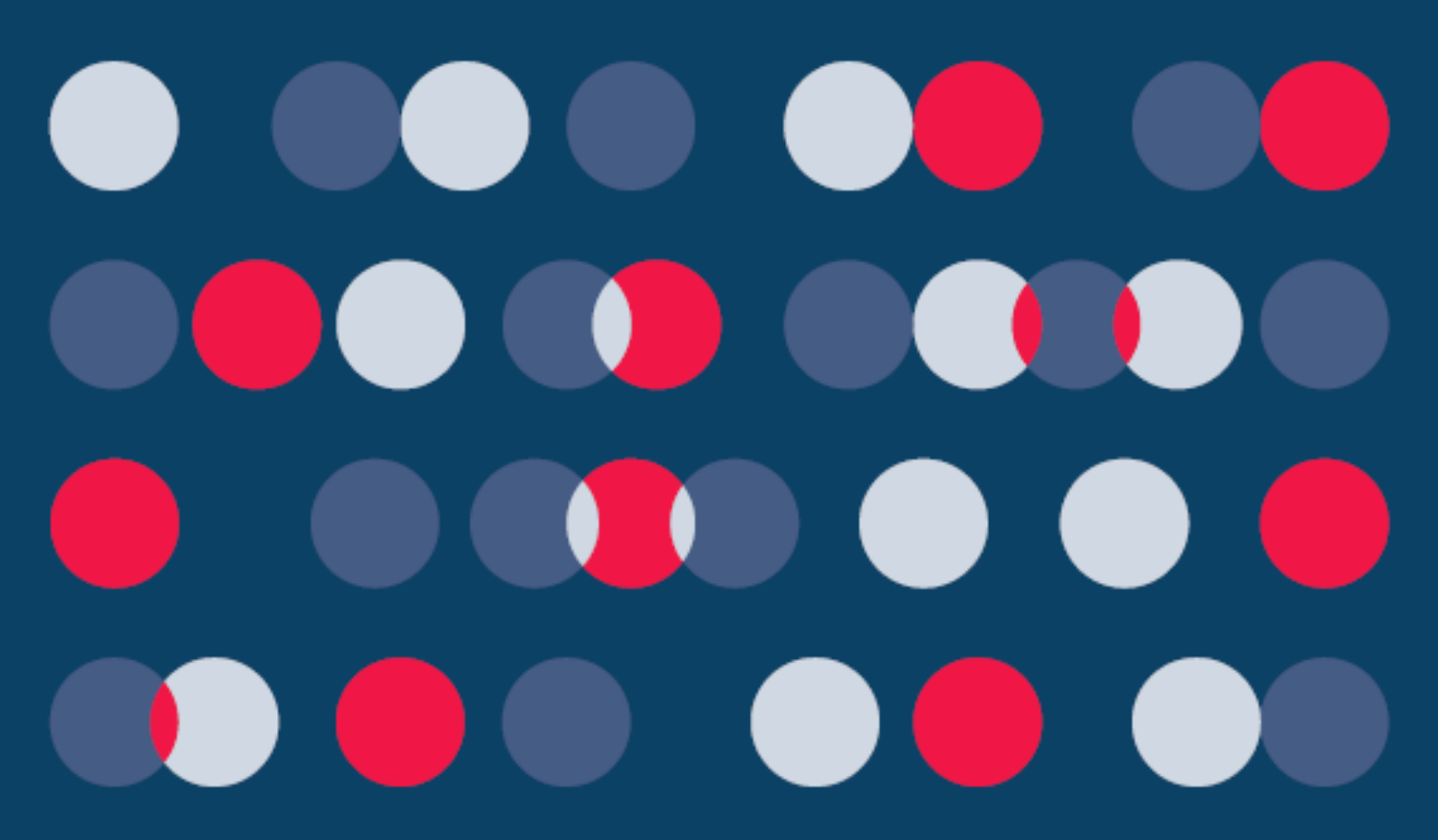

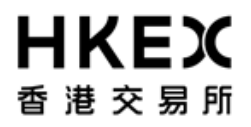

\_\_\_\_\_

OASIS Web Portal User Manual Part III OASIS Collateral Management Portal

Disclaimer

The information of this document serves for education, training and/or on-boarding purposes only. HKEx assumes no responsibility for any errors, omissions or conflicts with clearing house rules, procedures and other official notice/circulars. Also, all examples in this document are used for illustration purposes only, and should not be considered the results of actual market circumstances. All matters pertaining to specifications herein are made subject to further revision and are superseded by official HKEx rules.

Part III OASIS Collateral Management Portal Amendment Log

| Updated<br>Date | Document /<br>Section | Description                                                                                                    |
|-----------------|-----------------------|----------------------------------------------------------------------------------------------------|
| May 2014        | Part III              | <ul> <li>Update the screenshots for Part III to reflect system<br/>upgrade/new features</li> </ul>                 |
| April 2016      |                       | - Update the HKEx logo                                                                                             |
| Oct 2016        | Part III, Section 1.3 | <ul> <li>Update Home Page layout for new Access Group selfservice_limitenq" and "selfservice_loginonly"</li> </ul> |
| Ann 2010        | Dart III. Coation 2.4 |                                                                                                    |
| Apr 2019        | Part III, Section 2.4 |                                                                                                    |
| Mar 2021        |                       | - Updated for OCASS system upgrade                                                                                 |
| 0               |                       | - Updated withdrawal procedure for Opt-in Clearing Members                                                         |
| Sep 2021        | Part III, Section 2.5 | - Update function available time                                                                                   |
|                 |                       |                                                                                                    |
| Aug 2022        | Part III, Section 2.5 | <ul> <li>Update function available time for withdrawal</li> </ul>                                                  |

Part III OASIS Collateral Management Portal

# **Table of Contents**

| Tak | ole of                                                                                                    | Contents                                                                                                    | 4      |
|-----|----------------------------------------------------------------------------------------------------|----------------------------------------------------------------------------------------------------|--------|
| 1   | Getti                                                                                                    | NG STARTED                                                                                                    | 5      |
|     | 1.1.<br>1.1.1.<br>1.1.2.<br>1.2.<br>1.2.1.                                                                                                    | Logon and Logoff<br>Portal Logon<br>Portal Logoff<br>Password Management<br>First Time Logon                                                                                                    | 5<br>  |
|     | 1.2.2.<br>1.2.3.<br><b>1.3.</b><br>1.3.1.<br>1.3.2.                                                                                                    | Voluntarily change of password<br>Common Reasons for Invalid Login<br>Screen Layouts<br>Home Page<br>Standard Screen Layout                                                                                                    | 12<br> |
| 2.  | Colla                                                                                                    | ATERAL MANAGEMENT                                                                                                    | 29     |
| 2   | <ol> <li>2.1.</li> <li>2.2.</li> <li>2.2.1.</li> <li>2.3.</li> <li>2.3.1.</li> <li>2.3.2.</li> <li>2.3.3.</li> <li>2.4.</li> <li>2.4.1.</li> <li>2.4.2.</li> <li>2.4.3.</li> <li>2.5.</li> <li>2.5.1.</li> <li>2.5.2.</li> <li>2.5.3.</li> <li>2.6.</li> <li>2.6.1.</li> <li>2.6.2.</li> <li>2.6.3.</li> <li>2.7.</li> <li>2.7.1.</li> <li>2.7.2.</li> <li>2.7.3.</li> </ol> | Margin Calls         Common Components of a Collateral Movement Request         Information required when creating a collateral movement request         Enquiry Function on Collateral Movement Requests         Function Description         Function Available Time         How to Use (Step by Step)         Collateral Deposit Request         Function Available Time         How to Use (Step by Step)         Collateral Withdrawal Request         Function Descriptions         Function Descriptions         Function Descriptions         Function Available Time         How to Use (Step by Step)         Collateral Withdrawal Request         Function Available Time         How to Use (Step by Step)         Cancellation of Request Prior to Approval         Function Available Time         How to Use (Step by Step)         Cancellation of Request Prior to Approval         Function Available Time         How to Use (Step by Step)         Approval of Request         Function Available Time         How to Use (Step by Step)         Approval of Request         Function Available Time         How to Use (Step by Step)         Approval of Request         Function Available Time |        |
| 3.  | REPOI<br>3.1.<br>3.1.1.<br>3.1.2.<br>3.1.3.<br>3.2.<br>3.2.1.<br>3.2.2.<br>3.2.3.                                                                                                    | RT FUNCTIONS<br>Searching the Reports<br>Function Descriptions<br>Function Available Time<br>How to Use (Step by Step)<br>Downloading Reports<br>Function Descriptions<br>Function Available Time<br>How to Use (Step by Step)                                                                                                    | 99<br> |

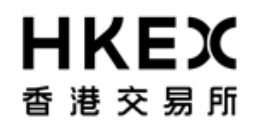

## 1. Getting Started

#### 1.1. Logon and Logoff

This section explains the procedures for connecting to and dis-connecting from Portal (i.e. **logon** and **logoff** the Web Portal).

#### 1.1.1. Portal Logon

- 1. Launch Internet Explorer
- 2. Type Portal URL [http://www.otcclearinghk.com/eSelfService] into the box next to the address field and press Enter key in the keyboard

| 🖉 Blank Page - Windows Internet Explorer |      |
|------------------------------------------|------|
| - 47 × 2                                 | Bing |
| 🖕 Favorites 🏾 🍘 Blank Page               |      |
|                                          |      |
|                                          |      |
|                                          |      |
|                                          |      |
|                                          |      |
|                                          |      |
|                                          |      |
|                                          |      |
|                                          |      |

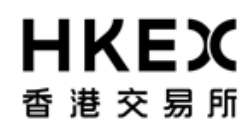

3. The following login screen will be displayed.

| Please Log In  |                                |
|----------------|--------------------------------|
| <b>₩</b><br>香港 | <b>く E X</b><br>交易所            |
| Username       |                                |
| Password       | Sign In                        |
| Language       | English                        |
| OTC Clea       | ring Hong Kong Limited (Plike) |

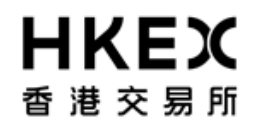

4. Input OASIS User login ID and password, then click Sign in

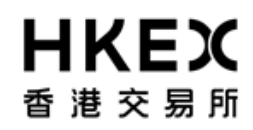

| Please Log In                          |
|----------------------------------------|
|                                        |
| 皆龙大扬州                                  |
| Username user1@cb1<br>Password ••••••  |
| Language English                       |
| OTC Clearing Hong Kong Limited (Plike) |
|                                        |

Please note: username (i.e. login ID) must be in lowercase letters.

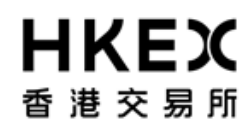

5. The following screen will be displayed when the logon is successful.

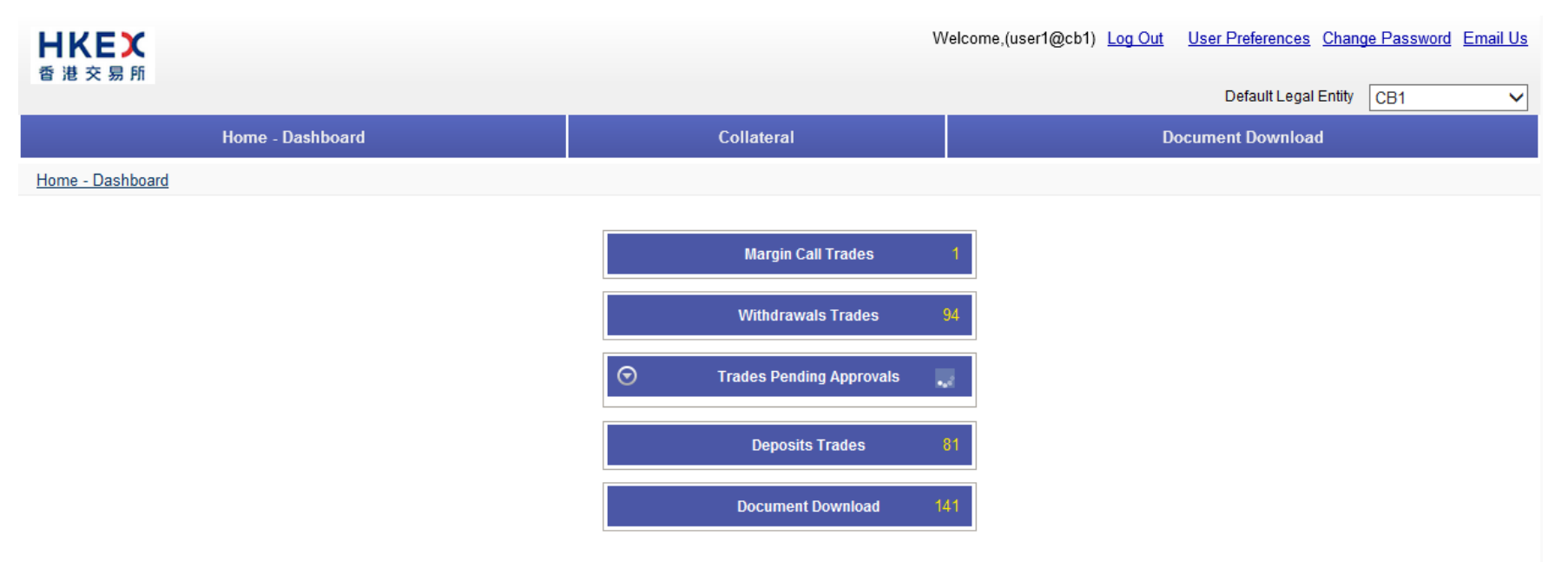

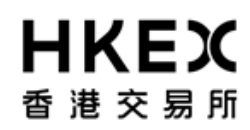

#### 1.1.2. Portal Logoff

Click the **Log Out** hyperlink at the top right hand corner.

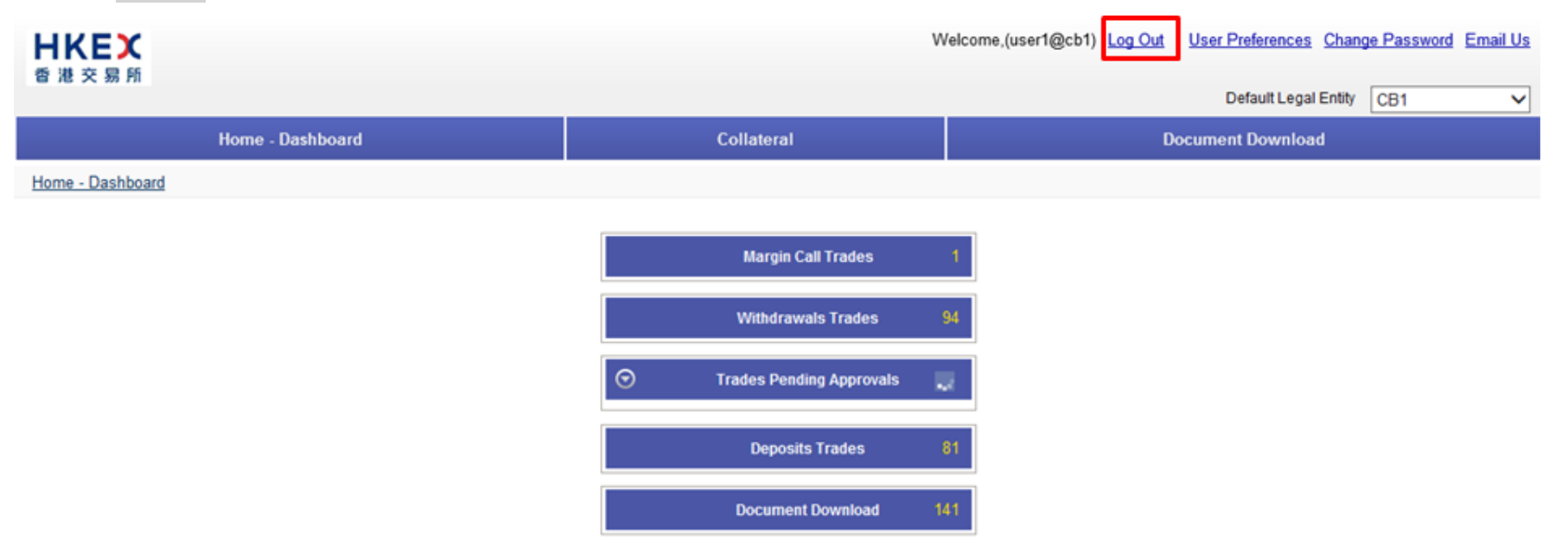

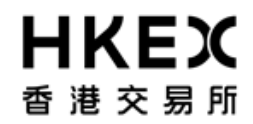

The user will be return to the logon screen illustrated in **Part III, Section 1.1.1**.

#### **1.2.** Password Management

#### 1.2.1. First Time Logon

After logging on using the temporary password, the system will require you to change the password before proceeding.

| Password Reset         Please enter new         password         Please confirm new         password | Password Reset Please enter new password Please confirm new password |
|----------------------------------------------------------------------------------------------------|----------------------------------------------------------------------|
| Please enter new password Reset Please confirm new password Change Password Cancel                   | Password Reset Please enter new password Please confirm new password |
| Please enter new<br>password<br>Please confirm new<br>password<br>Change Password Cancel             | Please enter new<br>password<br>Please confirm new<br>password       |
| password<br>Please confirm new<br>password<br>Change Password Cancel                                 | password<br>Please confirm new<br>password                           |
| Please confirm new password Change Password Cancel                                                   | Please confirm new password                                          |
| Change Password Cancel                                                                               | password                                                             |
| Change Password Cancel                                                                               |                                                                      |
|                                                                                                    | Change Password Cancel                                               |
|                                                                                                    |                                                                      |
|                                                                                                    |                                                                      |

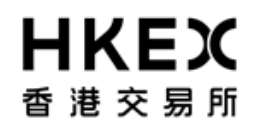

#### 1.2.2. Voluntarily change of password

OASIS will force user to change password at least once every 90 days. Prior to the system's mandatory change of password, user can change his/her password voluntarily after logging into OASIS.

User can initiate a change of password by selecting **Change Password**.

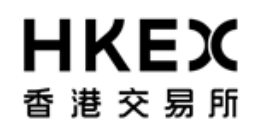

Part III OASIS Collateral Management Portal

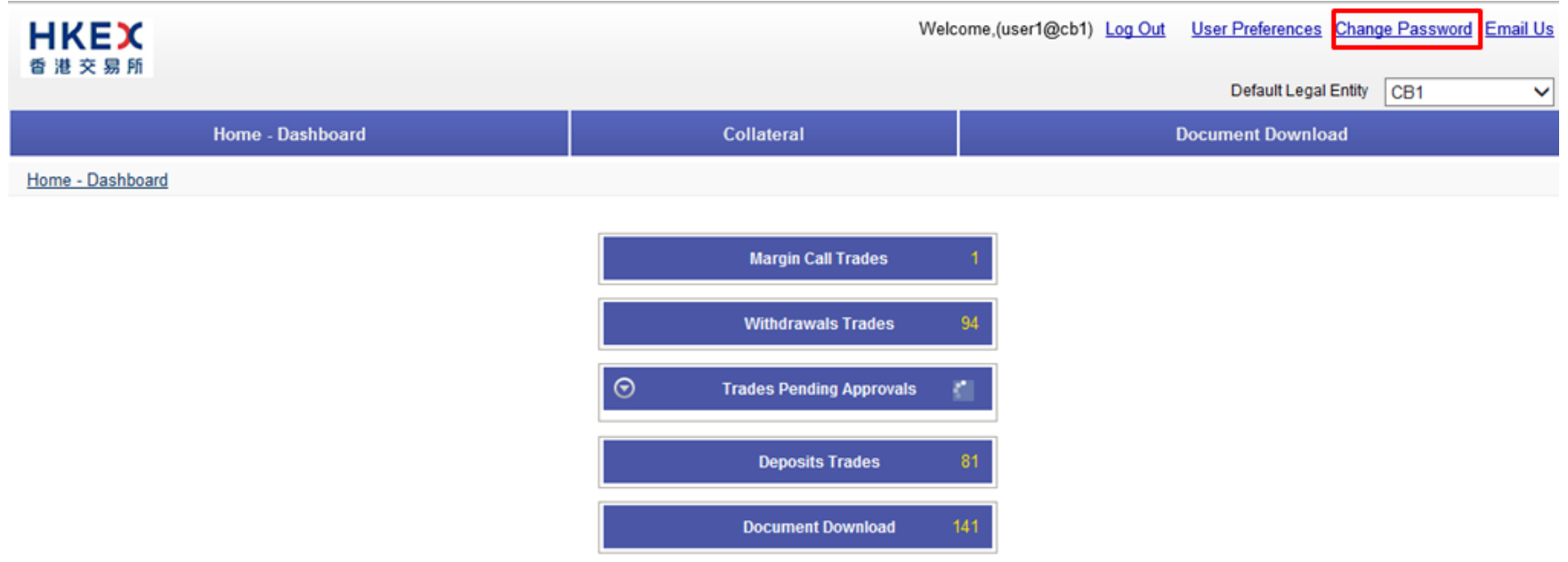

The below message box will be prompted after selecting the hyper link.

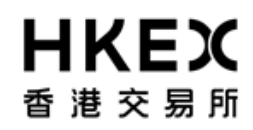

Part III OASIS Collateral Management Portal

| HKEX             | Welcor                                                                                                    | me,(user1@cb1) <u>Log Out</u> | User Preferences Char | ge Password Email U |
|------------------|----------------------------------------------------------------------------------------------------|-------------------------------|-----------------------|---------------------|
|                  |                                                                                                    |                               | Default Legal Entity  | CB1 ~               |
| Home - Dashboard | Collateral                                                                                                    |                               | Document Download     |                     |
| Home - Dashboard | Password Reset         Please enter new         password         Please confirm new         password         @ Password must not be empty         Change Password         Change Password |                               |                       |                     |

Please make reference to the below password guidelines when setting the password.

- 1. Password shall contain at least 10 characters;
- 2. Password shall contain a combination of letters (both upper & lower case) and numbers (0-9)

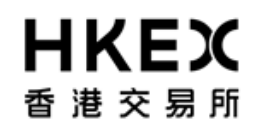

- 3. User account will be locked upon 6 consecutive unsuccessful login attempts
- 4. Password shall be changed at least every 90 days
- 5. Password will not be allowed to change on the same day upon completion of a password change

An error message will be prompted if user tried to input an invalid password. Below is an example of the error message when the password violated guideline #5).

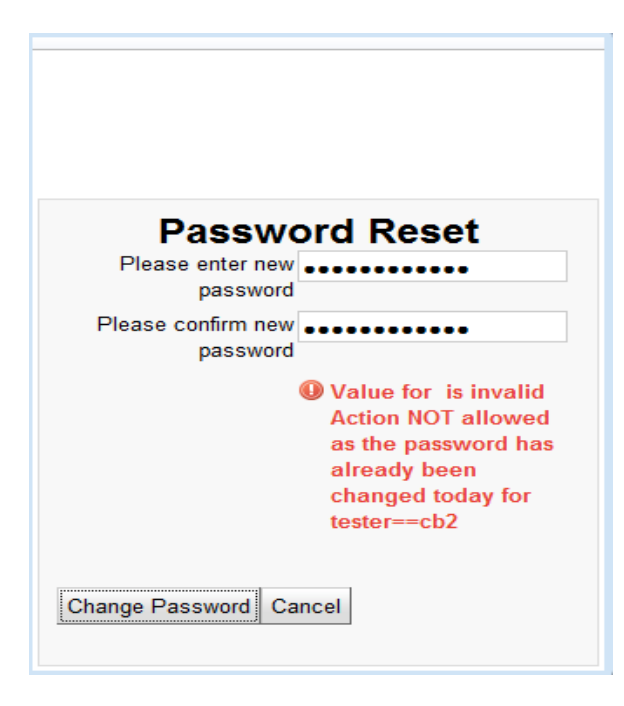

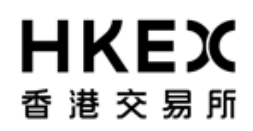

#### 1.2.3. Common Reasons for Invalid Login

The error message "Failed to Authenticate" will be displayed in the Portal for invalid login. There are several scenarios that will trigger this message. The common reasons are:

- 1. The User ID provided does not exist or the password entered does not match with the corresponding User ID.
- 2. The User ID is locked by the system after more than 6 invalid login attempts.
- 3. The User logs in outside the operating hours.

User should contact User Account Administrator for further assistance.

| Please Log In                          |  |
|----------------------------------------|--|
| <b>日ドビズ</b><br>香港交易所                   |  |
| Failed to Authenticate                 |  |
| Username user1@cb1                     |  |
| Password                               |  |
| Sign In                                |  |
| Language English V                     |  |
| OTC Clearing Hong Kong Limited (Plike) |  |
|                                        |  |
|                                        |  |
|                                        |  |

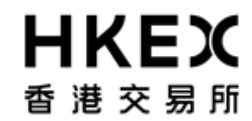

## **1.3.** Screen Layouts

1.3.1. Home Page

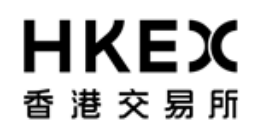

Part III OASIS Collateral Management Portal

The **Home Page** is divided into following sections as shown in the diagram.

| HKEX                                 |                                   |                                                                            |                                                                    | Logged In As: (cb1_                          | user1@cb1) Log Out U | ser Preferences Change Passwo | rd Email Us |
|--------------------------------------|-----------------------------------|----------------------------------------------------------------------------|--------------------------------------------------------------------|----------------------------------------------|----------------------|-------------------------------|-------------|
| 香港交易所                                |                                   |                                                                            | Suppleme                                                           | ntary Menu                                   |                      | Default Legal Entity CB1      |             |
| Home - Dashboard                     | Main Menu                         | Approvals                                                                  | (                                                                  | Collateral                                   |                      | Document Download             |             |
| Home - Dashboard<br>Current Location | Main Menu<br>Collater<br>Collater | Approvals Margin Call Trades Withdrawals Trades al Deposits al Withdrawals | 0<br>0<br>0<br>0<br>0<br>0<br>0<br>0<br>0<br>0<br>0<br>0<br>0<br>0 | Collateral<br>Deposits Trac<br>Document Down | des 67<br>nload 0    | Document Download             |             |
|                                      |                                   | For help and support, p                                                    | please contact OTC_Operation                                       | ns@hkex.com.hk                               |                      |                               |             |

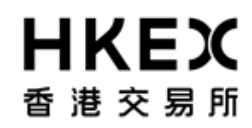

Part III OASIS Collateral Management Portal

For Access Groups "selfservice\_limitenq" and "selfservice\_loginonly", user interface of Home Page consists of SUPPLEMENTARY MENU ONLY.

| HKEX             |                   | Welcome,(user1@ | ) <u>Log Out</u> | User Preferences Change Password Email Us |
|------------------|-------------------|-----------------|------------------|-------------------------------------------|
| 香港交易所            | Supplementary Men | u               |                  | Default Legal Entity                      |
|                  | Home - Dashboa    | ard             |                  |                                           |
| Home - Dashboard |                   |                 |                  |                                           |
|                  |                   |                 |                  |                                           |
|                  |                   |                 |                  |                                           |
|                  |                   |                 |                  |                                           |
|                  |                   |                 |                  |                                           |
|                  |                   |                 |                  |                                           |
|                  |                   |                 |                  |                                           |
|                  |                   |                 |                  |                                           |
|                  |                   |                 |                  |                                           |
|                  |                   |                 |                  |                                           |
|                  |                   |                 |                  |                                           |

MAIN MENU: Locate at the upper section of the screen. It lists the core functions of the Collateral Management Portal.

The following functions are available for access through the **Main Menu**.

Functions

Descriptions

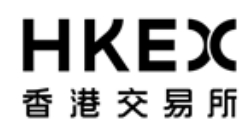

Part III OASIS Collateral Management Portal

| HOME              | Return to the HOME page                                                              |
|-------------------|--------------------------------------------------------------------------------------|
| Home - Dashboard  |                                                                                      |
| APPROVALS         | 1) View and search outstanding approval requests;                                    |
|                   | 2) Approved/rejected requests                                                        |
| Approvals         |                                                                                      |
|                   | Only appear for user with Authorise functions. Please refer to Part III, Section 2.7 |
|                   | for details.                                                                         |
| COLLATERAL        | 1) View and search outstanding or completed collateral movement requests             |
|                   | 2) Submit/amend/cancel collateral movement requests                                  |
| Collateral        |                                                                                      |
|                   | Please refer to Part III, Section 2.3-6 for details.                                 |
| DOCUMENT DOWNLOAD | Retrieve and download OASIS reports                                                  |
|                   |                                                                                      |
| Document Download | Please refer to Part III, Section 3 for details.                                     |

**SUPPLEMENTARY MENU:** Locate at the upper right hand corner of the screen. It displays the account name used to log into OASIS and a dropdown box listing the Clearing Member ID available for the logged in user. Also, it lists the following features for user to select: (1) Log Out, (2) User Preference, (3) Change Password, and (4) Email Us.

| Hyperlink       | Descriptions                                                                       |
|-----------------|------------------------------------------------------------------------------------|
| Log Out         | End the user login session and log off from the portal.                            |
|                 |                                                                                    |
| User Preference | A dialogue box will be prompted and allow user to personalize its OASIS setting on |
|                 | 1) Date Format                                                                     |

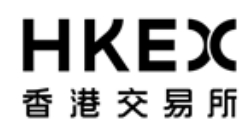

Part III OASIS Collateral Management Portal

|                 | Please note this setting will affect the number displayed during submission of collateral request. Number will be rounded to the decimal placed elected. |  |  |  |  |  |  |
|-----------------|----------------------------------------------------------------------------------------------------|--|--|--|--|--|--|
|                 | 4) Language [not available]                                                                                                    |  |  |  |  |  |  |
|                 | User Preferences                                                                                                    |  |  |  |  |  |  |
|                 | Date Format dd/MM/yy                                                                                                    |  |  |  |  |  |  |
|                 | Time Format 12 hour                                                                                                    |  |  |  |  |  |  |
|                 | Number Format #,##0                                                                                                    |  |  |  |  |  |  |
|                 | Language English                                                                                                    |  |  |  |  |  |  |
|                 | English                                                                                                    |  |  |  |  |  |  |
|                 | Save Cancel                                                                                                    |  |  |  |  |  |  |
|                 |                                                                                                    |  |  |  |  |  |  |
|                 |                                                                                                    |  |  |  |  |  |  |
|                 | The new preference will take effect at the next login.                                                                                                   |  |  |  |  |  |  |
| Change Password | Initiate a change of password.                                                                                                    |  |  |  |  |  |  |
|                 |                                                                                                    |  |  |  |  |  |  |
|                 | Please refer to Part III, Section 1.2.2 for details.                                                                                                    |  |  |  |  |  |  |
| Email us        | Initiate an email to OTC Clear with the default email program.                                                                                           |  |  |  |  |  |  |
|                 |                                                                                                    |  |  |  |  |  |  |
|                 | The email will be addressed to OTC_Operations@HKEX.COM.HK                                                                                                |  |  |  |  |  |  |

**CURRENT LOCATION:** Locate below the **Main Menu**. It displayed the current location of the user's login session.

**CONTENT AREA:** Locate below the **Current Location section**. It displayed the contents of the feature selected from the **Main Menu**. For the Home Page, it is defaulted to display the dashboard.

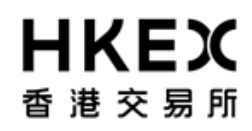

The *Dashboard* of the *HOME* page provides a quick overview of the total number of margin calls, collateral withdrawals, collateral deposits, reports and requests that are pending approval (i.e. 4-eye checks) to the OASIS users.

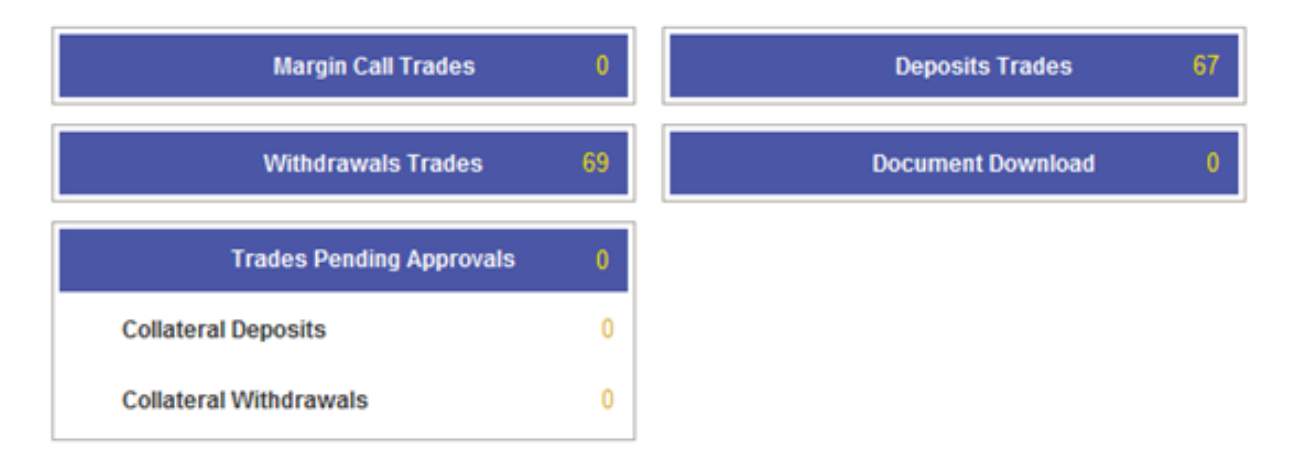

The figure displayed for "Margin Call Trades" represent the number of Margin Call triggered.

The figures displayed for "Deposits Trades" and "Withdrawals Trades" represent the number of requests that were created. The figure displayed for "Document Download" represent the number of reports currently available for member to download. The figures displayed for "Trades Pending Approvals" represent the number of requests that are pending approval.

Note: the Function / Figures displayed depend on the profile of the OASIS user.

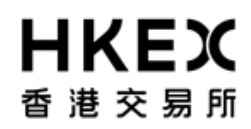

#### 1.3.2. Standard Screen Layout

After selecting a feature under the **Main Menu** (with the exception of HOME - Dashboard), the following will be displayed: a search panel will be located on the left of the screen (red box), the count of the search result listed below the **Main Menu** (orange box), the navigation tools below the **Main Menu** on the right side of the screen (green box) and the content of the search result (dark red box).

| <b>日KEX</b><br>香港交易所           |                |               |                       |                               | 1               | Logged In As  | (cb1_user1@cb1) | Log Out User P | eferences Cha<br>Hault Legal Entit | r CB1                   |
|--------------------------------|----------------|---------------|-----------------------|-------------------------------|-----------------|---------------|-----------------|----------------|------------------------------------|-------------------------|
| Home                           | Dashboard      |               |                       | Collateral                    | ł               |               |                 | Document       | Download                           |                         |
| Home - Dashboard > Margin Acti | dty            |               |                       |                               |                 |               |                 |                |                                    |                         |
| Filter QU +                    | Create Depo    | osit          | Count of the          |                               |                 |               |                 |                | Naviga                             | tion Tools              |
| Margin Account                 | Showing 1 - 10 | 00 of 291 C   | Search Result         |                               |                 |               |                 | Rows 10        | )• «                               | < 1 2 3 > »             |
| Currency:                      | Actions Sta    | itus 💠 Trac   | e🗘 Account 🖨          | Туре                          | Entered Date 🗘  | Settle Date 🕏 | Trade Currency  | Amount 🌻       | Code 💠                             | Descripti               |
| ALL  Value Date From           | CANC           | ELED 173      | 545 CB1 GF            | withdrawal                    | 19/05/2014      | 20/05/2014    | CNH             | 15,000,000.00  | HK0000171899                       | BondCG8 2.6% 22/11/2010 |
| value protection.              | CANC           | ELED 168      | 295 CB1 M/Intraday VM | deposit                       | 14/05/2014      | 14/05/2014    | CNH             | 500,000.00     | HK0000171899                       | BondCGB 2.6% 22/11/2014 |
| Value Date To:                 | CANC           | ELED 171      | 756 CB1 M/Intraday VM | deposit                       | 16/05/2014      | 20/05/2014    | CNH             | 1,500,000.00   | HK0000171899                       | BondCGB 2.6% 22/11/2010 |
|                                | G CANC         | ELED 171      | 755 CB1 Mintraday VM  | deposit                       | 16/05/2014      | 20/05/2014    | CNH             | 1,500,000.00   | HK0000171899                       | BondCG8 2.6% 22/11/201( |
| P) Canada                      | CANC           | ELED 171      | 749 CB1 GF            | deposit                       | 16/05/2014      | 16/05/2014    | CNH             | 100,000,000.00 | HK0000171899                       | BondCG8 2.6% 22/11/2014 |
| Q Search                       | CANC           | ELED 160      | 186 CB1 Mintraday VM  | deposit                       | 15/05/2014      | 16/05/2014    | CNH             | 1,000,000.00   | HK0000171899                       | BondCG8 2.6% 22/11/2014 |
| U Reset to Defaults            | CANC           | ELED 166      | 30 CB1 M/Intraday VM  | deposit                       | 13/05/2014      | 14/05/2014    | CNH             | 10,000,000.00  | HK0000171899                       | BondCGB 2.6% 22/11/2010 |
|                                | CANC           | ELED 177      | 789 CB1 M/intraday VM | deposit                       | 22/05/2014      | 23/05/2014    | CNH             | 1.00           | HK0000171907                       | BondCGB 3.09% 22/11/20  |
|                                | CANC           | ELED 181      | 749 CB1 M/Intraday VM | withdrawal                    | 29/05/2014      | 30/05/2014    | CNH             | 1,000,000.00   | HK0000171907                       | BondCG8 3.09% 22/11/20  |
| Search Panel                   | CHECK          | K SDI WDL 181 | 750 CB1 M/Intraday VM | withdrawal                    | Search F        | Result        |                 | 2,000,000.00   | HK0000171907                       | BondCG8 3.09% 22/11/20  |
|                                | CANC           | ELED 178      | 266 CB1 M/Intraday VM | interaccount - with           |                 |               |                 | 2,000,000.00   | HK0000171907                       | BondCGB 3.09% 22/11/20  |
|                                | VERF           | ED 183        | 275 CB1 M/intraday VM | deposit                       | 29/05/2014      | 30/05/2014    | CNH             | 20,000,000.00  | HK0000171907                       | BondCG8 3.09% 22/11/20  |
|                                | CANC           | ELED 177      | 666 CB1 M/Intraday VM | deposit                       | 22/05/2014      | 22/05/2014    | CNH             | 11.00          | HK0000171907                       | BondCG8 3.09% 22/11/20  |
|                                | CANC           | ELED 181      | 251 CB1 GF            | withdrawal                    | 28/05/2014      | 29/05/2014    | CNH             | 32,423.00      | HK0000171907                       | BondCGB 3.09% 22/11/20  |
|                                | CANC           | ELED 177      | 603 CB1 M/ntraday VM  | deposit                       | 22/05/2014      | 22/05/2014    | CNH             | 12.00          | HK0000171907                       | BondCG8 3.09% 22/11/20  |
|                                | CANC           | ELED 181      | 248 CB1 GF            | deposit                       | 28/05/2014      | 28/05/2014    | CNH             | 200,000.00     | HK0000171907                       | BondCG8 3.09% 22/11/20  |
|                                | CANC           | ELED 175      | 286 CB1 GF            | deposit                       | 20/05/2014      | 21/05/2014    | CNH             | 2,000,000.00   | HK0000171907                       | BondCGB 3.09% 22/11/20  |
|                                | CANC           | ELED 175      | 285 CB1 GF            | deposit                       | 20/05/2014      | 21/05/2014    | CNH             | 1,500,000.00   | HK0000171907                       | BondCGB 3.09% 22/11/20  |
|                                | CANC           | ELED 173      | 552 CB1 GF            | withdrawal                    | 19/05/2014      | 20/05/2014    | CNH             | 15,000,000.00  | HK0000171907                       | BondCGB 3.09% 22/11/20  |
|                                | VERF           | ED 174        | 549 CB1 M/Intraday VM | interaccount - withdrawal     | 20/05/2014      | 21/05/2014    | CNH             | 2,000,000.00   | HK0000171907                       | BondCG8 3.09% 22/11/20  |
|                                | CANC           | ELED 173      | 92 CB1 Mintraday VM   | interaccount - withdrawal     | 19/05/2014      | 20/05/2014    | CNH             | 500,000.00     | HK0000171907                       | BondCG8 3.09% 22/11/20  |
|                                | CANC           | ELED 175      | 095 CB1 GF            | withdrawal                    | 20/05/2014      | 19/05/2014    | CNH             | 500,000.00     | HK0000171907                       | BondCG8 3.09% 22/11/20  |
|                                | CANC           | ELED 173      | 748 CB1 GF            | interaccount - withdrawal     | 19/05/2014      | 20/05/2014    | CNH             | 500,000.00     | HK0000171907                       | BondCG8 3.09% 22/11/20  |
|                                | CANC           | ELED 173      | 738 CB1 M/Intraday VM | interaccount - withdrawal     | 19/05/2014      | 20/05/2014    | CNH             | 1,000,000.00   | HK0000171907                       | BondCG8 3.09% 22/11/20  |
|                                | CANC           | ELED 176      | 532 CB1 GF            | withdrawal                    | 21/05/2014      | 22/05/2014    | CNH             | 500,000.00     | HK0000171907                       | BondCG8 3.09% 22/11/20  |
|                                | CANC           | ELED 174      | 590 CB1 M/Intraday VM | withdrawal                    | 20/05/2014      | 21/05/2014    | CNH             | 500,000.00     | HK0000171907                       | BondCGB 3.09% 22/11/20  |
|                                | CANC           | ELED 173      | 512 CB1 M/Intraday VM | withdrawal                    | 19/05/2014      | 20/05/2014    | CNH             | 500,000.00     | HK0000171907                       | BondCGB 3.09% 22/11/20  |
|                                | 1              |               |                       | 11                            |                 |               |                 |                |                                    |                         |
|                                |                |               | Fache                 | in and support classe contain | OTO Operational | biday mon bit |                 |                |                                    |                         |
|                                |                |               | Por the               | A star webbank busine couldes |                 |               |                 |                |                                    |                         |

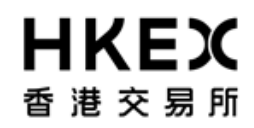

Part III OASIS Collateral Management Portal

Search Panel: Locate at the left side of the screen. It allows the user to search result based on certain attributes.

The following functions are available with the Search Panel:

| Functions                                           | Descriptions                                                                                                    |
|-----------------------------------------------------|----------------------------------------------------------------------------------------------------|
| ROW<br>Filter<br>Margin Account<br>ALL              | Set value for the attributes and the date range for the search. The value of the attributes will be different depending on the content being searched. |
| Currency:<br>ALL Value Date From:<br>Value Date To: |                                                                                                    |
| SEARCH                                              | Trigger the search based on the filters and date range selected.                                                                                       |
| RESETS TO DEFAULT                                   | Reset all the attributes and date range to default.                                                                                                    |
| MINIMIZE                                            | Minimize the Search Panel.                                                                                                    |

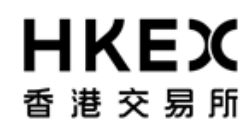

Part III OASIS Collateral Management Portal

**Navigation Tools:** Locate at the right side of the screen above the Content Area. It allows the user to control the content being displayed in the Content Area.

The following functions are available with the Navigation Tools:

| Functions         | Descriptions                                                                                                    |
|-------------------|----------------------------------------------------------------------------------------------------|
| Rows 100 -        | Set the number of maximum rows for the Content Area. The allowable value are 5, 15, 20, 25, 50, and 100                                                  |
|                   | Icon appeared when the result exceeds the max row allowed. Displayed the first page of the result in the Content Area.                                   |
| LAST PAGE         | Icon appeared when the result exceeds the max row allowed. Displayed the last page of the result in the Content Area.                                    |
| ONE PAGE BACKWARD | Icon appeared when the result exceeds the max row allowed. Allow user to move one page backward from the result displayed currently in the Content Area. |
| ONE PAGE FORWARD  | Icon appeared when the result exceeds the max row allowed. Allow user to move one page forward from the result displayed currently in the Content Area.  |
| SPECIFIC PAGE     | Icon appeared when the result exceeds the max row allowed. Displayed the result of a specific page in the Content Area.                                  |

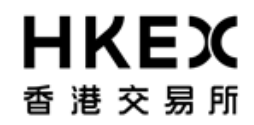

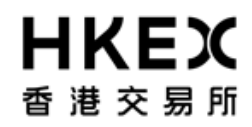

## 2. Collateral Management

#### 2.1. Margin Calls

The following section explains how Clearing Members can use OASIS to manage their collateral balance with OTC Clear. The below table lists out different scenarios with consequent actions to be taken by Clearing Members:

| Scenarios                                             | Descriptions                                                                                                    |    | Actions required                                                                                                    |
|-------------------------------------------------------|----------------------------------------------------------------------------------------------------|----|----------------------------------------------------------------------------------------------------|
| End-of-day Initial Margin Call                        | If appropriate, the demand will be issued at <b>08:30</b> Hong Kong time on an OTC Clear Clearing Day via the Margin Calls function on OASIS. | 1. | If member wants to settle the call in base currency (i.e. HKD):                                                                                 |
| - fulfilling the margin call in any eligible currency | Clearing Member needs to fulfill the obligation in cash in any eligible currency <sup>1</sup> .                                               |    | No action needs to be done on OASIS.                                                                                                    |
|                                                       |                                                                                                    |    | The Clearing Member effect the<br>payment through the Real Time<br>Gross Settlement (RTGS)<br>system to OTC Clear's<br>designated bank account. |
|                                                       |                                                                                                    | 2. | If member wants to settle the call in non-base currencies:                                                                                      |
|                                                       |                                                                                                    |    | Follow the process described in Part V, Appendix 4.                                                                                             |
|                                                       |                                                                                                    |    | The Clearing Member effect the<br>payment through the Real Time<br>Gross Settlement (RTGS)                                                      |

<sup>&</sup>lt;sup>1</sup> Please note that this will be subject to further amendment once non-cash collateral is introduced.

| Scenarios                                                     |                                                                                                    |                         | Actions required                           |                                |                                              |                                                                 |                                                                                                    |
|---------------------------------------------------------------|----------------------------------------------------------------------------------------------------|-------------------------|--------------------------------------------|--------------------------------|----------------------------------------------|-----------------------------------------------------------------|----------------------------------------------------------------------------------------------------|
|                                                               |                                                                                                    |                         |                                            |                                |                                              |                                                                 | system to OTC Clear's designated bank account.                                                                      |
| Routine Intra-day VM<br>Call                                  | If appropriate<br>OTC Clear B                                                                                                    | e, the dem<br>usiness D | and will be issue<br>ay via the Margin     | e VM Call Time on an on OASIS. | 1.                                           | If member wants to settle the call in base currency (i.e. HKD): |                                                                                                    |
| – fulfilling the margin                                       | Clearing Mer<br>eligible curre                                                                                                    | nber need<br>ncy within | ls to fulfill the obl<br>an hour following |                                | No action needs to be done on OASIS.         |                                                                 |                                                                                                    |
| call in the eligible<br>currency ("Intra-day VM<br>Currency). | <ul> <li>eligible</li> <li>Note: For intra-day VM calls, clearing members can use the column of "available collateral" and "used" in WEB ERSCollateral report published at 1:30 p.m (after portfolio novation is completed) to estimate the call amount Below are two examples to provide call details:</li> <li>Scenario 1 – no trade is cleared today. In this case the margin call fully reflects the change in collateralized variation margin (i.e. PnL movement during the day)</li> </ul> |                         |                                            |                                |                                              |                                                                 | The Clearing Member effect the<br>payment through the Real Time<br>Gross Settlement (RTGS)<br>system to OTC Clear's |
|                                                               |                                                                                                    |                         |                                            |                                |                                              |                                                                 | designated bank account.                                                                                            |
|                                                               | Member's                                                                                                    |                         | Collateralized                             |                                |                                              |                                                                 | call in non-base currencies:                                                                                        |
|                                                               | collateral<br>balance                                                                                                    | Initial<br>margin       | variation<br>margin                        | Total margin<br>requirement    | intra-day margin call<br>amount <sup>2</sup> |                                                                 | Follow the process described in Part V, Appendix 4.                                                                 |
|                                                               | 300                                                                                                    | 100                     |                                            | The Clearing Member effect the |                                              |                                                                 |                                                                                                    |
|                                                               | L                                                                                                    | 1                       | 1                                          |                                | <u> </u>                                     |                                                                 | Gross Settlement (RTGS)                                                                                             |

<sup>&</sup>lt;sup>2</sup> Assuming no haircuts on collateral here.

| Scenarios                                                                                          |                                                                                     | Actions required                                                                                                    |                                          |                                    |                                       |                                                |
|----------------------------------------------------------------------------------------------------|-------------------------------------------------------------------------------------|----------------------------------------------------------------------------------------------------|------------------------------------------|------------------------------------|---------------------------------------|------------------------------------------------|
| Sce<br>refle<br>mov                                                                                | enario 2 – one t<br>ects majority c<br>vement during                                | rade is cleared<br>f the change<br>he day)                                                                                                    | l today. In this ca<br>in collateralized | se the intra-day<br>variation marg | / margin call<br>in (i.e. PnL         | system to OTC Clear's designated bank account. |
|                                                                                                    | Memb<br>collate<br>balanc                                                           | er's<br>ral Initial<br>e margin                                                                                                    | Collateralized<br>variation<br>margin    | Total margin<br>requirement        | intra-day<br>margin<br>call<br>amount |                                                |
| St<br>th                                                                                           | tart of 12<br>ne day                                                                | 0 100                                                                                                    | 0                                        | 100                                | -                                     |                                                |
| t<br>cl<br>ind<br>b                                                                                | With<br>new<br>crade<br>eared 12<br>(IM<br>crease<br>by 10)                         | 0 110                                                                                                    | 100                                      | 210                                | 90                                    |                                                |
| Ad hoc Intra-day VM Call<br>– fulfilling the margin call<br>with cash in the eligible<br>Currency. | If appropria<br>on OASIS.<br>HK local tir<br>Clear.<br>Clearing Me<br>eligible curr | No action needs to be done on<br>OASIS.<br>The Clearing Member effect the<br>payment through the Real Time<br>Gross Settlement (RTGS) system to<br>OTC Clear's designated bank<br>account |                                          |                                    |                                       |                                                |
| Holiday Margin Call                                                                                | If appropria<br>the OTC C<br>OASIS.                                                 | e, the demand<br>lear Business                                                                                                    | l will be issued a<br>Day issued via     | t 08:30 Hong K<br>Margin Calls     | ong time on<br>function on            | The same as actions required for EOD IM Call.  |

| Scenarios                                                                   | Descriptions                                                                                                    | Actions required                                                                                                    |
|-----------------------------------------------------------------------------|----------------------------------------------------------------------------------------------------|----------------------------------------------------------------------------------------------------|
| <ul> <li>fulfilling the margin call in<br/>any eligible currency</li> </ul> | The Clearing Member need to fulfill the obligation by depositing collateral in the preferred currency <b>within an hour</b> following the Margin Call.                                                                                                    | Note: The status of the margin call<br>will be updated upon confirmation of<br>the receipt of the payment                                                                                                    |
| Guarantee Fund Call                                                         | If appropriate, the demand will be issued either at 08:30 Hong Kong time, 14:15 Hong Kong time or other time specified by OTC Clear via the Margin Calls function on OASIS.<br>Note: pursuant to OTC Clearing Hong Kong Limited Clearing Procedures 7.5, OTC Clear may request a Clearing Member to post additional Collateral when the value recorded in the Rates and FX Contribution falls below the Rates and FX Liability (i.e. a drop in market value due to FX movements on a non-HKD collateral placed by a member). Such request will be in the form of a GF call which could be triggered at 8:30 a.m. or 2:15 p.m. In this case, the Clearing Member may see 2 margin calls at the same time on OASIS (one for IM account and one for GF account) and both calls have to be settled <u>within 1 hour</u> . Settlement methods for such GF call will be the same as routine Intraday VM calls. | <ol> <li>If member wants to settle the call in base currency (i.e. HKD):<br/>No action needs to be done on OASIS.</li> <li>The Clearing Member effect the payment through the Real Time Gross Settlement (RTGS) system to OTC Clear's designated bank account</li> <li>If member wants to settle the call in non-base currencies:<br/>Follow the process described in Part V, Appendix 4.</li> <li>The Clearing Member effect the payment through the Real Time Gross Settlement (RTGS) system to OTC Clear's designated bank account.</li> <li>Note: The status of the margin call will be updated upon confirmation of the receipt of the payment</li> </ol> |

Part III OASIS Collateral Management Portal

| Scenarios                          | Descriptions                                                             | Actions required                                                   |
|------------------------------------|--------------------------------------------------------------------------|--------------------------------------------------------------------|
| Voluntary Collateral Deposit       | Clearing Member deposits and maintains excess collateral with OTC Clear. | Clearing Member submits collateral deposit request on OASIS.       |
|                                    |                                                                          | Please refer to Part III, section 2.4 for further details.         |
| Voluntary Collateral<br>Withdrawal | Clearing Member withdraws excess collateral from OTC Clear.              | Clearing member submits voluntary withdrawal request via on OASIS. |
|                                    |                                                                          | Please refer to Part III, section 2.5 for further details.         |

## 2.2. Common Components of a Collateral Movement Request

#### 2.2.1. Information required when creating a collateral movement request

The following fields are main components of a collateral movement request:

| Components                                         | Descriptions                                             |  |  |  |  |  |  |
|----------------------------------------------------|----------------------------------------------------------|--|--|--|--|--|--|
| Common fields for all collateral movement request: |                                                          |  |  |  |  |  |  |
| ACCOUNT<br>Account<br>CB2 GF<br>CB2 IM             | The account involved in the collateral movement request. |  |  |  |  |  |  |

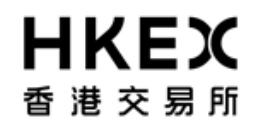

|                | VPF    |        |        |        |      |      |      | The colleteral type involved for the movement request        |
|----------------|--------|--------|--------|--------|------|------|------|--------------------------------------------------------------|
| OULLAILINAL I  |        |        |        |        |      |      |      | The conditional type involved for the movement request.      |
|                |        |        |        |        |      |      |      |                                                              |
|                |        |        |        |        |      |      |      |                                                              |
| Collateral Ty  | ре     | C      | ASH    |        | -    |      |      |                                                              |
|                |        | 0      | ASH    |        |      |      |      |                                                              |
|                |        | S      | ECU    | RITY   |      |      |      |                                                              |
|                |        |        |        |        |      |      |      |                                                              |
|                |        |        |        |        |      |      |      |                                                              |
| Specific field | ls for | casł   | n coll | ater   | al m | over | nent | request:                                                     |
| SETTLE DATE    |        |        |        |        |      |      |      | The settlement date of the cash collateral movement request. |
|                |        |        |        |        |      |      |      | · · · · · · · · · · · · · · · · · · ·                        |
|                |        |        |        |        |      |      |      |                                                              |
| Settle Date*   |        | )5/29/ | 2014   |        |      |      |      |                                                              |
|                | u      |        | 2      | 014 Mz | IV.  |      | >>>  |                                                              |
|                | M      | т      | w      | т      | F    | s    | s    |                                                              |
|                |        |        |        |        |      |      |      |                                                              |
|                | 28     | 29     | 30     | 1      | 2    | 3    | 4    |                                                              |
|                | 5      | 6      | 7      | 8      | 9    | 10   | 11   |                                                              |
|                |        |        |        |        |      |      |      |                                                              |
|                | 12     | 13     | 14     | 15     | 16   | 17   | 18   |                                                              |
|                | 19     | 20     | 21     | 22     | 23   | 24   | 25   |                                                              |
|                | 26     | 27     | 28     | 29     | 30   | 31   | 1    |                                                              |
|                |        | 2.     |        |        |      | •••  |      |                                                              |
|                | 2      | 3      | 4      | 5      | 6    | 7    | 8    |                                                              |
|                |        |        |        |        |      |      |      |                                                              |
| CURRENCY       |        |        |        |        |      |      |      | The currency of the cash collateral movement request         |
|                |        |        |        |        |      |      |      |                                                              |
|                |        |        |        |        |      |      |      |                                                              |
|                |        |        |        |        |      |      |      |                                                              |
| Currency*      | USI    | ) -    |        |        |      |      |      |                                                              |
|                |        |        |        |        |      |      |      |                                                              |
|                |        |        |        |        |      |      |      |                                                              |

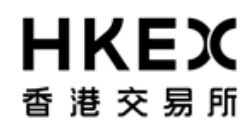

| AMOUNT                     |                    |       |      |       |       |      |     |     | The encount of the collectoral movement request                   | 1 |
|----------------------------|--------------------|-------|------|-------|-------|------|-----|-----|-------------------------------------------------------------------|---|
|                            |                    |       |      |       |       |      |     |     | The amount of the collateral movement request                     | l |
|                            |                    |       |      |       |       |      |     |     |                                                                   |   |
|                            |                    |       |      |       |       |      |     |     |                                                                   |   |
| Amount                     |                    |       |      |       |       |      |     |     |                                                                   |   |
|                            |                    |       |      |       |       |      |     |     |                                                                   |   |
| Specific fi                | elds f             | for n | on-c | ash ( | colla | tera | mov | eme | ent request:                                                      | * |
| SECURITIES / SECURITY CODE |                    |       |      |       |       |      |     |     | The security involved in the non-cash collateral movement request |   |
|                            |                    |       |      |       |       |      |     |     |                                                                   |   |
| Security*                  |                    |       |      |       |       |      |     |     |                                                                   |   |
| Security                   | /                  |       |      |       |       |      |     |     |                                                                   |   |
| Security                   | Security           |       |      |       |       |      |     |     |                                                                   |   |
| Code                       | Code               |       |      |       |       |      |     |     |                                                                   |   |
|                            | -                  |       |      |       |       |      |     |     | The value date of the new cools collateral movement request       |   |
| VALUE DATE                 | -                  |       |      |       |       |      |     |     | The value date of the non-cash collateral movement request.       |   |
|                            |                    |       |      |       |       |      |     |     |                                                                   |   |
| Value<br>Data*             | <b>b</b> 5/29/2014 |       |      |       |       |      |     |     |                                                                   |   |
| Date"                      | « 2014 May »       |       |      |       |       | »    |     |     |                                                                   |   |
|                            | м                  | т     | W    | т     | F     | s    | s   |     |                                                                   |   |
|                            | 28                 | 29    | 30   | 1     | 2     | 3    | 4   |     |                                                                   |   |
|                            | 5                  | 6     | 7    | 8     | 9     | 10   | 11  |     |                                                                   |   |
|                            | 12                 | 13    | 14   | 15    | 16    | 17   | 18  |     |                                                                   |   |
|                            | 19                 | 20    | 21   | 22    | 23    | 24   | 25  |     |                                                                   |   |
|                            | 26                 | 27    | 28   | 29    | 30    | 31   | 1   |     |                                                                   | ĺ |
|                            | 2                  | 3     | 4    | 5     | 6     | 7    | 8   |     |                                                                   |   |
|                            | _                  |       |      |       |       |      |     |     |                                                                   |   |

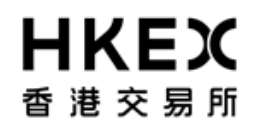

| The notional amount of the non-cash collateral movement request          |  |  |  |  |  |  |  |  |  |
|--------------------------------------------------------------------------|--|--|--|--|--|--|--|--|--|
|                                                                          |  |  |  |  |  |  |  |  |  |
| Specific fields for inter-account collateral transfer request:           |  |  |  |  |  |  |  |  |  |
| The checkbox that initiate an inter-account collateral transfer request. |  |  |  |  |  |  |  |  |  |
| The account where the collateral is transferred from.                    |  |  |  |  |  |  |  |  |  |
|                                                                          |  |  |  |  |  |  |  |  |  |
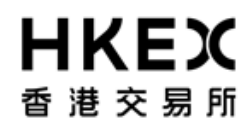

#### 2.3. Enquiry Function on Collateral Movement Requests

#### 2.3.1. Function Description

To retrieve the details and status of collateral movement requests created/submitted.

#### 2.3.2. Function Available Time

7:00 a.m. to 1:00 a.m. every OTC Clear Clearing Day

#### 2.3.3. How to Use (Step by Step)

1. On the Main Menu, select Collateral. The feature will be highlighted and a menu will appear. Select Margin Activity.

| <b>日KEX</b><br>香港交易所 |                          |                             | Logged In As: (cb1_us | er1@cb1) <u>Log Out</u> | Default Legal Entity CB1 | Email Us |
|----------------------|--------------------------|-----------------------------|-----------------------|-------------------------|--------------------------|----------|
| Home - Dashboard     | Approvals 🧿              | Co                          | llateral              | Step 1                  | Document Download        |          |
| Home - Dashboard     |                          | Margin Activity<br>Deposits | Step 2                |                         |                          |          |
|                      | Margin Cell Trades       | Withdrawals                 | Deposits Trader       | 67                      |                          |          |
|                      | Withdrawais Trades (     | 9                           | Document Downlo       | ed O                    |                          |          |
|                      | Trades Pending Approvals | 0                           |                       |                         |                          |          |
|                      | Collateral Deposits      | 0                           |                       |                         |                          |          |
|                      | Collateral Withdrawals   | 0                           |                       |                         |                          |          |
|                      |                          |                             |                       |                         |                          |          |

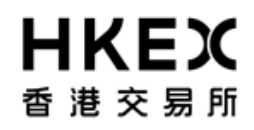

Part III OASIS Collateral Management Portal

2. Current Location will be updated and the Content Area will display all the margin activities of the Clearing Member ID selected in the **Default Legal Entity** dropdown menu (located in the upper right hand corner above the **Main Menu**). For Clearing Member that provided Client Clearing Services, the dropdown menu will list out all the Clients associated with the Clearing Member. The user will need to select the appropriate Clearing Member ID to view historical collateral movement request or submit collateral movement request for the relevant accounts.

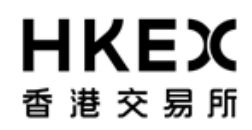

| 音道交易所                 |           |         |                  |         |                    |                           |                |               |                   | D              | efault Legal Entit | CB1                 |
|-----------------------|-----------|---------|------------------|---------|--------------------|---------------------------|----------------|---------------|-------------------|----------------|--------------------|---------------------|
|                       | Heme -    | Dashbo  | ard              |         |                    | Cellateral                |                |               |                   | Document       | Download           | CB1_OMNI1           |
| ome - Dashboard > Mar | gin Activ | lx.     |                  |         |                    |                           |                |               |                   |                |                    | CB1_CLA             |
| tter to the           | -         | Create  | Deposit          |         |                    |                           |                |               |                   |                |                    | CB1_CLB             |
| argin Account         |           | Showing | g 1 - 100 of 291 | C       |                    |                           |                |               |                   | Rows 10        | ) • «              | < 1 2 3             |
| urrency               |           | Actions | Status 🏮         | Traile‡ | Account 🗘          | Type                      | Entered Date 🗘 | Settle Date 🛊 | Trade Currency \$ | Amount 🖨       | Code 🏮             | Dest                |
| lue Date From         |           | 0       | CANCELED         | 173545  | CB1 OF             | withdrawal                | 19/05/2014     | 20/05/2014    | CNH               | 15,000,000.00  | HK0000171899       | BandCGB 2.6% 22/11/ |
| 1                     |           | 0       | CANCELED         | 168295  | CB1 M/Intraday VM  | deposit                   | 14/05/2014     | 14/05/2014    | CNH               | 500,000.00     | HK0000171899       | BundCG8 2.6% 22/11/ |
| ue Date To:           |           | 0       | CANCELED         | 171756  | CB1 M/Intraday VM  | deposit                   | 16/05/2014     | 20/05/2014    | CNH               | 1,500,000.00   | HK0000171899       | BondCGB 2.6% 22/11  |
|                       |           | 0       | CANCELED         | 171755  | CB1 M/mbraday VM   | deposit                   | 16/05/2014     | 20/05/2014    | CNH               | 1,500,000.00   | HK0000171899       | BandCGB 2.6% 22/11  |
| Search                | 100       | 0       | CANCELED         | 171745  | CB1 GF             | deposit                   | 16/05/2014     | 16/05/2014    | CNH               | 100,000,000.00 | HK0000171899       | BendCG8 2.6% 22/11  |
|                       |           | 0       | CANCELED         | 169106  | CB1 8Mintraday VM  | deposit                   | 15/05/2014     | 16/05/2014    | CNH               | 1,000,000.00   | HK0000171899       | BandCG8 2.6% 22/11  |
| Reset to Defaults     |           | 0       | CANCELED         | 166830  | CB1 M/Mraday VM    | deposit                   | 13/05/2014     | 14/05/2014    | CNH               | 10,000,000.00  | HK0000171899       | BandCG8 2.6% 22/1   |
|                       |           | 0       | CANCELED         | 177789  | CB1 M/Intraday VM  | deposit                   | 22/05/2014     | 23/05/2014    | CNH               | 1.00           | HK0000171907       | BondCOB 3.09% 22/   |
|                       |           | 0       | CANCELED         | 101749  | CB1 M/ntraday VII  | withdrawai                | 29/05/2014     | 30/05/2014    | CNH               | 1,000,000.00   | HK0000171907       | BondCGB 3.09% 22/   |
|                       |           | 0       | CHECK SDI WOL    | 181750  | CB1 M/Intraday VM  | withdrawal                | 29/05/2014     | 30/05/2014    | CNH               | 2,000,000.00   | HK0000171907       | BondCGB 3.09% 22/   |
|                       |           | 0       | CANCELED         | 178266  | CB1 8/Intraday VM  | interaccount - withdrawal | 23/05/2014     | 26/05/2014    | CNH               | 2,000,000.00   | HK0000171907       | BendCG8 3.09% 22/   |
|                       |           | 0       | VERIFIED         | 182275  | CB1 M/ktraday VM   | deposit                   | 29/05/2014     | 30/05/2014    | CNH               | 20,000,000.00  | HK0000171907       | BandCGB 3.09% 22/   |
|                       |           | 0       | CANCELED         | 177866  | CB1 M/Intraday VM  | deposit                   | 22/05/2014     | 22/05/2014    | CNH               | 11.00          | HK0000171907       | BondCOB 3.09% 22/   |
|                       |           | 0       | CANCELED         | 181251  | CB1 OF             | withdrawal                | 25/05/2014     | 29/05/2014    | CNH               | 32,423.00      | HK0000171907       | BandCGB 3.09% 22/   |
|                       |           | 0       | CANCELED         | 177803  | CB1 M/Intraday VM  | deposit                   | 22/05/2014     | 22/05/2014    | CNH               | 12.00          | HK0000171907       | BandCG8 3.09% 22/   |
|                       |           | 0       | CANCELED         | 101248  | CB1 OF             | deposit                   | 28/05/2014     | 26/05/2014    | CNH               | 200,000.00     | HK0000171907       | BendCG8 3.09% 22/   |
|                       |           | 0       | CANCELED         | 175286  | CB1 OF             | depust                    | 20/05/2014     | 21/05/2014    | CNH               | 2,000,000.00   | HK0000171907       | BandCG8 3.09% 22/   |
|                       |           | 0       | CANCELED         | 175285  | CB1 OF             | deposit                   | 20/05/2014     | 21/05/2014    | CNH               | 1,500,000.00   | HK0000171907       | BendCOB 3.09% 22/   |
|                       |           | 0       | CANCELED         | 173652  | CB1 OF             | withdrawal                | 19/05/2014     | 20/05/2014    | CNH               | 15.000.000.00  | HK0000171907       | BendCOB 3.09% 22/   |
|                       |           | 0       | VERIFIED         | 174649  | CB1 #//ritraday VM | interaccount - withdrawal | 20/05/2014     | 21/05/2014    | CNH               | 2,000,000,00   | HK0000171907       | BondCGB 3.09% 22/   |
|                       |           | 0       | CANCELED         | 173092  | CB1 Mintraday VM   | interaccount - withdrawal | 19/05/2014     | 20/05/2014    | CNH               | 500,000.00     | HK0000171907       | BondCGB 3.09% 22/   |
|                       |           | 0       | CANCELED         | 175095  | CB1 GF             | withdrawal                | 26/05/2014     | 19/05/2014    | CNH               | 500,000.00     | HK0000171907       | BandCGB 3.09% 22/   |
|                       |           | -0-     | CANCELED         | 173748  | CB1 OF             | interaccount - withdrawal | 19/05/2014     | 20/05/2014    | CNH               | 500,000.00     | HK0000171907       | BondCG8 3.09% 22/   |
|                       |           | 0       | CANCELED         | 173738  | CB1 M/Intraday VM  | interaccount - withdrawal | 19/05/2014     | 20/05/2014    | CNH               | 1,000,000.00   | HK0000171907       | BendCGB 3.09% 22/   |
|                       |           | 0       | CANCELED         | 176532  | CBIOF              | withdrawal                | 21/05/2014     | 22/05/2014    | CNH               | 500,000.00     | HK0000171907       | BondCG8 3.09% 22/   |
|                       |           | -0-     | CANCELED         | 174590  | CB1 M/Intraday VM  | webdrawal                 | 20/05/2014     | 21/05/2014    | CNH               | 500,000.00     | HK0000171907       | BondCG8 3.09% 22/   |
|                       |           |         | CANCELED         | 173612  | CB1 Milletraday VM | in the fragment           | 19/05/2014     | 20/05/2014    | CNH               | 500.000.00     | HK0000171907       | BandCGB 3 0956 22/  |

3. User can refine the content by using the Search Panel. Below are the descriptions of the attributes available in the Search Panel.

Part III OASIS Collateral Management Portal

| Field name                                                             | Descriptions                                                                                                    |
|------------------------------------------------------------------------|----------------------------------------------------------------------------------------------------|
| Margin Account<br>ALL<br>CB1 GF<br>CB1 IM                              | Select the account involved in the collateral movement requests to be displayed. The accounts available depend on the Clearing Member ID.<br>Each Clearing Member will have at least one GF (Guarantee Fund) account and one IM (Initial Margin) account. Depending on the membership, some Clearing Member might have more than one IM accounts |
| Currency:<br>ALL<br>ALL<br>EUR te To:<br>HKD<br>USD                    | Select the currency of the collateral movement requests to be displayed.                                                                                                    |
| Value Date From<br>Value Date To<br>Value Date From:<br>Value Date To: | Set the date range to be displayed. The date is referring to the value date/settlement date<br>of the request. User might key in the Date or use the calendar icon to select the date from<br>the calendar prompted.                                                                                                    |

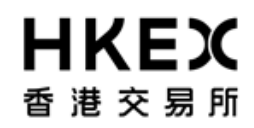

Part III OASIS Collateral Management Portal

4. The search result will be displayed in the Content Area, and can be sorted by the attributes (with the sort icon below the attribute heading). Below is the screen shot of a sample search result. The search resulted in 162 rows of records.

| HKEX                                                                                                    |        |                                              |                                                                                                    |                                                                                                    |                                                                                                    |                                                                    | Logged In As                                                                                                    | (cb1_user1@cb1)                                                                                                    | Log Out User P                                                                                                    | references Ch                                                | ange Password Email Us                                                                                                    |
|----------------------------------------------------------------------------------------------------|--------|----------------------------------------------|----------------------------------------------------------------------------------------------------|----------------------------------------------------------------------------------------------------|----------------------------------------------------------------------------------------------------|--------------------------------------------------------------------|----------------------------------------------------------------------------------------------------|----------------------------------------------------------------------------------------------------|----------------------------------------------------------------------------------------------------|--------------------------------------------------------------|----------------------------------------------------------------------------------------------------|
| 香港交易所                                                                                                    |        |                                              |                                                                                                    |                                                                                                    |                                                                                                    |                                                                    |                                                                                                    |                                                                                                    | D                                                                                                    | efault Legal Enti                                            | V CB1                                                                                                    |
| Home                                                                                                    | Dashb  | oard                                         |                                                                                                    |                                                                                                    | Collateral                                                                                                    | 6                                                                  |                                                                                                    |                                                                                                    | Document                                                                                                    | Download                                                     |                                                                                                    |
| Home - O Step 2 Margin Acto<br>Filter C + * *<br>Margin Account<br>ALL •<br>Value Date From:<br>Value Date To<br>Value Date To<br>Value Date To<br>Reset to Default<br>Step 2 | Dashbo |                                              | Ref<br>173545<br>168295<br>171756<br>171756<br>166830<br>177789<br>181749<br>181749<br>181750<br>172056<br>181251<br>177503<br>181248<br>175265<br>175522<br>174549 | CB1 GF<br>CB1 GF<br>CB1 Mintraday VM<br>CB1 Mintraday VM<br>CB1 Mintraday VM<br>CB1 Mintraday VM<br>CB1 Mintraday VM<br>CB1 Mintraday VM<br>CB1 Mintraday VM<br>CB1 Mintraday VM<br>CB1 Mintraday VM<br>CB1 Mintraday VM<br>CB1 Mintraday VM<br>CB1 Mintraday VM<br>CB1 Mintraday VM<br>CB1 Mintraday VM<br>CB1 GF<br>CB1 GF<br>CB1 GF<br>CB1 GF<br>CB1 GF<br>CB1 GF<br>CB1 GF | Collateral<br>esuit<br>withdrawal<br>deposit<br>deposit<br>d | Enterrod Date                                                      | Stitle Cole<br>2005/2014 14/05/2014 20/05/2014 20/05/2014 16/05/2014 16/05/2014 20/05/2014 20/05/20 | Тгабе Сиггенсу           СКИ           СКИ | Rows 10<br>Rows 10<br>15.000.000.00<br>15.000.000 00<br>1.000.000.00<br>1.000.000.00<br>1.000.000.00<br>1.000.000.00<br>1.000.000.00<br>2.000.000.00<br>2.000.000.00<br>2.000.000.00<br>1.000<br>2.000.000.00<br>1.000<br>2.000.000.00<br>2.000.000<br>0.000<br>2.000.000<br>0.000<br>0.000<br>0.0000<br>0.000<br>0.000<br>0.000<br>0.0000<br>0.0000<br>0 | Dewnload                                                     | Control Control Con |
|                                                                                                    | 000    | CANCELED<br>CANCELED                         | 174649<br>173892<br>175895                                                                                                    | CB1 M/Intraday VM<br>CB1 M/Intraday VM<br>CB1 GF                                                                                                    | interaccount - withdrawal<br>interaccount - withdrawal<br>withdrawal                                                                                                    | 20/05/2014<br>19/05/2014<br>20/05/2014                             | 21/05/2014<br>20/05/2014<br>19/05/2014                                                                                                    | CNH<br>CNH<br>CNH                                                                                                    | 2,000,000.00<br>500,000.00<br>500,000.00                                                                                                    | НК0000171907<br>НК0000171907<br>НК0000171907                 | BondCGB 3.09% 22/11/20<br>BondCGB 3.09% 22/11/20<br>BondCGB 3.09% 22/11/20                                                                                                    |
|                                                                                                    | 00000  | CANCELED<br>CANCELED<br>CANCELED<br>CANCELED | 173748<br>173738<br>176532<br>174590<br>173612                                                                                                    | CB1 GF<br>CB1 Mintraday VM<br>CB1 GF<br>CB1 Mintraday VM<br>CB1 Mintraday VM                                                                                                    | weraccourt - withdrawal<br>interaccourt - withdrawal<br>withdrawal<br>withdrawal<br>withdrawal                                                                                                    | 19/05/2014<br>19/05/2014<br>21/05/2014<br>20/05/2014<br>19/05/2014 | 20/05/2014<br>22/05/2014<br>21/05/2014<br>20/05/2014                                                                                                    | CNH<br>CNH<br>CNH<br>CNH                                                                                                    | 500,000.00<br>1,000,000.00<br>500,000.00<br>500,000.00<br>500,000.00                                                                                                    | НК0000171907<br>НК0000171907<br>НК0000171907<br>НК0000171907 | BondCGB 3.09% 22/11/20<br>BondCGB 3.09% 22/11/20<br>BondCGB 3.09% 22/11/20<br>BondCGB 3.09% 22/11/20<br>BondCGB 3.09% 22/11/20                                                                                                    |
| -                                                                                                    | *      | 1                                            |                                                                                                    | Forhel                                                                                                    | m<br>p and support, please contact                                                                                                    | 0TC_Operations                                                     | 214ex.com.hk                                                                                                    |                                                                                                    |                                                                                                    |                                                              |                                                                                                    |

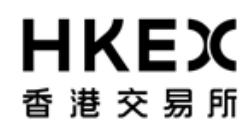

Part III OASIS Collateral Management Portal

#### 5. The below table listed out the attributes in the order displayed.

| Attribute      | Descriptions                                                                            |                                                                                               | Sortable |
|----------------|-----------------------------------------------------------------------------------------|-----------------------------------------------------------------------------------------------|----------|
| Actions        | Actions available for this request                                                      | under the current processing status                                                           | N/A      |
| Status         | The processing status of the entry<br>Appendix 3                                        | y. For the full list of the processing status, please refer to Part V,                        | Yes      |
| Trade ID       | Reference ID of each Margin Call                                                        | / Collateral Deposit Request / Collateral Withdrawal Request                                  | Yes      |
| Account        | <ol> <li>The "Margin Account" that the</li> <li>The "Collateral/Margin Accou</li> </ol> | e collateral movement requests were made on; or<br>nt" that the Margin Call was made against. | Yes      |
| Туре           | Identify the nature of the entry:                                                       |                                                                                               | No       |
|                | marginCall                                                                              | Demand issued by OTC Clear to the Clearing Member                                             |          |
|                | deposit                                                                                 | Collateral Deposit Request                                                                    |          |
|                | withdrawal                                                                              | Collateral Withdrawal Request                                                                 |          |
|                | Interaccount – deposit                                                                  | Collateral Deposit Request resulting from an inter-account<br>transfer request                |          |
|                | Interaccount - withdrawal                                                               | Collateral Withdrawal Request resulting from an inter-account transfer request                |          |
| Entered Date   | The Entered Date of the Collatera                                                       | al Movement Request or the trigger date of the Margin Call                                    | Yes      |
| Settle Date    | The Settle Date/Value Date of the                                                       | Yes                                                                                           |          |
| Trade Currency | The currency of the Margin Call /                                                       | Collateral Movement Request                                                                   | Yes      |

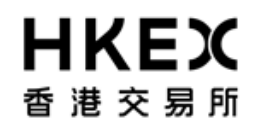

Part III OASIS Collateral Management Portal

| Amount                       | The notional amount of the Margin Call / Collateral Movement Request                                                                                 | Yes |
|------------------------------|----------------------------------------------------------------------------------------------------|-----|
| Code                         | The ISIN code of security involved in the non-cash Collateral Movement Request                                                                       | Yes |
| Description of<br>Collateral | The description of the Margin Call / Collateral Movement Request                                                                                     | Yes |
| Reject Reason                | The reason for the cancellation/rejection of the request.<br>For the full list of the reject reason, please refer to Table 3.2 in Part V, Appendix 3 | Yes |

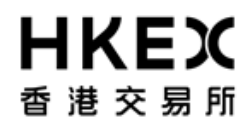

#### 2.4. Collateral Deposit Request

#### 2.4.1. Function Descriptions

To submit collateral deposit request to increase the collateral balance.

#### 2.4.2. Function Available Time

8:00 a.m. to 5:00 p.m., every OTC Clear Clearing Day. The request will be cancelled automatically if the user submits the deposit request outside the function available time.

Note: user need to ensure the settlement time stated in section 3.9 of the Clearing Procedure can be fulfilled before submitting the request.

#### 2.4.3. How to Use (Step by Step)

1. On the Main Menu, select Collateral. The feature will be highlighted and a menu will appear. Then select Deposits.

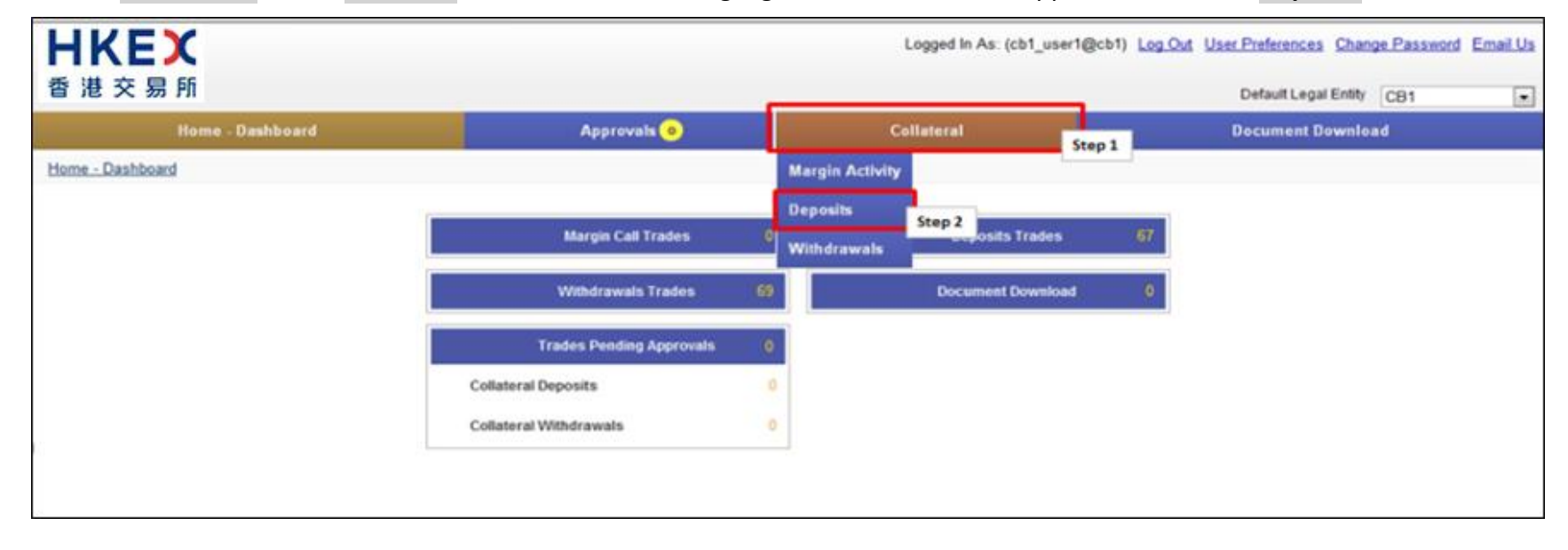

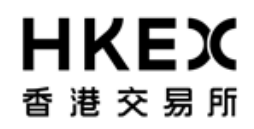

Part III OASIS Collateral Management Portal

2. Current Location will be updated and the Content Area will display all the margin activities of the Clearing Member ID selected in the Default Legal Entity dropdown menu (located in the upper right hand corner above the Main Menu). For Clearing Member that provided Client Clearing Services, the dropdown menu will list out all the Clients associated with the Clearing Member. The user will need to select the appropriate Clearing Member ID to view historical collateral movement request or submit collateral movement request for the relevant accounts.

| Part III OASIS Collateral | Management Portal |
|---------------------------|-------------------|
|---------------------------|-------------------|

| <b>日KEX</b><br>香港交易所        |                |         |                |             | Logged In As: (cb                                     | 1_user1@cb1) | Log Out User Pre | Nerences 🖸 | My CB1     | word Ema    | -    |
|-----------------------------|----------------|---------|----------------|-------------|-------------------------------------------------------|--------------|------------------|------------|------------|-------------|------|
| Home - Dashb                | oard           |         |                | Approvals   | <ul> <li>Collateral</li> </ul>                        |              | Deca             | ment Down  | nload      |             |      |
| Home - Dashboard > Deposits |                |         |                |             |                                                       |              |                  |            |            |             |      |
| Filter QU -                 | Create Dep     | sit     |                |             |                                                       |              |                  |            |            |             | -    |
| Margin Account              | Showing 1 - 6  | 7 of 67 | C              |             |                                                       |              | Rov              | vs 100 💌   | ~          |             | - 39 |
| Currency                    | account 😫      | Type    | Trade Carrency | Amount \$   | Security 🗘                                            | Code 🗘       | Status 🗘         | Dute 🗘     | Entered \$ | Settle Date | 1    |
| ALL .                       | OF.            | depost  | 050            | 23,423,423  | Cash                                                  |              | CANCELED         | 16/05/2014 | 16/05/2014 | 16/05/2014  |      |
|                             | OF             | depost  | USD            | 101         | Cash                                                  |              | CANCELED         | 16/05/2014 | 16/05/2014 | 16/05/2014  |      |
| Value Date To:              | or             | depost  | CNH            | 100,000,000 | BendC08 2.6% 22/11/2016 (SA)/338/22/11/2016/2.6%      | HKD000171899 | CANCELED         | 16/05/2014 | 16/05/2014 | 16/05/2014  |      |
| 100 C                       | or             | depost  | uso            | 45,000      | Cash                                                  |              | CANCELED         | 14/05/2014 | 14/05/2014 | 15/05/2014  |      |
| D Search                    | OF.            | deposit | USD            | 358,000     | BondUST Bonds 0.825% Jul16 (SA)/30M/15/07/2016/0.825% | U5912828VL14 | SEC_DEPOSIT_WAIT | 13/05/2014 | 13/05/2014 | 14/05/2014  | 121  |
| te oranta                   | GF             | deposit | 450            | 23,000      | Cash                                                  |              | CANCELED         | 14/05/2014 | 14/05/2014 | 13/05/2014  | 171  |
| Reset to Defaults           | OF             | deposit | CNH            | 1,567,890   | BendCG8 3.09% 22/11/2018 (SA)/54M/22/11/2016/3.09%    | HK0000171907 | CANCELED         | 13/05/2014 | 13/05/2014 | 14/05/2014  |      |
|                             | or             | depost  | USD            | 8,000       | Cash                                                  |              | CANCELED         | 13/05/2014 | 13/05/2014 | 15/05/2014  |      |
|                             | Q#             | deposit | USD            | 9,000       | BendUST Bends 0.625% Jul16 (SA)/30M/15/07/2016/0.625% | 05912020VL14 | CANCELED         | 13/05/2014 | 13/05/2014 | 12/05/2014  |      |
|                             | or             | depost  | HHD .          | 5,000       | Cash                                                  |              | CANCELED         | 13/05/2014 | 13/05/2014 | 14/05/2014  |      |
|                             | OF.            | deposit | USD            | 8,000       | BendUST Bonds 0.625% Jul16 (SA)/30M/15/07/2016/0.625% | US912825VL14 | CANCELED         | 13/05/2014 | 13/05/2014 | 15/05/2014  | 1.00 |
|                             | OF             | deposit | 050            | 8,000       | Cash                                                  |              | CANCELED         | 13/05/2014 | 13/05/2014 | 12/05/2014  |      |
|                             | OF.            | depost  | USD            | 1,000       | BondUST Bonds 0.625% Jul16 (SA)/30M/15/07/2016/0.625% | US912828VL14 | CANCELED         | 12/05/2014 | 12/05/2014 | 13/05/2014  |      |
|                             | or             | deposit | CNIH           | \$00,000    | BendCOB 3.09% 22/11/2018 (SA)/54M/22/11/2018/3.09%    | HK0000171907 | CANCELED         | 15/05/2014 | 15/05/2014 | 16/05/2014  |      |
|                             | OF.            | deposit | CNH            | 508,000     | BendC08 3.09% 22/11/2018 (SA)/548/22/11/2018/3.09%    | HK0000171907 | CANCELED         | 15/05/2014 | 15/05/2014 | 16/05/2014  |      |
|                             | C#             | depost  | CNIH           | 8,000       | Cash                                                  |              | CANCELED         | 15/05/2014 | 15/05/2014 | 15/05/2014  |      |
|                             | 04             | depost  | 050            | 234         | Cash                                                  |              | CANCELED         | 15/05/2014 | 15/05/2014 | 15/05/2014  |      |
|                             | 07             | depost  | 050            | 234         | Cash                                                  |              | CANCELED         | 15/05/2014 | 15/05/2014 | 15/05/2014  |      |
|                             | GF .           | depost  | 050            | 123         | Cash                                                  |              | CANCELED         | 15/05/2014 | 15/05/2014 | 15/05/2014  |      |
|                             | OF             | deposit | USD            | 125         | Cash                                                  |              | CANCELED         | 15/05/2014 | 15/05/2014 | 15/05/2014  |      |
|                             | OF.            | depost  | USD            | 123         | Cash                                                  |              | CANCELED         | 15/05/2014 | 15/05/2014 | 15/05/2014  |      |
|                             | OF.            | depost  | 1/5D           | 123         | Cash                                                  |              | CANCELED         | 15/05/2014 | 15/05/2014 | 15/05/2014  |      |
|                             | OF             | depost  | V50            | 125         | Cash                                                  |              | CANCELED         | 15/05/2014 | 15/05/2014 | 15/05/2014  |      |
|                             | OF             | depost  | USD            | 1,000       | Ceah                                                  |              | CANCELED         | 12/05/2014 | 12/05/2014 | 13/05/2014  |      |
|                             | Billetraday VN | depost  | CNH            | 8,000,000   | BandCOB 3.09% 22/11/2018 (SA)/548/22/11/2018/3.09%    | HK0000171907 | CANCELED         | 16/05/2014 | 16/05/2014 | 19/05/2014  |      |
|                             | M/Intraday VM  | depost  | V50            | 5,000       | BendUST Bonds 0.625% Jul16 (SA)/30M/15/07/2016/0.625% | US912828VL14 | VERFED           | 16/05/2014 | 16/05/2014 | 18/05/2014  |      |
|                             | Stillebaday VM | depost  | CNH            | 1,500,000   | BendCGB 2.6% 22/11/2016 (5A)/33M/22/11/2016/2.6%      | HK0000171899 | CANCELED         | 16/05/2014 | 16/05/2014 | 20/05/2014  |      |
| -                           |                |         |                |             |                                                       |              |                  |            |            |             | ÷    |
|                             |                |         |                | For help at | d support, please context OTC_Operations@Next core.14 |              |                  |            |            |             |      |

3. To submit new collateral deposit request, click **Create Deposit**.

| Part III OASIS Collateral M | lanagement Portal |
|-----------------------------|-------------------|
|-----------------------------|-------------------|

| HKEX                        |               |         |                |             |                       | Logged in As: (cb                     | 1_user1@cb1)  | Log Out User Pre | ferences O    | hange Pass | eword Ema   | el Us |
|-----------------------------|---------------|---------|----------------|-------------|-----------------------|---------------------------------------|---------------|------------------|---------------|------------|-------------|-------|
| 香港交易所                       |               |         |                |             |                       |                                       |               | Def              | ault Legal En | My CB1     |             | -     |
| Home Dashb                  | mard          |         |                | Annormalia  | •                     | Collateral                            |               | Dec              | ment Down     | hand       |             |       |
| Tome - Oasnu                | ioanu         |         |                | approvers   | <u> </u>              | Contaction                            |               |                  | Intent Oow    | moradi     |             |       |
| Home - Dashboard > Deposits |               | _       |                |             |                       |                                       |               |                  |               |            |             |       |
| Filter OO +                 | Create Dep    | osit    |                |             |                       |                                       |               |                  |               |            |             |       |
| Margin Account              |               |         |                |             |                       |                                       |               | 1723             |               |            | _           |       |
| ALL 💌                       | Showing 1 - 6 | 7 of 67 | C              |             |                       |                                       |               | Ro               | ws 100 •      | 4C -       | C 1 7       | > 3>  |
| Currence                    | account 🛟     | Type    | Trade Currency | Amount \$   |                       | Security 🗘                            | Code 🛟        | Status 🗘         | Date 💠        | Entered 🛊  | Settle Date | -     |
| ALL ·                       | C/            | deposit | USD            | 23,423,423  | Cash                  |                                       |               | CANCELED         | 16/05/2014    | 16/05/2014 | 16/05/2014  |       |
| Value Date From             | OF            | deposit | USD            | 101         | Cash                  |                                       |               | CANCELED         | 16/05/2014    | 16/05/2014 | 16/05/2014  |       |
| Value Date To:              | GF .          | deposit | CNH            | 100,000,000 | BondCG8 2.6% 22       | /11/2016 (SA)/33M/22/11/2016/2.6%     | HK0000171899  | CANCELED         | 16/05/2014    | 16/05/2014 | 16/05/2014  |       |
|                             | GF            | deposit | USD            | 45,000      | Cash                  |                                       |               | CANCELED         | 14/05/2014    | 14/05/2014 | 15/05/2014  |       |
| P. Count                    | QF            | deposit | USD            | 350,000     | BondUST Bonds 0       | 625% Julie (SA)/30M/15/07/2016/0.625% | US912828VL14  | SEC_DEPOSIT_WAIT | 13/05/2014    | 13/05/2014 | 14/05/2014  |       |
| C Search                    | GF            | deposit | USD            | 23,000      | Cash                  |                                       |               | CANCELED         | 14/05/2014    | 14/05/2014 | 13/05/2014  | 11    |
| C Reset to Defaults         | GF            | deposit | CNH            | 1,567,890   | BondCOB 3.09% 2       | 2/11/2018 (SA)/54M/22/11/2018/3.09%   | HK0000171907  | CANCELED         | 13/05/2014    | 13/05/2014 | 14/05/2014  |       |
|                             | OF            | deposit | USD            | 8,000       | Cash                  |                                       |               | CANCELED         | 13/05/2014    | 13/05/2014 | 15/05/2014  |       |
|                             | OF            | deposit | USD            | 9,000       | BondUST Bonds 0       | 625% Juli6 (SA)/308/15/07/2016/0.625% | US912820VL14  | CANCELED         | 13/05/2014    | 13/05/2014 | 12/05/2014  |       |
|                             | OF            | deposit | HKD            | 5,000       | Cash                  |                                       |               | CANCELED         | 13/05/2014    | 13/05/2014 | 14/05/2014  |       |
|                             | QF            | deposit | USD            | 8,000       | BondUST Bonds 0       | 625% Julie (SA)/30M/15/07/2016/0.625% | US912828VL14  | CANCELED         | 13/05/2014    | 13/05/2014 | 15/05/2014  | 1.1   |
|                             | GF            | deposit | USD            | 9,000       | Cash                  |                                       |               | CANCELED         | 13/05/2014    | 13/05/2014 | 12/05/2014  |       |
|                             | OF            | deposit | USD            | 1,000       | BondUST Bonds 0       | 625% Jul16 (SA)/208/15/07/2016/0.625% | U\$912828VL14 | CANCELED         | 12/05/2014    | 12/05/2014 | 13/05/2014  |       |
|                             | OF            | deposit | CNH            | 500,000     | BondCG8 3.09% 2       | 2/11/2018 (SA)/54M/22/11/2018/3.09%   | HK0000171907  | CANCELED         | 15/05/2014    | 15/05/2014 | 16/05/2014  |       |
|                             | OF            | deposit | CNH            | 500,000     | BondC08 3.09% 2       | 2/11/2018 (SA)/54M/22/11/2018/3.09%   | HK0000171907  | CANCELED         | 15/05/2014    | 15/05/2014 | 16/05/2014  |       |
|                             | GF            | deposit | CNH            | 8,000       | Cash                  |                                       |               | CANCELED         | 15/05/2014    | 15/05/2014 | 15/05/2014  |       |
|                             | OF            | deposit | USD            | 234         | Cash                  |                                       |               | CANCELED         | 15/05/2014    | 15/05/2014 | 15/05/2014  |       |
|                             | OF            | deposit | USD            | 234         | Cash                  |                                       |               | CANCELED         | 15/05/2014    | 15/05/2014 | 15/05/2014  |       |
|                             | QF            | deposit | USD            | 123         | Cash                  |                                       |               | CANCELED         | 15/05/2014    | 15/05/2014 | 15/05/2014  |       |
|                             | QF            | deposit | uso            | 123         | Cash                  |                                       |               | CANCELED         | 15/05/2014    | 15/05/2014 | 15/05/2014  |       |
|                             | QF            | deposit | USD            | 123         | Cash                  |                                       |               | CANCELED         | 15/05/2014    | 15/05/2014 | 15/05/2014  |       |
|                             | G#            | deposit | USD            | 123         | Cash                  |                                       |               | CANCELED         | 15/05/2014    | 15/05/2014 | 15/05/2014  |       |
|                             | GF            | deposit | USD            | 123         | Cash                  |                                       |               | CANCELED         | 15/05/2014    | 15/05/2014 | 15/05/2014  |       |
|                             | GF            | deposit | USD            | 1,000       | Cash                  |                                       |               | CANCELED         | 12/05/2014    | 12/05/2014 | 13/05/2014  |       |
|                             | M/Intraday VM | deposit | CNH            | 8,000,000   | BondCG8 3.09% 2       | 2/11/2018 (SA)/54M/22/11/2018/3.09%   | HK0000171907  | CANCELED         | 16/05/2014    | 16/05/2014 | 19/05/2014  |       |
|                             | Mintraday VM  | deposit | USD            | 5,000       | BondUST Bonds 0       | 625% June (SA)/30M/15/07/2016/0.625%  | US912826VL14  | VERFED           | 16/05/2014    | 16/05/2014 | 19/05/2014  |       |
|                             | Mintraday VM  | deposit | CNH            | 1,500,000   | BondCOB 2.6% 22       | /11/2016 (SA)/33M/22/11/2016/2.6%     | HK0000171899  | CANCELED         | 16/05/2014    | 16/05/2014 | 20/05/2014  | -     |
| -                           |               |         |                |             | li.                   |                                       | 10            |                  | · · · ·       |            |             |       |
|                             |               |         |                | For help an | of support, please to | rtect OTC_Operations@ness.com.htm     |               |                  |               |            |             |       |

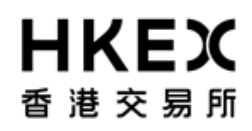

Part III OASIS Collateral Management Portal

4. Choose the Account from the dropdown list and click **Next**. The letter GF is the abbreviation for Guarantee Fund while IM is Initial Margin. In the example below, if user wants to make a deposit to the Guarantee Fund, "CB1 GF" should be selected.

| Step 1                        | count                               | 1/3 |
|-------------------------------|-------------------------------------|-----|
| Account<br>Collateral<br>Type | CB1 GF<br>CB1 GF<br>CB1 IM<br>UF TY |     |
|                               |                                     |     |
|                               |                                     |     |
|                               | Ste                                 | p 2 |
| Cance                         | el Previous Next                    |     |

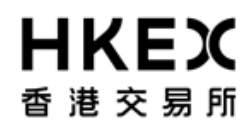

5. Select the Collateral Type for the deposit request and click **Next**.

| Create Deposit  |                          | 2/3 |
|-----------------|--------------------------|-----|
| Step            | 1                        |     |
| Collateral Type | CASH<br>CASH<br>SECURITY |     |
| Cancel Pr       | revious Next             | 2 p |

# **HKEX** 香港交易所

#### **OASIS Web Portal User Manual**

Part III OASIS Collateral Management Portal

6. The Settle Date field is defaulted to the current day. The value can be change by selecting the calendar icon or type in the date directly into the input box. Please note OTC Clear <u>only accept</u> request for <u>cash</u> collateral with <u>current date as settle date</u>. Settle date for <u>non-cash</u> collateral will be accepted only if it is on the next available settlement date of such non-cash collateral, the following day of when the deposit/withdrawal request(s) is/are raised. For Opt-in<sup>1</sup> Clearing Members, withdrawal will be rejected by OTC Clear on the withdrawal day no matter the withdrawal amount is within or exceed excess collateral amount. If the withdrawal is within excess collateral amount, OTC Clear will transfer the requested amount to the Clearing Member's sub margin account, which is isolated from fulfillment of margin requirement or other clearing purposes. Such withdrawal amount will be released to the Opt-in Clearing Member

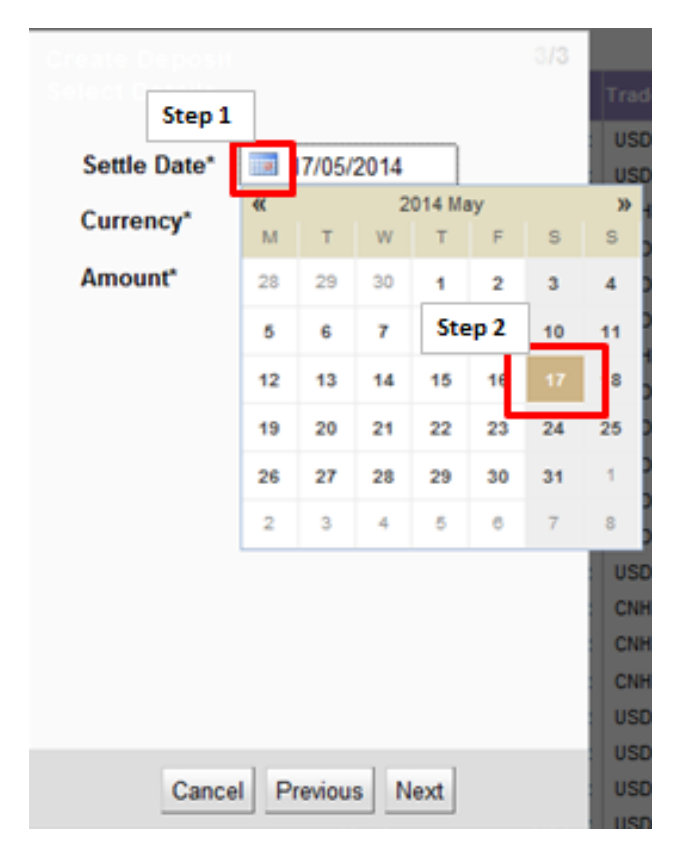

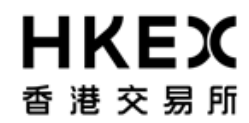

Part III OASIS Collateral Management Portal

<sup>1</sup> OTC Clear allows Opt-in Clearing Members to use excess collateral to reduce their stress loss in condition that the excess collateral could only be withdrawn by giving a three day advance notice to OTC Clear.

7. For **cash collateral**, choose the currency from the dropdown list.

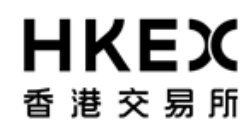

For **non-cash** collateral, choose the security from the dropdown list.

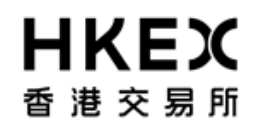

| Security       | *              |                                                                                                    |                                                        |  |  |  |  |  |
|----------------|----------------|----------------------------------------------------------------------------------------------------|--------------------------------------------------------|--|--|--|--|--|
| Security       | HK0000171899   | CNH                                                                                                    | BondCGB 2.6% 22/11/2016 (SA)/0D/22/11/2016/2.6%        |  |  |  |  |  |
| Code           | HK0000171907   | CNH                                                                                                    | BondCGB 3.09% 22/11/2018 (SA)/0D/15/12/2014/3.09%      |  |  |  |  |  |
| Value<br>Date* | HK0000121852   | HKD                                                                                                    | BondHKEFN Aug27 (dummy coupon)/0D/17/12/2014/0.8%      |  |  |  |  |  |
|                | US912828NP10   | USD                                                                                                    | BondUST Bonds Jul15 (Dummy coupon)/0D/31/07/2015/1.75% |  |  |  |  |  |
|                | US912828D564   | USD                                                                                                    | BondUST Bonds 2.375%/10Y/15/08/2024/2.375%             |  |  |  |  |  |
|                | US912828G385   | USD                                                                                                    | BondUST Bonds 2.25%/10Y/15/11/2024/2.25%               |  |  |  |  |  |
|                | US912828UN88   | US912828UN88 USD BondUST Bonds 2.00%/10Y/15/02/2023/2%<br>HK0000171238 HKD BondHKEFN 0.3%/2Y/18/11/2015/0.3% |                                                        |  |  |  |  |  |
|                | HK0000171238   |                                                                                                    |                                                        |  |  |  |  |  |
|                | HK0000223955   | HK0000223955 HKD BondHKEFB 0%/91D/18/02/2015/0%                                                              |                                                        |  |  |  |  |  |
|                | US912828QS22   | USD                                                                                                    | BondUST Bonds (Dummy) 18Jun2015/0D/18/06/2015/0.75%    |  |  |  |  |  |
|                |                |                                                                                                    |                                                        |  |  |  |  |  |
|                |                |                                                                                                    | ISD 1 000 000 US912828//114 Bond                       |  |  |  |  |  |
|                |                |                                                                                                    | HKD 50,000,000 HK0000121852 Bond                       |  |  |  |  |  |
|                |                |                                                                                                    | 0NH 80,000,000 HK0000171907 Bond                       |  |  |  |  |  |
|                | Cancel Previou | IS N                                                                                                    | JSD 80,000 US912828NP10 Bond                           |  |  |  |  |  |
|                |                |                                                                                                    | JSD 80,000 US912796DD89 Bond                           |  |  |  |  |  |

8. For **cash** collateral input the desired amount and click **Next** to complete the input. An error message will be prompted if the entered value is invalid.

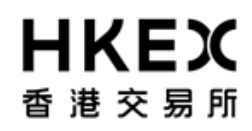

|              |                           | 3/3 |
|--------------|---------------------------|-----|
| Settle Date* | 17/05/2014                |     |
| Currency*    | USD 💌                     | _   |
| Amount*      | Please set a valid amount |     |
| Step 1       |                           |     |
|              |                           |     |
|              |                           |     |
|              |                           |     |
|              |                           |     |
|              |                           |     |
|              |                           |     |
|              | Step                      | 2   |
| Cano         | el Previous Next          |     |

For **<u>non-cash</u>** collateral input the desired amount and click **Next** to complete the input. An error message will be prompted if the entered value is invalid.

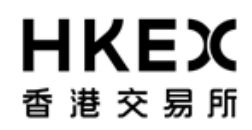

| occurry          | BondCGB 2.6% 22/11/2L |
|------------------|-----------------------|
| Security<br>Code | HK0000171899          |
| Value<br>Date*   | 12/12/2014            |
| Notiona          | al* CNH 2,000.000     |
| Ste              | p 1,0                 |
|                  |                       |
|                  |                       |
|                  |                       |
|                  |                       |
|                  | Step 2                |

Note: If the deposit is for a client margin account, the OASIS user can indicate whether the deposit is from the house margin account and initiate an inter-account transfer. For the detail workflow, please refer to step 11.

9. The detail of the request will be displayed for final review. If the details are correct, Click **Finish**; otherwise, click **Previous** for amendment or **Cancel** to cancel the submission.

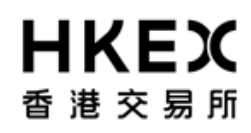

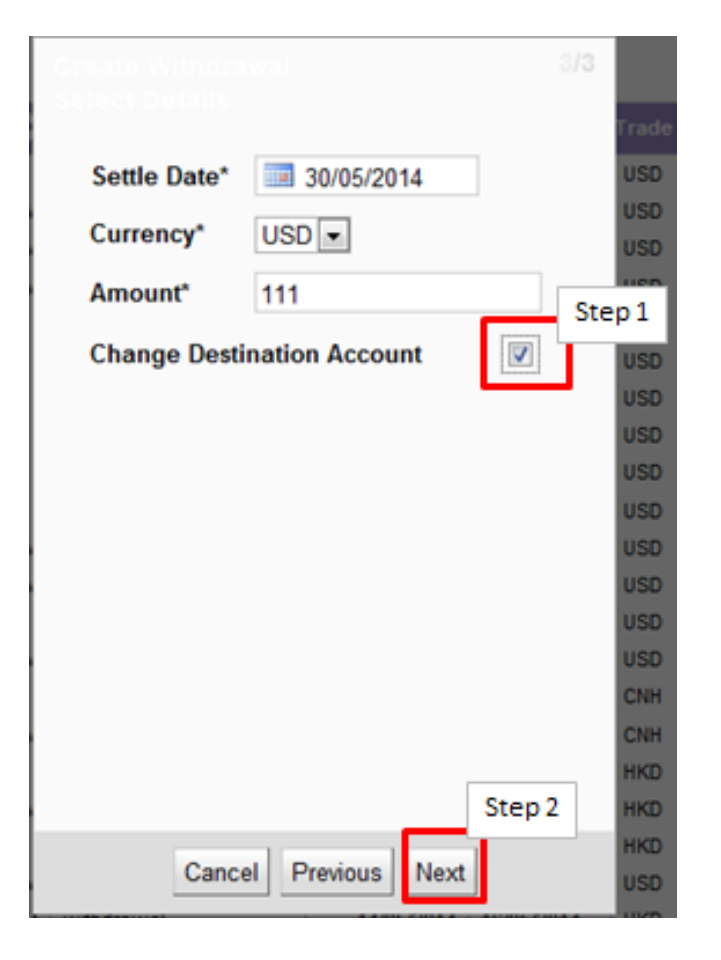

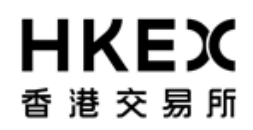

Part III OASIS Collateral Management Portal

10. After clicking **Finish**, the confirmation screen will be displayed. A unique reference ID will be assigned to each created request (i.e. "Trade Id"). User can leave the confirmation screen and continue using other functions of OASIS by clicking **Close**.

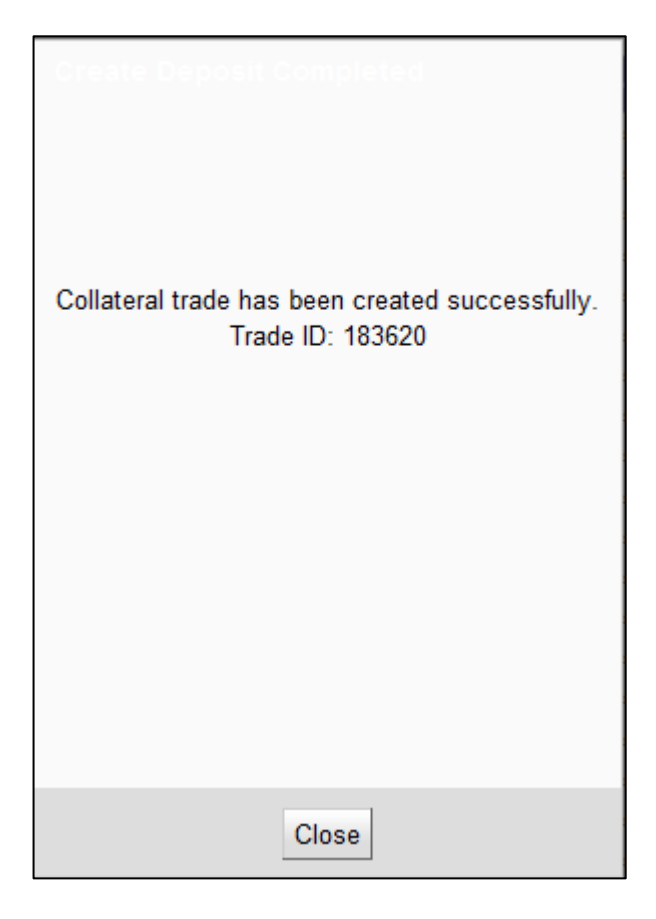

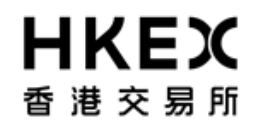

Part III OASIS Collateral Management Portal

Note: The newly created request should be in "4EYES" status pending for approval. To ensure the request is successfully created, user should refresh the Content Area to confirm the request status. Prior to being approved by user with authorize access, the request can be cancel. Please refer to **Part III, Section 2.6** for the cancellation procedure and **Part III, Section 2.7** for the approval procedure.

11. If the collateral deposit is for a client margin account, the OASIS user can indicate whether the deposited fund is from the house margin account, i.e. an inter-account collateral transfer request, by selecting the red-boxed tick box "Move collateral from House Account".

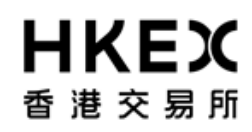

| HKEX                       |                        |                           |                                     | Logged in As: (c                 | 62_user2@c62) 10 | Dut User P    | references Ch   | ange Password Email Us       |
|----------------------------|------------------------|---------------------------|-------------------------------------|----------------------------------|------------------|---------------|-----------------|------------------------------|
| 香港交易預                      |                        |                           |                                     |                                  |                  | o             | efault Legal En | W CB2_CLA                    |
| Home - Dashb               |                        |                           |                                     |                                  |                  |               |                 |                              |
| Home - Dashboard > Depasts |                        |                           |                                     |                                  |                  |               |                 |                              |
| Filter QU +                | Create Deposit         |                           |                                     |                                  |                  |               |                 |                              |
| ALL .                      | Showing 1 - 25 of 92 C |                           |                                     |                                  |                  | Rows 25       | ] at a          | 2 2 4 > 2                    |
| Currency                   | Actives Status \$      |                           |                                     | interest Date 🗘 Bertle Date 🕏    |                  |               |                 |                              |
| Value Date From:           | O VERVED               | 190786 C82_CLA 85         |                                     | 25.4                             | CNH              | 2,000.000     | MK0000171907    | BandCOB 2 09% 22/11/2018 (3  |
| 3                          | O VERFED               | 190775 C82_CLA M          |                                     | 35.4                             | CNH              | 2,000,000     | MN3000171967    | Bonacide 3 89% 22/11/2018 (3 |
| Value Date To:             | CANCELED               | 181632 CB2_CLA M          |                                     | 354                              | CNH              | 123,323       | HK2000171907    | BondCOB 3 39% 22/11/2518 (5  |
|                            | CANCELED               | NUMBER CR2_CLA M          | love collateral from Hou            | 50 214                           | CNH              | 500,000       | HK0000131907    | BunaCGB 3.89% 22/11/2918 (   |
| Q Search                   | CANCELED               | 175232 C82_CLA M          | ccount                              |                                  | CNH              | 2,000,000     | HK0000171807    | BandCOB 3.09% 22/11/2018 (   |
| the second second          | CANCELED               | 178705 CB2_CLA M          | ente Dateit                         | 214                              | CRH              | 2,000,000     | HK0000171907    | BondCGB 3.99% 22/15/2018 (5  |
| O RESERVE Decaute          | CANCELED               | 171713 CB2,CLAM           | ethe Date                           | 014                              | SNH              | 2,990.999     | HK0000171367    | BondCGB 3.09% 22/11/2918 (1  |
|                            | CANCELED               | 178552 CB2_CLA M          | urrency" USD ·                      | 25.4                             | CNH              | 1.000.000.000 | HK0000171902    | BendCGB 3 59% 22/11/2018 (1  |
|                            | CANCELED               | THETE CR2_CLA M           |                                     | 254                              | CAN              | 15.000,000    | MK0000171907    | BonaCGB 3 09% 22/11/2018 (5  |
|                            | O VERAKD               | 171761 CB2_CLAM A         | mount                               | 25.4                             | CNH              | 10,000,000    | HK0000171907    | BoxeCOB 3.09% 22/11/2018 (3  |
|                            | CANCELED               | 176725 CR2_CLA M          |                                     | 254                              | CNH              | 2,000,000     | HK0000171367    | BendCGB 3 89% 23/11/2018 (3  |
|                            | CANCELED               | 174714 C82_CLA.80         |                                     | 354                              | CNH              | 580,000       | MK0000171967    | BendCOB 3 89% 22/11/2018 (5  |
|                            | CANCELED               | 176793 CB2_CLA M          |                                     | 254                              | CNH              | 2,000,000     | MK2000171907    | BundCOB 3.09% 22/11/2018 (   |
|                            | O CHECK, MTER, AC      | 109162 CB2_CLA BR         |                                     | 25.4                             | SKD.             | 50,000        | MK0000129939    | Bandrikern 27% Nev14 (SA)    |
|                            | O VERFED               | TRAJES CR2_CLA M          |                                     | 21.4                             | HOCI             | 50,000        | MIK0000129939   | BondekEFN 0.2% Nev14 (SA)    |
|                            | C AGRAGE               | 192452 C82_CLA M          |                                     | 254                              | KAD .            | 380,000       | NK3000125852    | Bondrikt/N Aug27 (dummy ca   |
|                            | CANCELED               | 177437 CB2_CLA M          |                                     | 354                              | 100D             | 300,000       | HK0000121352    | Bandrikern Aug21 journy ca   |
|                            | Q VERFED               | 165222 C82_CLA M          |                                     | 25.4                             | HKD.             | 1,000,000     | HK0000121852    | Bondrikt/N Aug21 Liturity co |
|                            | SA AGRAKO              | 192451 CB2_CLA M          |                                     | 25.4                             | 850              | 2,200         | U5812828N#12    | Bond/ST Benda Juli5 (Dunmy   |
|                            | CANCELED               | 176893 CB2_CLA M          |                                     | 254                              | 1/50             | 300,000       | 059125254913    | BunduSt Banda Jults (Durmy   |
|                            | VERPED.                | 105221 CB2_CLA M          | terror la construction              | 1 4 1 1                          | VSD              | 1,000,000     | 0591282898918   | Bond/ST Bands Jult5 (Dunmy   |
|                            | O VEREED               | 188590 CB2_CLA M          | Cancel Previous                     | Next 214                         | <b>USO</b>       | 500           | US912828V5.14   | Bondu's' Banda 0.625% June   |
|                            | VERFED                 | 181678 CB2_CLA Mires and  | YM HIM BOCOUTT - DEDONE             | Allowine secondia                | W\$0             | 500           | US912828VL14    | BenduST Bends 0 625% June    |
|                            | O VERFED               | 188257 CB2_CLA Minimutey  | VW depost                           | 06/10/2014 06/11/2014            | W50              | 100           | 8/5912828VL14   | Bond/ST Bonds 0 825% 2414    |
|                            | CANCELED               | 100506 CB2_CLA Milleradey | VM interaccount - deposit           | 06/11/2014 05/12/2014            | 850              | 500           | 050128285.14    | BendUST Bunds 0 825% Juli    |
|                            |                        |                           |                                     |                                  |                  |               |                 |                              |
|                            |                        |                           |                                     |                                  |                  |               |                 |                              |
|                            |                        | For twice at              | of Accessity please service in CTC. | Constant or suggested, Sport, Md |                  |               |                 |                              |

12. Once selected, the "Link Account" dropdown box will appear. User can indicated which account the fund will be debited from.

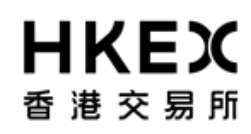

| Create Deposi<br>Select Details |                  | 3/3      |
|---------------------------------|------------------|----------|
| Move collate<br>Account         | ral from House   | <b>V</b> |
| Linked Accou                    | unt CB2 GF 🗸     |          |
| Settle Date*                    | 06/23/CB2 IM     |          |
| Currency*                       | USD -            |          |
| Amount*                         |                  |          |
|                                 |                  |          |
|                                 |                  |          |
|                                 |                  |          |
|                                 |                  |          |
|                                 |                  |          |
|                                 | - L              |          |
| Canc                            | el Previous Next |          |

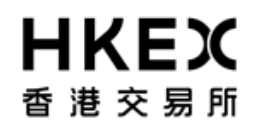

| Move collateral from Ho<br>Account | use 📝            |
|------------------------------------|------------------|
| Linked Account                     | CB2 GF 💌         |
| Security*                          | CB2 GF<br>CB2 IM |
| Security<br>Code                   |                  |
| Value<br>Date* 12/12/2014          |                  |
| Cancel Previou                     | us Next          |

13. User is required to populate the remaining fields similar to a normal deposit request. After user populated the fields, the system will display the full detail of the request for user to reconfirm.

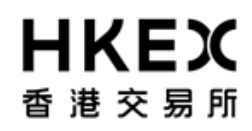

| Create Deposi<br>Review |                        | 3/ <b>3</b> |
|-------------------------|------------------------|-------------|
| Margin<br>Account       | CB2_CLA IM/intraday VI | N           |
| Move collate<br>Account | ral from House         |             |
| Linked Accou            | INT CB2 IM -           |             |
| Settle Date*            | 06/23/2014             |             |
| Currency*               | USD -                  |             |
| Amount*                 | 1,111,123              |             |
|                         |                        |             |
|                         |                        |             |
|                         |                        |             |
|                         |                        |             |
| Cance                   | Previous Finish        |             |

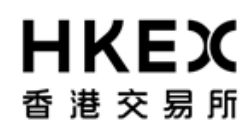

| Margin<br>Account<br>CB2 CLA IM/Intraday VN |
|---------------------------------------------|
| Move collateral from House                  |
| Linked Account CB2 IM -                     |
| Security BondCGB 3.09% 22/11/2018 (SA)/0D/  |
| Code HK0000171907                           |
| Value<br>Date 12/12/2014                    |
| Notional 2,000,000                          |
| Cancel Previous Finish                      |

14. Please note once confirmed, this entry will generate two requests: 1. "interaccount – deposit" [for the Client Account] 2. "interaccount – withdrawal" [for the House Account]. Both requests must be approved by the approver and submitted to the Clearing House to enable the inter-account collateral transfer request. And this transfer request is accepted only when **both** requests are at "**VERIFIED**" status.

As it involved withdrawal from the House account, the available time of the inter-account collateral transfer follows that of the collateral withdraw request, i.e. between 7:00 a.m. to 12:00 a.m., every OTC Clear Clearing Day.

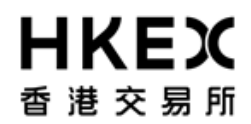

#### 2.5. Collateral Withdrawal Request

#### 2.5.1. Function Descriptions

To submit collateral withdrawal request for withdrawing excess collaterals.

#### 2.5.2. Function Available Time

8:00 a.m. to 12:00 p.m., every OTC Clear Clearing Day. The request will be cancelled automatically if the user submits the request outside the function available time.

#### 2.5.3. How to Use (Step by Step)

1. On the Main Menu, select Collateral. The feature will be highlighted and a menu will appear. Then select Withdrawals.

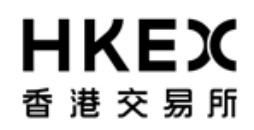

#### Part III OASIS Collateral Management Portal

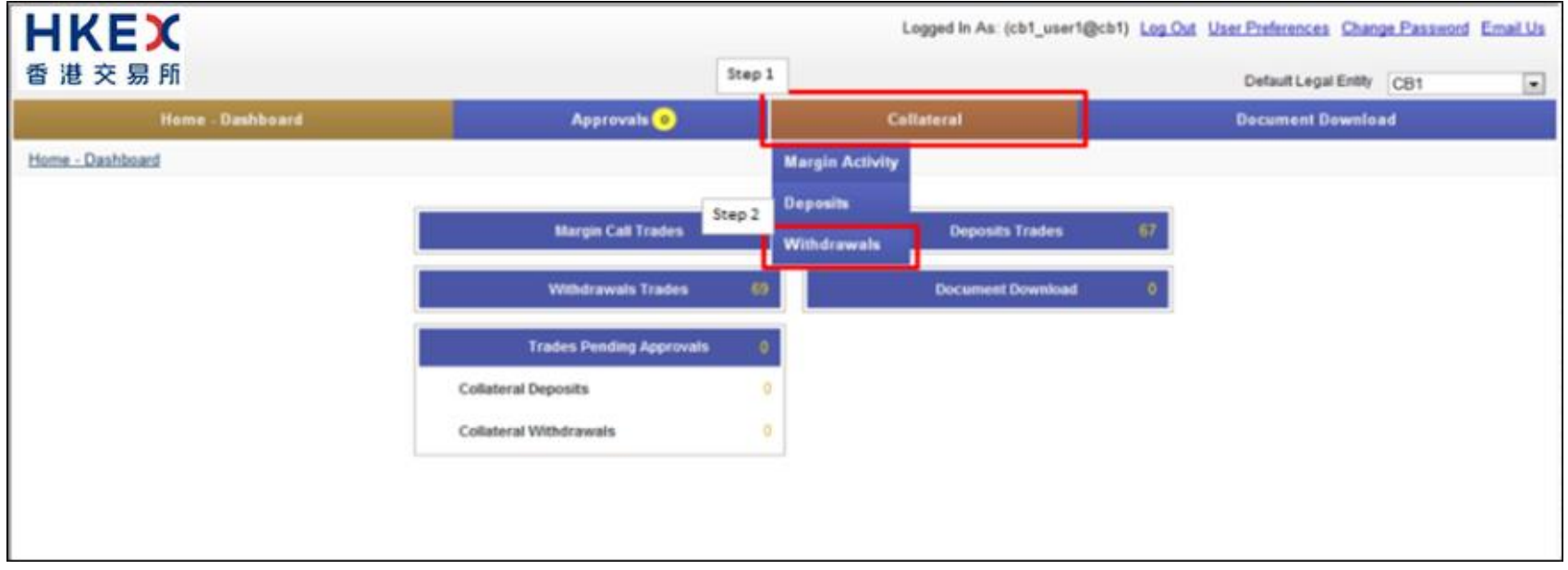

2. Current Location will be updated and the Content Area will display all the margin activities of the Clearing Member ID selected in the **Default Legal Entity** dropdown menu (located in the upper right hand corner above the **Main Menu**). For Clearing Member that provided Client Clearing Services, the dropdown menu will list out all the Clients associated with the Clearing Member. The user will need to select the appropriate Clearing Member ID to view historical collateral movement request or submit collateral movement request for the relevant accounts.

| 皆港交易所                  |          |                          |                                                                    |                   |                           |                | Default Legal E    | nety CB1               |
|------------------------|----------|--------------------------|--------------------------------------------------------------------|-------------------|---------------------------|----------------|--------------------|------------------------|
|                        | Home -   | Dashboard                | Collatera                                                          | 4                 |                           | Decu           | ment Download      | CB1_OMNI1              |
| tome - Dashboard > Wit | hdrawals |                          |                                                                    |                   |                           |                |                    | CB1_OMN2<br>CB1_CLA    |
| lter Diffs             | - 141    | Create Withde            | Invest                                                             |                   |                           |                |                    | CB1_CLB                |
| largin Account         | - Mu     | Showing 1 - 50           | of 140 C                                                           |                   |                           | Row            | rs 50 💌 🗧          | < < 2 3                |
| urrency                |          | Actions Trade 🛊          | Reject Reason                                                      | Account 🗘         | Type                      | Trade Currency | Amount 🗘           |                        |
| LL ·                   |          | 165230                   | Invalid Settle Date/Time to Cash Flow/Quantity/Inter Account Trade | CB1 OF            | interaccount - withdrawal | USO            | +00.00             | Cash                   |
|                        |          | O 165252                 | Outside Business Hours                                             | CE1 M/mmaday VM   | interaccount - withdrawal | USD            | 3,000.00           | Cash                   |
| lue Date To            |          | (i) 165258               | Invalid Settle Date/Time to Cash Flow/Quantity/Inter Account Trade | CB1 M/ritraday VM | interaccount - withdrawal | USD            | 5,000.00           | Cash                   |
|                        |          | 105260                   | Invalid Settle Date/Time to Cash Flow/Quantity/Inter Account Trade | CB1 Mittraday VM  | interaccount - withdrawal | USD            | 6,000.00           | Cash                   |
| Search                 | 1        | 105338                   | Invalid Settle Date/Time to Cash Flow/Quantity/Inter Account Trade | CB1 GF            | interaccount - withdrawal | USD            | 1,000.00           | BandUST Bends Juli5 (D |
| OFIELI                 | -        | (i) 165340               | Invalid Settle Date/Time to Cash Flow/Quantity/Inter Account Trade | CB1 GF            | interaccount - withdrawal | USD            | \$00,000.00        | BondUST Bonds 0.625%   |
| Reset to Defaults      |          | (i) 185342               | Invalid Settle Date/Time to Cash Flow/Quantity/Inter Account Trade | CET OF            | interaccount - withdrawal | USD            | 500,000.00         | BundUST Bonds 0.625%   |
|                        |          | 105344                   | Invalid Settle Date/Time to Cash Flow/Quantity/Inter Account Trade | CB1 OF            | interaccount - withdrawal | USD            | 500,000.00         | BondUST Bonds 0.625%   |
|                        |          | 105516                   | Invalid Settle Date/Time to Cash Flow/Quantity/Inter Account Trade | CB1 OF            | interaccount - withdrawai | 1050           | 250,000.00         | BondUST Bonds 0.625%   |
|                        |          | 145518                   | Invalid Settle Date/Time to Cash Flow/Quantity/Inter Account Trade | CB1 OF            | interaccount - withdrawai | USD            | 300,000.00         | BandUST Bands 0.625%   |
|                        |          | 167815                   |                                                                    | CB1 M/httraday VM | withdrawal                | USD            | 800,000.00         | Cash                   |
|                        |          | 3 167816                 |                                                                    | CB1 M/mbaday VM   | wthdrawal                 | USD            | 800,000.00         | BondUST Bonds 0.625%   |
|                        |          | IE7647                   | Invalid Settle Date/Time to Cash Flow/Quantity/Inter Account Trade | CE1 GF            | withdrawal                | USD            | 10,000.00          | Cash                   |
|                        |          | IE7054                   | Invalid Settle Date/Time to Cash Flow/Quantity/Inter Account Trade | CB1 M/httraday VM | withdrawal                | USD            | 10,000.00          | Cash                   |
|                        |          | 167871                   | Invalid Settle Date/Time to Cash Flow/Quantity/Inter Account Trade | CB1 GF            | withdrawal                | CNH            | 500,000.00         | BondCG8 3.09% 22/11/2  |
|                        |          | Is7872                   | Invalid Settle Date/Time to Cash Flow/Quantity/Inter Account Trade | CB1 M/rtraday VM  | withdrawal                | CNH            | 500,000.00         | BondCG8 3.09% 22/11/   |
|                        |          | IE7911                   | Invalid Settle Date/Time to Cash Flow/Quantity/Inter Account Trade | CB1 GF            | withdrawal                | HKD            | 80,000.00          | Cash                   |
|                        |          | IE7919                   | Invalid Settle Date/Time to Cash Flow/Quantity/Inter Account Trade | CB1 Mintraday VM  | withdrawal                | HKD            | 80,000.00          | Cash                   |
|                        |          | 167921                   | Invalid Settle Date/Time to Cash Flow/Quantity/Inter Account Trade | CB1 OF            | withdrawal                | HKD            | 100,000.00         | BondHKEFN 0.2% Nov14   |
|                        |          | International (1) 107923 |                                                                    | CB1 Militraday VM | withdrawal                | USD            | 1,000.00           | Cash                   |
|                        |          | (i) 167924               | Invalid Settle Date/Time to Cash Flow/Quantity/Inter Account Trade | CB1 M/httraday VM | wendramal                 | HKD            | 100,000.00         | BondHKEFN 0.2% Nov14   |
|                        |          | O 167928                 |                                                                    | CB1 M/mmaday VM   | withdrawal                | USD            | 1,000.00           | Cash                   |
|                        |          | (i) 167930               | Invalid Settle Date/Time to Cash Flow/Quantity/Inter Account Trade | CB1 M/maday VM    | withdrawial               | USD            | 1,000.00           | Cash                   |
|                        |          | G 167948                 | Invalid Settle Date/Time to Cash Flow/Quantity/Inter Account Trade | CB1 GF            | withdrawal                | CNH            | 123,123,123,112.00 | BendCGB 3.09% 22/11/2  |
|                        |          | 167950                   | Invalid Settle Date/Time to Cash Flow/Quantity/Inter Account Trade | CB1 Millionday VM | wendrawal                 | CNH            | 12,323,524,242.00  | BendCOB 3.09% 22/11/2  |
|                        |          | IE7963                   | Auto Cancel                                                        | CB1 M/httradey VM | withdrawal                | HKD            | 1,000.00           | Cash                   |
|                        |          | 107964                   | Invalid Settle Date/Time to Cash Flow/Quantity/Inter Account Trade | C81 OF            | withdrawal                | USD            | 3,245,345.00       | BandUST Bonds 0.625%   |

3. To submit new collateral withdrawal request, click **Create Withdrawal**.

## Part III OASIS Collateral Management Portal

| HKEX                           |                  |                                                                    | Loj                 | gged In As: (cb1_user1¢   | geb1) Log Out U  | ser Preferences C     | change Password Email Us    |
|--------------------------------|------------------|--------------------------------------------------------------------|---------------------|---------------------------|------------------|-----------------------|-----------------------------|
| 香港交易所                          |                  |                                                                    |                     |                           |                  | Default Legal E       | ntity CEB1                  |
| Home -                         | Dashboard        | Collatera                                                          | i.                  |                           | Docu             | ment Download         |                             |
| Home - Dashboard > Withdrawals |                  | _                                                                  |                     |                           |                  |                       |                             |
| Filter QU +                    | Create Withdr    | awat                                                               |                     |                           |                  |                       |                             |
| Margin Account<br>ALL          | Showing 1 - 50 c | of 140 C                                                           |                     |                           | Row              | /\$ 50 💌 4            | < 1 2 3 > »                 |
| Currency                       | Actions Trade 🖨  | Reject Reason 🗘                                                    | Account 🛟           | Туре                      | Trade Currency 🖨 | Amount 🗘              | Sec                         |
| ALL  Value Date From           | 165230           | Invalid Settle Date/Time to Cash Flow/Quantity/Inter Account Trade | CB1 GF              | interaccount - withdrawal | USD              | 400.00                | Cash                        |
|                                | 165252           | Outside Business Hours                                             | CB1 M/Intraday VM   | interaccount - withdrawal | USD              | 3,000.00              | Cash                        |
| Value Date To                  | 165258           | Invalid Settle Date/Time to Cash Flow/Quantity/Inter Account Trade | CB1 M/intraday VM   | interaccount - withdrawal | USD              | 5,000.00              | Cash                        |
|                                | 165260           | Invalid Settle Date/Time to Cash Flow/Quantity/Inter Account Trade | CB1 M/Intraday VM   | interaccount - withdrawal | USD              | 6,000.00              | Cash                        |
| () Search                      | 165338           | Invalid Settle Date/Time to Cash Flow/Quantity/Inter Account Trade | CB1 GF              | interaccount - withdrawal | USD              | 1,000.00              | BondUST Bonds Jul15 (Dumm   |
|                                | 165340           | Invalid Settle Date/Time to Cash Flow/Quantity/Inter Account Trade | CB1 GF              | interaccount - withdrawal | USD              | 500,000.00            | BondUST Bonds 0.625% Juli   |
| C Reset to Defaults            | 165342           | Invalid Settle Date/Time to Cash Flow/Quantity/Inter Account Trade | CB1 GF              | interaccount - withdrawal | USD              | 500,000.00            | BondUST Bonds 0.625% Juli   |
|                                | 165344           | Invalid Settle Date/Time to Cash Flow/Quantity/Inter Account Trade | CB1 GF              | interaccount - withdrawal | USD              | 500,000.00            | BondUST Bonds 0.625% Juli   |
|                                | 165516           | Invalid Settle Date/Time to Cash Flow/Quantity/Inter Account Trade | CB1 GF              | interaccount - withdrawal | USD              | 250,000.00            | BondUST Bonds 0.625% Jul1   |
|                                | 165518           | Invalid Settle Date/Time to Cash Flow/Quantity/Inter Account Trade | CB1 GF              | interaccount - withdrawal | USD              | 300,000.00            | BondUST Bonds 0.625% Jul1   |
|                                | 167815           |                                                                    | CB1 M/Intraday VM   | withdrawal                | USD              | 800,000.00            | Cash                        |
|                                | 167816           |                                                                    | CB1 M/ntraday VM    | withdrawal                | USD              | 800,000.00            | BondUST Bonds 0.625% Juli   |
|                                | 167847           | Invalid Settle Date/Time to Cash Flow/Quantity/Inter Account Trade | CB1 GF              | withdrawal                | USD              | 10,000.00             | Cash                        |
|                                | 167854           | Invalid Settle Date/Time to Cash Flow/Quantity/Inter Account Trade | CB1 M/Intraday VM   | withdrawal                | USD              | 10,000.00             | Cash                        |
|                                | 6 167871         | Invald Settle Date/Time to Cash Flow/Quantity/Inter Account Trade  | CB1 GF              | withdrawal                | CNH              | 500,000.00            | BondCGB 3.09% 22/11/2018    |
|                                | 167872           | Invalid Settle Date/Time to Cash Flow/Quantity/Inter Account Trade | CB1 M/Intraday VM   | withdrawal                | CNH              | 500,000.00            | BondCG8 3.09% 22/11/2018    |
|                                | 167911           | Invalid Settle Date/Time to Cash Flow/Quantity/Inter Account Trade | CB1 GF              | withdrawal                | HKD              | 80,000.00             | Cash                        |
|                                | 167919           | Invalid Settle Date/Time to Cash Flow/Quantity/Inter Account Trade | CB1 M/intraday VM   | withdrawal                | HKD              | 80,000.00             | Cash                        |
|                                | 167921     1     | Invalid Settle Date/Time to Cash Flow/Quantity/Inter Account Trade | CB1 GF              | withdrawal                | HKD              | 100,000.00            | BondHKEFN 0.2% Nov14 (SA    |
|                                | 167923           |                                                                    | CB1 M/Intraday VM   | withdrawal                | USD              | 1,000.00              | Cash                        |
|                                | 167924           | Invalid Settle Date/Time to Cash Flow/Quantity/Inter Account Trade | CB1 M/Intraday VM   | withdrawal                | HKD              | 100,000.00            | BondHKEFN 0.2% Nov14 (SA    |
|                                | 167928           |                                                                    | CB1 M/Intraday VM   | withdrawal                | USD              | 1,000.00              | Cash                        |
|                                | 167930           | Invalid Settle Date/Time to Cash Flow/Quantity/Inter Account Trade | CB1 M/Intraday VM   | withdrawal                | USD              | 1,000.00              | Cash                        |
|                                | 167948           | Invalid Settle Date/Time to Cash Flow/Quantity/Inter Account Trade | CB1 GF              | withdrawal                | CNH              | 123, 123, 123, 112,00 | BendCGB 3.09% 22/11/2018    |
|                                | 167950           | Invalid Settle Date/Time to Cash Flow/Quantity/Inter Account Trade | CB1 M/ntraday VM    | withdrawal                | CNH              | 12,323,524,242.00     | BondCGB 3.09% 22/11/2018    |
|                                | 167953           | Auto Cancel                                                        | CB1 M/Intraday VM   | withdrawal                | HKD              | 1,000.00              | Cash                        |
|                                | 167964           | Invalid Settle Date/Time to Cash Flow/Quantity/Inter Account Trade | CB1 GF              | withdrawal                | USD              | 3,245,345.00          | BondUST Bonds 0.625% Juli + |
| -                              | 14               |                                                                    |                     |                           | 1                |                       |                             |
|                                |                  | For help and support, please contain                               | t OTC_Operations@hk | ex.com.hk                 |                  |                       |                             |

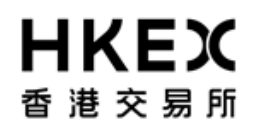

Part III OASIS Collateral Management Portal

4. Choose the Account from the dropdown list and click **Next**. The letter GF is the abbreviation for Guarantee Fund while IM is Initial Margin. In the example below, if user wants to withdrawal collateral from Guarantee Fund, "CB1 GF" should be selected.

| Step 1                        | count                                      | 1/3  |
|-------------------------------|--------------------------------------------|------|
| Account<br>Collateral<br>Type | CB1 GF CB1 GF<br>CB1 GF<br>CB1 IM<br>UF TY |      |
|                               |                                            |      |
|                               |                                            |      |
|                               | Ste                                        | ep 2 |
| Cance                         | el Previous Next                           |      |

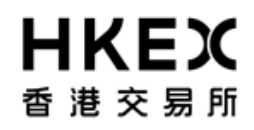

5. Select the Collateral Type for the deposit request and click **Next**.

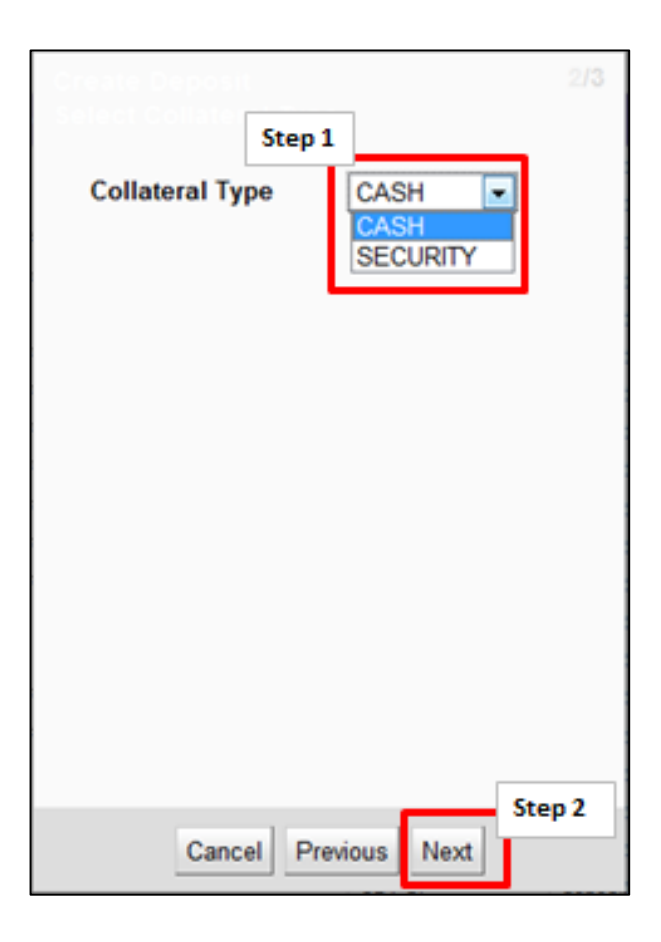

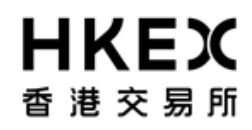

6. The Settle Date field is defaulted to the current day. The value can be change by selecting the calendar icon or type in the date directly into the input box. Please note OTC Clear <u>only accepts<sup>3</sup></u> request for <u>cash</u> collateral with <u>current date as settle date</u> or <u>non-cash</u> collateral with settle date on the next available settlement date of such non-cash collateral, the following day of when the deposit/withdrawal request(s) is/are raised.

<sup>&</sup>lt;sup>3</sup> OTC Clear allows Opt-in Clearing Members to use excess collateral to reduce their stress loss in condition that the excess collateral could only be withdrawn by giving three days advance notice to OTC Clear. Such accepted withdrawal amount will be released to the Opt-in Clearing Member after the notice period (i.e. three days).

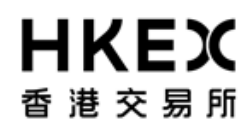

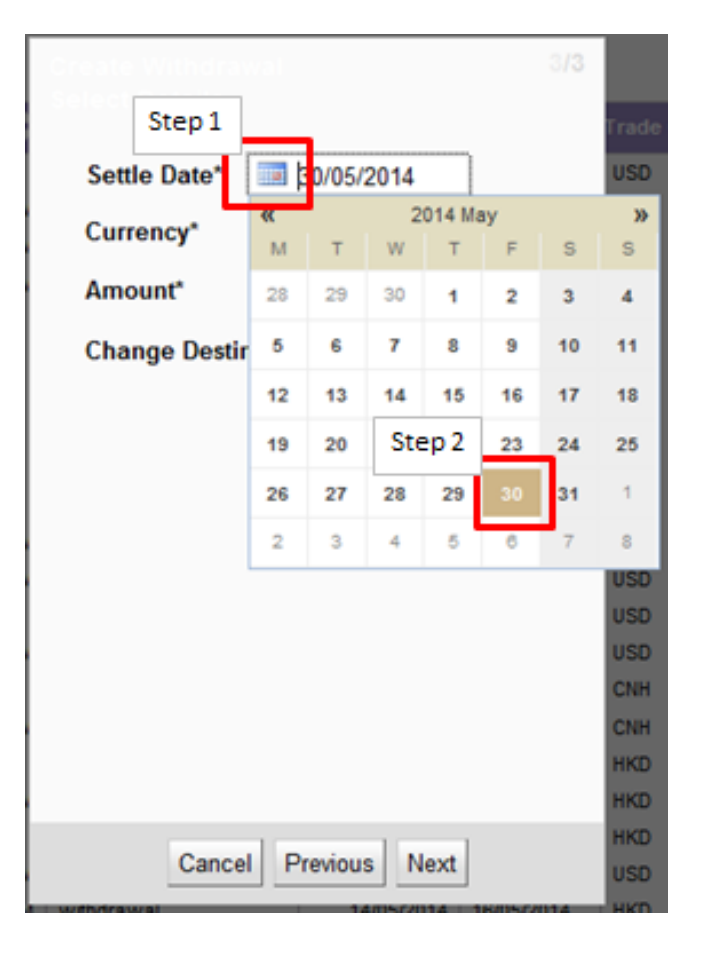

7. For **cash collateral**, choose the currency from the dropdown list.

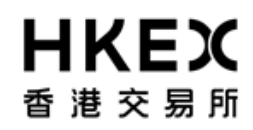

| Create Withdrawal 3/3<br>Select Details |                  | 3/3 |
|-----------------------------------------|------------------|-----|
| Settle Date*                            | 30/05/2014       |     |
| Currency*                               | USD -            |     |
| Amount*                                 | EUR              |     |
| Change Destin CNH count                 |                  |     |
|                                         |                  |     |
|                                         |                  |     |
|                                         |                  |     |
|                                         |                  |     |
|                                         |                  |     |
|                                         |                  |     |
|                                         |                  |     |
| Canc                                    | el Previous Next |     |

For **non-cash** collateral, choose the security from the dropdown list.
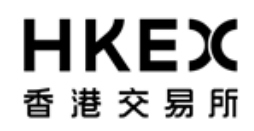

Part III OASIS Collateral Management Portal

| Security* |                      |     |                 | Amount 🜲   | Code 🛔          | De                 |
|-----------|----------------------|-----|-----------------|------------|-----------------|--------------------|
| Security  | HK0000171899         | CNH | BondCGB 2.6% 22 | 2/11/2016  | (SA)/0D/22/11/2 | 016/2.6%           |
| Code      | HK0000121852         | HKD | BondHKEFN Aug27 | 7 (dummy c | oupon)/0D/17/12 | /2014/0.8%         |
| Value     | US912828NP10         | USD | BondUST Bonds J | Jul15 (Dum | my coupon)/0D/3 | 1/07/2015/1.75%    |
| Date*     | US912828D564         | USD | BondUST Bonds 2 | 2.375%/10Y | /15/08/2024/2.3 | 75%                |
|           | US912828G385         | USD | BondUST Bonds 2 | 2.25%/10Y/ | 15/11/2024/2.25 | 5                  |
|           | US912828UN88         | USD | BondUST Bonds 2 | 2.00%/10Y/ | 15/02/2023/2%   |                    |
|           | HK0000171238         | HKD | BondHKEFN 0.3%/ | 21/18/11/  | 2015/0.3%       |                    |
|           | HK0000223955         | HKD | BondHKEFB 0%/91 | LD/18/02/2 | 015/0%          |                    |
|           | US912828QS22         | USD | BondUST Bonds ( | (Dummy) 18 | Jun2015/0D/18/0 | 6/2015/0.75%       |
|           |                      |     |                 | 456,456    | US912828NP10    | BondUST Bonds Jul  |
|           |                      |     |                 | 4,500      | US912796CM97    | BondUSTBills 1Y 23 |
|           |                      |     |                 | 400,000    |                 | Cash               |
|           |                      |     |                 | 200,000    |                 | Cash               |
|           |                      |     |                 | 300,000    |                 | Cash               |
|           |                      |     |                 | 100,000    |                 | Cash               |
| (         | Cancel Previous Next |     |                 | 3,000,000  | HK0000171899    | BondCGB 2.6% 22/1  |
|           |                      |     |                 |            | US912828NP10    | BondUST Bonds Jul  |

8. For cash collateral input the desired amount and click **Next** to complete the input. An error message will be prompted if the entered value is invalid.

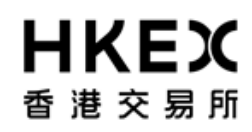

|              | 3/3                       |
|--------------|---------------------------|
| Settle Date* | 17/05/2014                |
| Currency*    | USD 💌                     |
| Amount*      | Please set a valid amount |
| Step 1       | Prese set a value arround |
|              |                           |
|              |                           |
|              |                           |
|              |                           |
|              |                           |
|              |                           |
| Cano         | cel Previous Next         |

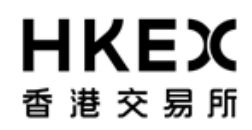

| Security*        | BondCGB 2.6% 22/11/20       |
|------------------|-----------------------------|
| Security<br>Code | HK0000171899                |
| Value<br>Date*   | 12/12/2014                  |
| Notiona<br>Ste   | I* CNH<br>2,000,000<br>p 1↔ |
|                  |                             |
|                  | Step 2                      |

9. To complete the creation of the request, click **Next.** 

If user wants the withdrawal credits to a bank account registered with OTC Clear other than the default bank account, check the **Change Destination Account** checkbox before click **Next**. [Function not applicable in current phase, can be ignored]

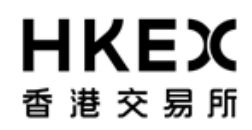

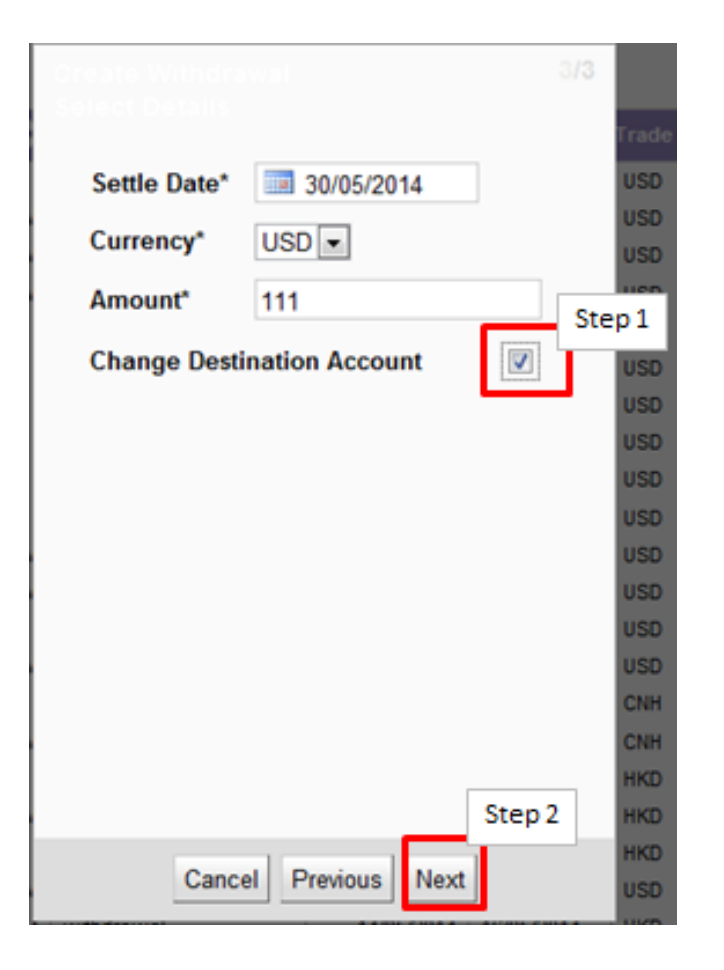

10. If the **Change Destination Account** checkbox was checked, a dropdown menu will be available for selection under **Destination**.

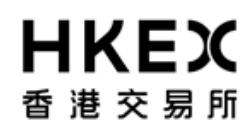

| Create With<br>SDI Selectio | drawai<br>M                                        | 3/3 |
|-----------------------------|----------------------------------------------------|-----|
| Margin<br>Account           | CB1 GF                                             |     |
| Settle<br>Date*             | 30/05/2014                                         |     |
| Currency*                   | USD -                                              |     |
| Amount*                     | 111                                                |     |
| Destination                 | SWIFT/AGENT_CB1/1223373<br>SWIFT/AGENT_CB1/1223373 | •   |
| Step 1                      |                                                    |     |
|                             |                                                    |     |
|                             |                                                    |     |
|                             |                                                    |     |
|                             | Step2                                              | 2   |
| C                           | ancel Previous Next                                |     |

11. The detail of the request will be displayed for final review. If the details are correct, click **Finish**; otherwise, click **Previous** for amendment or **Cancel** to cancel the submission.

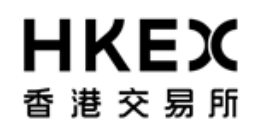

# If Change Destination Account checkbox wasn't checked:

| Create Withdra<br>Review | wal                        | 3/3 |
|--------------------------|----------------------------|-----|
| Margin<br>Account        | CB1 GF                     |     |
| Settle Date*             | 30/05/2014                 |     |
| Currency*                | USD 👻                      |     |
| Amount*                  | 111                        |     |
| Destination D            | efault Destination Account | T   |
|                          |                            |     |
|                          |                            |     |
|                          |                            |     |
|                          |                            |     |
|                          |                            |     |
|                          |                            |     |
| Cance                    | Previous Finish            |     |

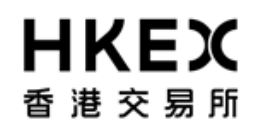

If Change Destination Account checkbox was checked:

| Create Withdra<br>Review | wal 3/3                  |
|--------------------------|--------------------------|
| Margin<br>Account        | CB1 GF                   |
| Settle Date*             | 30/05/2014               |
| Currency*                | USD 👻                    |
| Amount*                  | 111                      |
| Destination S            | WIFT/AGENT_CB1/1223373 👻 |
|                          |                          |
|                          |                          |
|                          |                          |
|                          |                          |
|                          |                          |
|                          |                          |
| Cance                    | Previous Finish          |

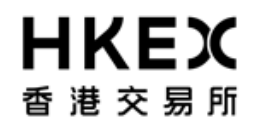

12. After clicking **Finish**, the confirmation screen will be displayed. A unique reference ID will be assigned to each created request (i.e. "Trade Id"). User can leave the confirmation screen and continue using other functions of OASIS by clicking **Close**.

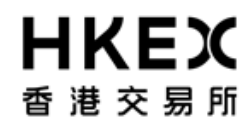

| Collateral Withdrawal has been created<br>successfully. |
|---------------------------------------------------------|
| Trade ID: 183772                                        |
|                                                         |
|                                                         |
|                                                         |
|                                                         |
|                                                         |
|                                                         |
|                                                         |
| Close                                                   |

Note: The newly created request should be in "4EYES" status pending for approval. To ensure the request is successfully created, user should refresh the Content Area to confirm the request status. Prior to being approved by user with authorize access, the request can be cancel. Please refer to **Part III, Section 2.6** for the cancellation procedure and **Part III, Section 2.7** for the approval procedure.

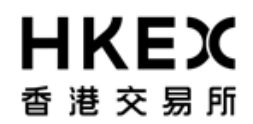

### 2.6. Cancellation of Request Prior to Approval

### 2.6.1. Function Descriptions

To cancel the collateral movement request prior to approval (i.e. in 4EYES status)

### 2.6.2. Function Available Time

Correspond to the function available time of the request type. Please refer to **Part III, Section 2.4** for deposit and **Part III, Section 2.5** for withdrawal.

## 2.6.3. How to Use (Step by Step)

1. On the **Main Menu**, select **Collateral**. Then select **Deposits** or **Withdrawals** depending on the request type.

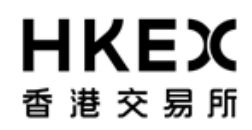

## Part III OASIS Collateral Management Portal

| HKEX             |                          | Logged in As: (cb1_user1    | (ecb1) Log Out User Preferences Change Password Email Us |
|------------------|--------------------------|-----------------------------|----------------------------------------------------------|
| 香港交易所            | Step                     | <u> </u>                    | Default Legal Erfity CB1                                 |
| Home - Dashboard | Approvals 🧿              | Collateral                  | Document Download                                        |
| Home - Dashboard |                          | Margin Activity             |                                                          |
|                  | Step 2                   | Deposits                    |                                                          |
|                  | Margin Call Trades       | Withdrawals Deposits Trades | 67                                                       |
|                  | Withdrawais Trades 69    | Document Download           | 0                                                        |
|                  | Trades Pending Approvals |                             |                                                          |
|                  | Collateral Deposits      | 6                           |                                                          |
|                  | Collateral Withdrawals   |                             |                                                          |
|                  |                          |                             |                                                          |
|                  |                          |                             |                                                          |
|                  |                          |                             |                                                          |

2. Refine the search result by using the Search Panel. After locating the request, select the request by right click on the specific row. The request will be highlighted when selected. Example, Trade ID 183403 is selected.

| HKEX                                                                                                    |                                                                                                    | Logged In A                                                                                                    | s: (cb1_user1@cb1) Log Out User Preferences Change P                                                                                                    | assword Email Us                                                                                                    |
|----------------------------------------------------------------------------------------------------|----------------------------------------------------------------------------------------------------|----------------------------------------------------------------------------------------------------|----------------------------------------------------------------------------------------------------|----------------------------------------------------------------------------------------------------|
| 香港交易所                                                                                                    |                                                                                                    |                                                                                                    | Default Legal Entity CE                                                                                                    | 31 💌                                                                                                    |
| Home -                                                                                                    | - Dashboard                                                                                                    | Collateral                                                                                                    | Document Download                                                                                                    |                                                                                                    |
| Home -<br>Home - Dashboard > Deposits<br>Filter COM<br>Margin Account<br>CB1 GF -<br>Currency:<br>USD -<br>Value Date From:<br>Value Date From:<br>Value Date To:<br>Reset to Defaults<br>Carter Account<br>Carter Account<br>Carter Account<br>Value Date From:<br>Carter Account<br>Carter Account<br>Carter A | Create Deposit           Showing 1 - 31 of 31         Trade         Accord           Actions         Status         Trade         Accord           Q         VERFED         163768         CB14           Q         VERFED         163768         CB14           Q         VERFED         169229         CB14           Q         VERFED         169229         CB14           Q         VERFED         169229         CB14           Q         VERFED         169227         CB14           Q         VERFED         166373         CB14           Q         VERFED         166373         CB14           Q         VERFED         166373         CB14           Q         VERFED         166373         CB14           Q         VERFED         166373         CB14           Q         VERFED         166373         CB14           Q         VERFED         166373         CB14           Q         CANCELED         164393         CB14           Q         CANCELED         166287         CB14           Q         CANCELED         166287         CB14           Q | Collateral           Collateral           Settle Date ↓ Trade Currency ↓           GF         depost         09/05/2014         09/05/2014         USD           GF         depost         09/05/2014         09/05/2014         USD           GF         depost         15/05/2014         16/05/2014         USD           GF         depost         15/05/2014         16/05/2014         USD           GF         depost         15/05/2014         16/05/2014         USD           GF         depost         13/05/2014         16/05/2014         USD           GF         depost         13/05/2014         13/05/2014         USD           GF         depost         13/05/2014         13/05/2014         USD           GF         depost         13/05/2014         13/05/2014         USD           GF         depost         12/05/2014         13/05/2014         USD           GF         depost         12/05/2014         13/05/2014         USD           GF         depost         13/05/2014         13/05/2014         USD           GF         depost         13/05/2014         13/05/2014         USD           GF <th>Document Download           Rows 100 ▼           Amount         Code         Description           999,999,999,999,00         Cash         Cash           234,234.00         Cash         Cash           100,000,00         US912796DD89         BondUSTBills 19Jun14/6M/19         BondUSTBills 19Jun14/6M/19           100,000,00         US912828VL14         BondUST Bonds 0.625% Julf         SondUST Bonds 0.625% Julf           900,000,00         US912828VL14         BondUST Bonds 0.625% Julf         Cash           900,000,00         US912828VL14         BondUST Bonds 0.625% Julf         Cash           300,000,00         US912828VL14         BondUST Bonds 0.625% Julf         Cash           300,000,00         US912828VL14         BondUST Bonds 0.625% Julf         Cash           3,000,00         US912828VL14         BondUST Bonds 0.625% Julf         Cash           3,000,00         US912828VL14         BondUST Bonds 0.625% Julf         Cash           3,000,00         US912828VL14         BondUST Bonds 0.625% Julf         Cash           3,000,00         US912828VL14         BondUST Bonds 0.625% Julf         Cash           3,000,00         US912828VL14         BondUST Bonds 0.625% Julf         Cash           1,000,00</th> <th>Collateral       06/2014/0%       6 (SA)/30//15/07/20       6 (SA)/30//15/07/20       6 (SA)/30//15/07/20       16 (SA)/30//15/07/20       16 (SA)/30//15/07/20       16 (SA)/30//15/07/20       16 (SA)/30//15/07/20</th> | Document Download           Rows 100 ▼           Amount         Code         Description           999,999,999,999,00         Cash         Cash           234,234.00         Cash         Cash           100,000,00         US912796DD89         BondUSTBills 19Jun14/6M/19         BondUSTBills 19Jun14/6M/19           100,000,00         US912828VL14         BondUST Bonds 0.625% Julf         SondUST Bonds 0.625% Julf           900,000,00         US912828VL14         BondUST Bonds 0.625% Julf         Cash           900,000,00         US912828VL14         BondUST Bonds 0.625% Julf         Cash           300,000,00         US912828VL14         BondUST Bonds 0.625% Julf         Cash           300,000,00         US912828VL14         BondUST Bonds 0.625% Julf         Cash           3,000,00         US912828VL14         BondUST Bonds 0.625% Julf         Cash           3,000,00         US912828VL14         BondUST Bonds 0.625% Julf         Cash           3,000,00         US912828VL14         BondUST Bonds 0.625% Julf         Cash           3,000,00         US912828VL14         BondUST Bonds 0.625% Julf         Cash           3,000,00         US912828VL14         BondUST Bonds 0.625% Julf         Cash           1,000,00 | Collateral       06/2014/0%       6 (SA)/30//15/07/20       6 (SA)/30//15/07/20       6 (SA)/30//15/07/20       16 (SA)/30//15/07/20       16 (SA)/30//15/07/20       16 (SA)/30//15/07/20       16 (SA)/30//15/07/20 |
|                                                                                                    | Image: CANCELED         173015         CB1 (CB1 (CB1 (CB1 (CB1 (CB1 (CB1 (CB1 (                                                                                                    | OF         deposit         16/05/2014         16/05/2014         USD           GF         deposit         16/05/2014         16/05/2014         USD                                                                                                    | 23,423,423.34 Cash<br>100.67 Cash                                                                                                    |                                                                                                    |
|                                                                                                    | × [                                                                                                    | III<br>For help and support, please contact OTC_Operations@hkex.com.hk                                                                                                    |                                                                                                    | •                                                                                                    |

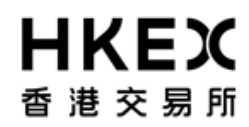

Part III OASIS Collateral Management Portal

3. Click on the **Action icon** next to the selected request, a menu will appear. The action **Amend** and **Cancel** will be displayed. Click **Cancel**.

Note: Amend feature is not applicable to collateral movement request.

| ● 花を見所         Default Lagal En/l         ● Callaborat         Default Lagal En/l         ● Callaborat           Home - Dashboard > Denouts         -         -         -         -         -         -         -         -         -         -         -         -         -         -         -         -         -         -         -         -         -         -         -         -         -         -         -         -         -         -         -         -         -         -         -         -         -         -         -         -         -         -         -         -         -         -         -         -         -         -         -         -         -         -         -         -         -         -         -         -         -         -         -         -         -         -         -         -         -         -         -         -         -         -         -         -         -         -         -         -         -         -         -         -         -         -         -         -         -         -         -         -         -         -         -                                                                                                    | HKEX                                                                                                    |                                                                                                    |                                                                                                    |                                                                                                    | Logged In As: (cb1_user1@c                                                                                                    | b1) Log Out User Preference                                                                                                    | es Change Password Email Us                         |
|----------------------------------------------------------------------------------------------------|----------------------------------------------------------------------------------------------------|----------------------------------------------------------------------------------------------------|----------------------------------------------------------------------------------------------------|----------------------------------------------------------------------------------------------------|----------------------------------------------------------------------------------------------------|----------------------------------------------------------------------------------------------------|-----------------------------------------------------|
| Home - Dashboard         Decument Davehoard         Decument Davehoard           Filter         Core         Centere Dashboard         Centere Davehoard         Normal Davehoard         Normal Davehoa                                                                                                    | 香港交易所                                                                                                    |                                                                                                    |                                                                                                    |                                                                                                    |                                                                                                    | Default Le                                                                                                    | gal Entity CB1                                      |
| Home - Dashoad > Dasatt         File:       Call CP Colspan         Currency:       Currency: <th< th=""><th>Home - Dasl</th><th>hboard</th><th></th><th>Collateral</th><th></th><th>Document Downlo</th><th>ad</th></th<>                                                                                                    | Home - Dasl                                                                                                    | hboard                                                                                                    |                                                                                                    | Collateral                                                                                                    |                                                                                                    | Document Downlo                                                                                                    | ad                                                  |
| CANCELED       169174       CB1 GF       depost       15/05/2014       15/05/2014       USD       122,00       Cash         CANCELED       169175       CB1 GF       depost       15/05/2014       15/05/2014       USD       123,00       Cash         CANCELED       169176       CB1 GF       depost       15/05/2014       15/05/2014       USD       123,00       Cash         CANCELED       169176       CB1 GF       depost       15/05/2014       15/05/2014       USD       123,00       Cash         CANCELED       169177       CB1 GF       depost       15/05/2014       USD       123,00       Cash         CANCELED       169177       CB1 GF       depost       15/05/2014       USD       123,00       Cash         CANCELED       169177       CB1 GF       depost       15/05/2014       USD       123,00       Cash         CANCELED       169178       CB1 GF       depost       15/05/2014       USD       234,00       Cash         CANCELED       169179       CB1 GF       depost       15/05/2014       15/05/2014       USD       234,00       Cash         CANCELED       173015       CB1 GF       depost       16/05/2014       16/05                                                                                                    | Home - Dashboard > Deposits<br>Filter Q () + Cree<br>Margin Account<br>CB1 GF •<br>Currency:<br>USD •<br>Value Date From:<br>Value Date To:<br>Reset to Defaults | Note         Status         Trade           Pris         Status         Trade           VERFED         163768           VERFED         169229           VERFED         169229           VERFED         169229           VERFED         169229           VERFED         169229           VERFED         169279           VERFED         169279           VERFED         166207           VERFED         166207           VERFED         166207           VERFED         166207           VERFED         166207           VERFED         166207           CANCELED         166207           CANCELED         166208           CANCELED         166208           CANCELED         166208           CANCELED         166208           CANCELED         166208           CANCELED         166208           CANCELED         166208           CANCELED         166208           CANCELED         166208           CANCELED         166208           CANCELED         166208           CANCELED         168209           CANCELED <th>Account      Type     CB1 GF     depost     CB1 GF     depost     CB1 GF     CB1 GF     CB1 GF     CB1 GF     CB1 GF     CB1 GF     CB1 GF     CB1 GF     CB1 GF     CB1 GF     CB1 GF     CB1 GF     CB1 GF     CB1 GF     CB1 GF     CB1 GF     CB1 GF     CB1 GF     CB1 GF     CB1 GF     CB1 GF     CB1 GF     CB1 GF     CB1 GF     CB1 GF     CB1 GF</th> <th>Collateral           Entered Date ↓         Settle Date ↓           09/05/2014         09/05/2014           09/05/2014         09/05/2014           15/05/2014         16/05/2014           15/05/2014         16/05/2014           15/05/2014         16/05/2014           15/05/2014         16/05/2014           13/05/2014         13/05/2014           13/05/2014         13/05/2014           13/05/2014         13/05/2014           13/05/2014         13/05/2014           13/05/2014         13/05/2014           13/05/2014         13/05/2014           13/05/2014         13/05/2014           13/05/2014         13/05/2014           13/05/2014         13/05/2014           13/05/2014         13/05/2014           13/05/2014         13/05/2014           13/05/2014         15/05/2014           13/05/2014         15/05/2014           13/05/2014         15/05/2014           13/05/2014         15/05/2014           14/05/2014         15/05/2014           15/05/2014         15/05/2014           15/05/2014         15/05/2014</th> <th>Trade Currency         Amount           USD         999,999,999,999,999,090           USD         100,000,0           USD         100,000,0           USD         100,000,0           USD         100,000,0           USD         100,000,0           USD         5,000,0           USD         5,000,0           USD         5,000,0           USD         1,000,0           USD         1,000,0           USD         1,000,0           USD         1,000,0           USD         1,000,0           USD         1,000,0           USD         1,000,0           USD         1,000,0           USD         1,000,0           USD         9,000,0           USD         9,000,0           USD         8,000,0           USD         8,000,0           USD         45,000,0           USD         23,000,0           USD         123,0</th> <th>Code         Cash           0         Cash           0         Cash           0         Cash           0         US912796D089           0         US912828VL14           0         US912828VL14           0         Cash           0         Cash           0         Cash           0         Cash           0         Cash           0         Cash  </th> <th>ad<br/>ad<br/>0 • • • • • • • • • • • • • • • • • • •</th> | Account      Type     CB1 GF     depost     CB1 GF     depost     CB1 GF     CB1 GF     CB1 GF     CB1 GF     CB1 GF     CB1 GF     CB1 GF     CB1 GF     CB1 GF     CB1 GF     CB1 GF     CB1 GF     CB1 GF     CB1 GF     CB1 GF     CB1 GF     CB1 GF     CB1 GF     CB1 GF     CB1 GF     CB1 GF     CB1 GF     CB1 GF     CB1 GF     CB1 GF     CB1 GF | Collateral           Entered Date ↓         Settle Date ↓           09/05/2014         09/05/2014           09/05/2014         09/05/2014           15/05/2014         16/05/2014           15/05/2014         16/05/2014           15/05/2014         16/05/2014           15/05/2014         16/05/2014           13/05/2014         13/05/2014           13/05/2014         13/05/2014           13/05/2014         13/05/2014           13/05/2014         13/05/2014           13/05/2014         13/05/2014           13/05/2014         13/05/2014           13/05/2014         13/05/2014           13/05/2014         13/05/2014           13/05/2014         13/05/2014           13/05/2014         13/05/2014           13/05/2014         13/05/2014           13/05/2014         15/05/2014           13/05/2014         15/05/2014           13/05/2014         15/05/2014           13/05/2014         15/05/2014           14/05/2014         15/05/2014           15/05/2014         15/05/2014           15/05/2014         15/05/2014 | Trade Currency         Amount           USD         999,999,999,999,999,090           USD         100,000,0           USD         100,000,0           USD         100,000,0           USD         100,000,0           USD         100,000,0           USD         5,000,0           USD         5,000,0           USD         5,000,0           USD         1,000,0           USD         1,000,0           USD         1,000,0           USD         1,000,0           USD         1,000,0           USD         1,000,0           USD         1,000,0           USD         1,000,0           USD         1,000,0           USD         9,000,0           USD         9,000,0           USD         8,000,0           USD         8,000,0           USD         45,000,0           USD         23,000,0           USD         123,0 | Code         Cash           0         Cash           0         Cash           0         Cash           0         US912796D089           0         US912828VL14           0         US912828VL14           0         Cash           0         Cash           0         Cash           0         Cash           0         Cash           0         Cash | ad<br>ad<br>0 • • • • • • • • • • • • • • • • • • • |
| The second second | 000000000000000000000000000000000000000                                                                                                    | CANCELED 169174<br>CANCELED 169175<br>CANCELED 169175<br>CANCELED 169176<br>CANCELED 169177<br>CANCELED 169178<br>CANCELED 169179<br>CANCELED 173015<br>CANCELED 173016                                                                                                    | CB1 GF depost<br>CB1 GF depost<br>CB1 GF depost<br>CB1 GF depost<br>CB1 GF depost<br>CB1 GF depost<br>CB1 GF depost<br>CB1 GF depost<br>CB1 GF depost                                                                                                    | 15/05/2014 15/05/2014<br>15/05/2014 15/05/2014<br>15/05/2014 15/05/2014<br>15/05/2014 15/05/2014<br>15/05/2014 15/05/2014<br>15/05/2014 15/05/2014<br>16/05/2014 16/05/2014<br>16/05/2014 16/05/2014                                                                                                    | USO 123.0<br>USO 123.0<br>USO 123.0<br>USO 123.0<br>USO 234.0<br>USO 234.0<br>USO 23.423.423.3<br>USO 100.6                                                                                                    | 0 Cash<br>0 Cash<br>0 Cash<br>0 Cash<br>0 Cash<br>0 Cash<br>4 Cash<br>7 Cash                                                                                                    | , ·                                                 |

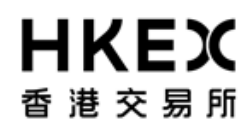

Part III OASIS Collateral Management Portal

4. A message will be prompted for confirming the cancellation. If the details are correct and confirm the cancellation, click **Finish**; otherwise, click **Cancel** to abort the cancellation.

| Cancel Collateral Movement |                                        |  |  |
|----------------------------|----------------------------------------|--|--|
| Please confirm that        | t you want to cancel this transaction. |  |  |
| Trade Id                   | 183403                                 |  |  |
| Margin Account             | CB1 GF                                 |  |  |
| Collateral                 | Cash                                   |  |  |
| Amount                     | USD 234,234.00                         |  |  |
|                            |                                        |  |  |
|                            |                                        |  |  |
|                            |                                        |  |  |
|                            | Cancel Finish                          |  |  |

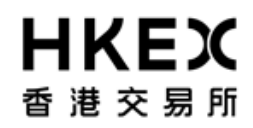

5. After clicking **Finish**, the confirmation screen will be displayed. User can leave the confirmation screen and continue using other functions of OASIS by clicking **Close**.

The request should be in "CANCELLED" status. To ensure the request is successfully created, user should refresh the Content Area to confirm the request status.

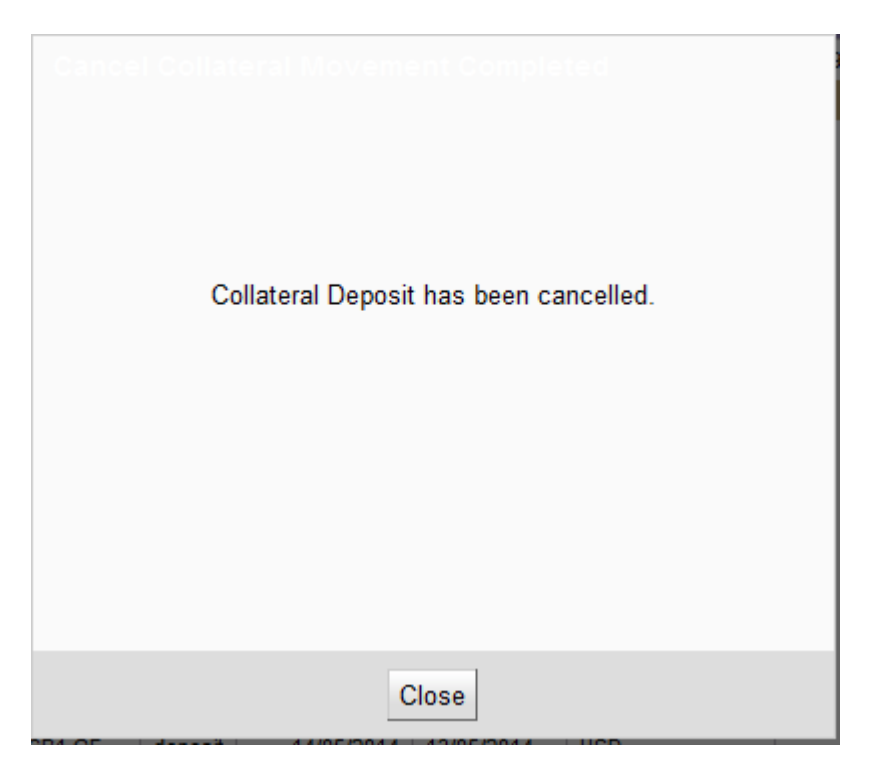

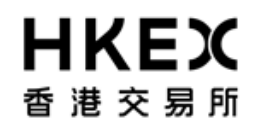

6. If cancellation is applied to a request with status other than "4EYES", no action will be applied to the request and/or the following warning message will appear. Subsequent to any cancellation, it is recommended for user to retrieve the latest details of the request by using the Enquiry Function detailed in **Part III, Section 2.3**.

| Server Error                 |
|------------------------------|
| Error: Action not applicable |
| Dismiss                      |

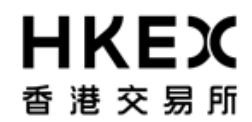

## 2.7. Approval of Request

#### 2.7.1. Function Descriptions

OASIS Collateral Management Portal employs a maker-checker mechanism. All Collateral Movement Request is required to be created by the maker and approved by a user with Authorize access prior to submitting to OTC Clear. OTC Clear will only process approved requests.

#### 2.7.2. Function Available Time

Correspond to the function available time of the request type. Please refer to **Part III, Section 2.4** for deposit and **Part III, Section 2.5** for withdrawal.

#### 2.7.3. How to Use (Step by Step)

1. On the **Main Menu**, select **Approvals**. Note: the dashboard will highlight the number of requests pending approval.

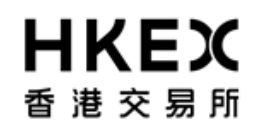

## Part III OASIS Collateral Management Portal

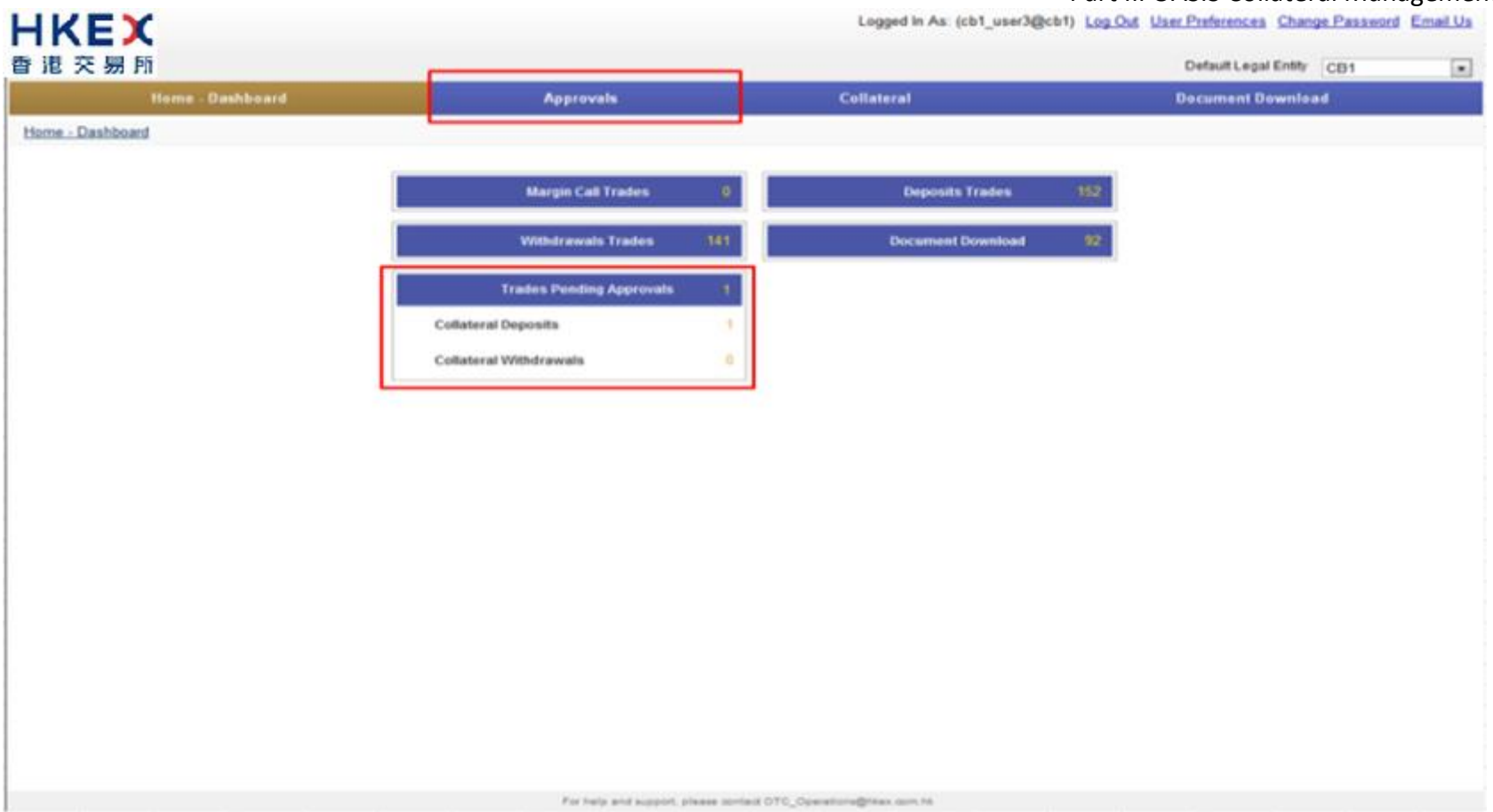

2. Refine the search result by using the Search Panel. After locating the request, select the request by checking the checkbox located at the first column of each row. The request will be highlighted. Example, Trade ID 184270 is selected.

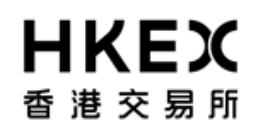

## Part III OASIS Collateral Management Portal

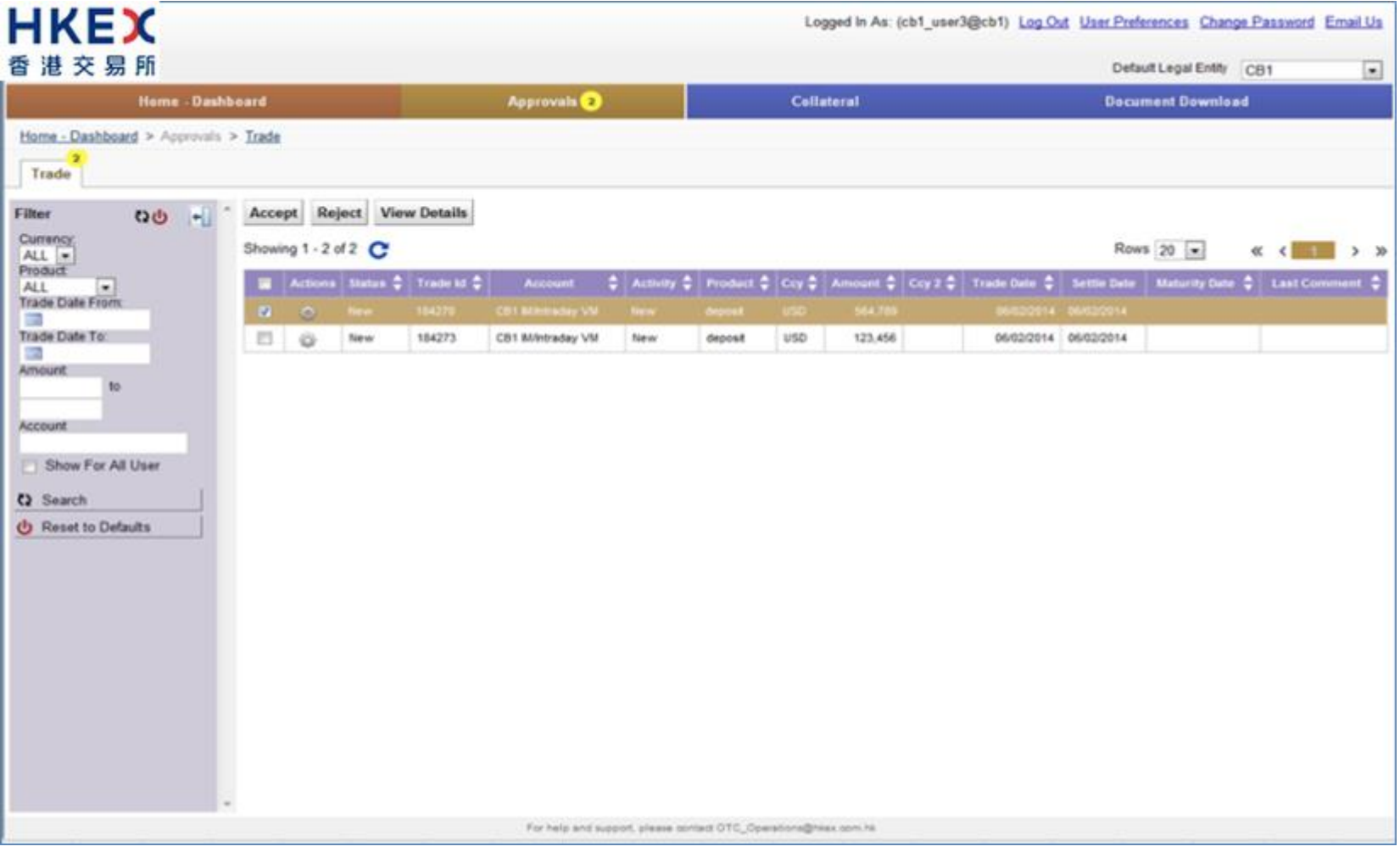

3. User can choose **View Details** to view the detail of the request. A message box will be prompted for confirming the request.

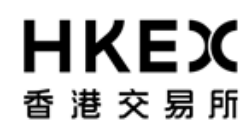

Part III OASIS Collateral Management Portal

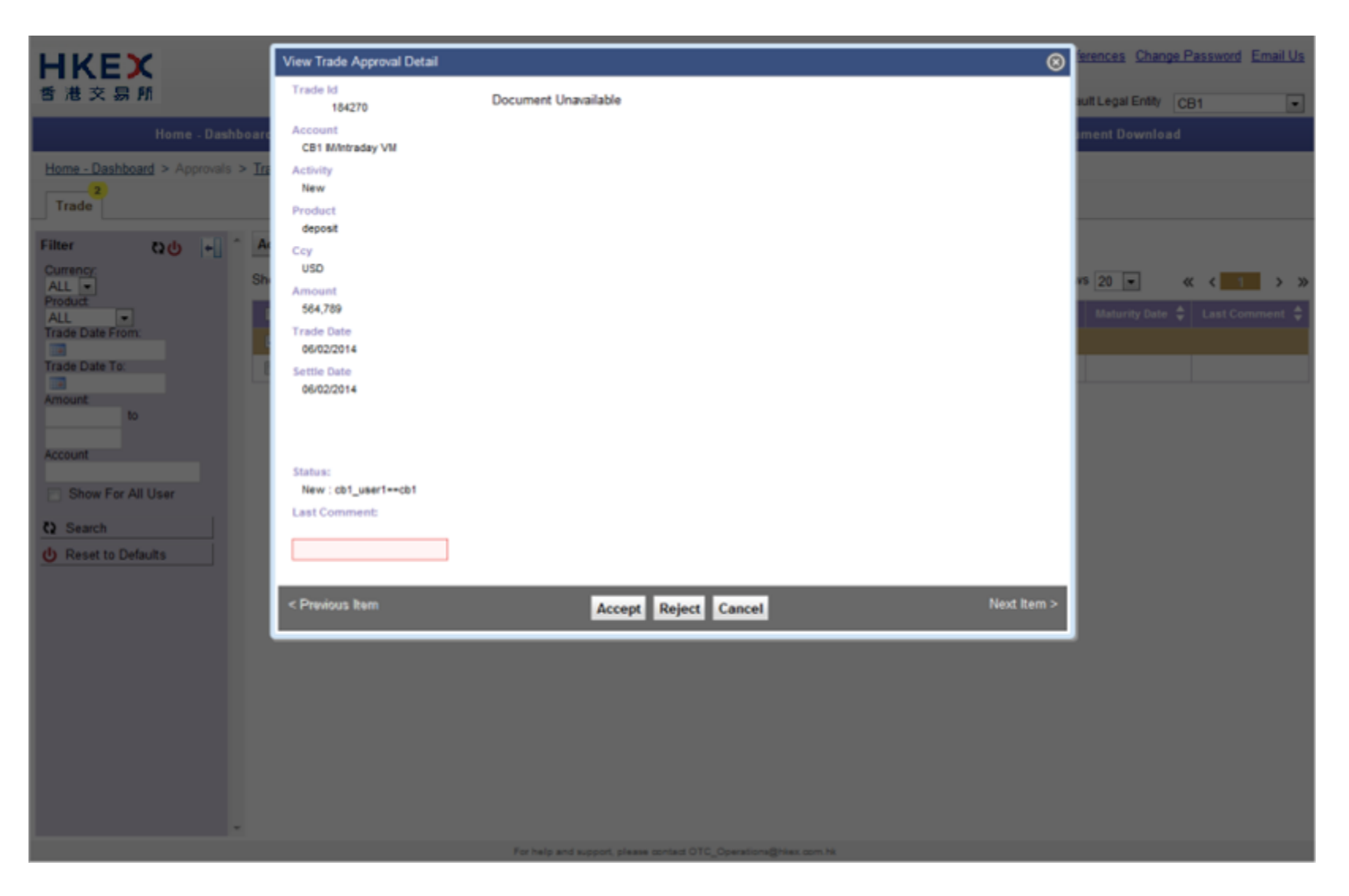

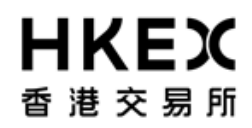

Part III OASIS Collateral Management Portal

4. If the details are correct, approve the request by clicking **Accept**; otherwise, click **Reject** to reject the request or **Cancel** to go back to the approval menu. User can input the reason for rejection at the comment box after clicking **Reject**.

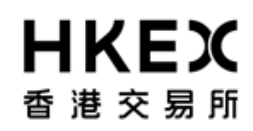

## Part III OASIS Collateral Management Portal

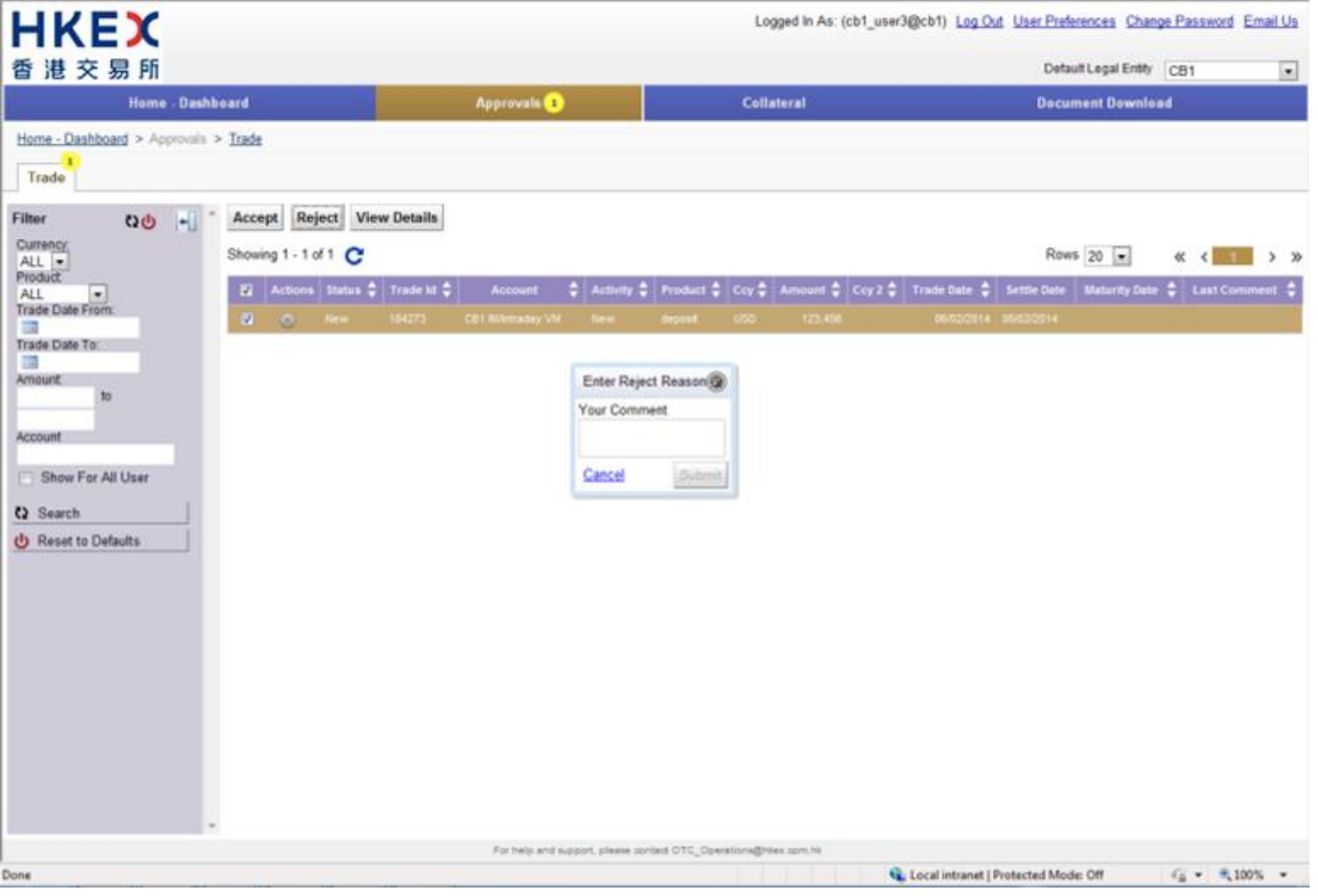

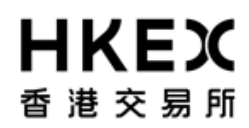

Part III OASIS Collateral Management Portal

5. Once the request is approved (or rejected), it will disappeared from the list of requests pending approval.

| HKEX                                                   |                                    | Logged in As: (cb1_user3@cb1) Log Out User Preferences Change Password Email U |                                                                |                |  |  |  |
|--------------------------------------------------------|------------------------------------|--------------------------------------------------------------------------------|----------------------------------------------------------------|----------------|--|--|--|
| 香港交易所                                                  |                                    | Default Legal Entity                                                           |                                                                |                |  |  |  |
| Home - Dashboard                                       | Approvais 🧿                        | Collateral Document Download                                                   |                                                                |                |  |  |  |
| Home - Dashboard > Approvals > Trade                   |                                    |                                                                                |                                                                |                |  |  |  |
| Filter DO + Accept Reject View Detail                  | ls                                 |                                                                                | Rows 20 💌 «< < 🚺                                               | <b>&gt;</b> >> |  |  |  |
| ALL   Actions Status   Trade                           | id 🗘 Account 🗘 Activity 🕯          | Product 🗘 Cey 🖨 Amount 🗘 Cey                                                   | 2 🗘   Trade Dete: 🗘   Settle Date   Maturity Date 🗘   Last Cor | ement 🗘        |  |  |  |
| Trade Date From: E O New 184273                        | CB1 8//ktraday VM New              | deposit USD 123,456                                                            | 06/02/2014 06/02/2014                                          |                |  |  |  |
| Amount to<br>Account to<br>Show For All User<br>Search | For helps and support, viewes more | men OTC. Operatione@biese sum to                                               |                                                                |                |  |  |  |
|                                                        | For help and support, please op    | riadi OTC_Operations@thesi som ha                                              |                                                                |                |  |  |  |

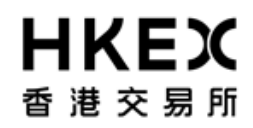

6. Subsequent to any approval, it is recommended for user to retrieve the latest status of the request by using the Enquiry Function detailed in **Part III, Section 2.3**. Example, request ID#184273 was rejected and request ID#184270 was approved.

| 香港交易所                        |        |                 |        |                    |            |                | L             | ogged in As: (cb1 | _user3@cb1) Log   | Out User Pre    | aut Legal Entity CB1                      |
|------------------------------|--------|-----------------|--------|--------------------|------------|----------------|---------------|-------------------|-------------------|-----------------|-------------------------------------------|
| Home - Dash                  | board  |                 |        | Approva            | ılıs 🚺     |                | Col           | lateral           |                   | Docu            | iment Download                            |
| Home - Dashboard > Margin Ac | tivity |                 |        |                    |            | <u>Å.</u>      |               |                   |                   |                 |                                           |
| Filter QU +                  | Creat  | e Deposit       |        |                    |            |                |               |                   |                   |                 |                                           |
| Margin Account               | Showin | g 1 - 20 of 296 | C      |                    |            |                |               | Ro                | ws 20 💌           | « ( 1           | 2 3 4 5 5 7 <u>15</u> » »                 |
| Currency                     | Action | Status 🗘        | Trade  | Account 👙          | Туре       | Entered Date 🚽 | Settle Date 🖨 | Trade Currency 🖨  | Amount 🗘          | Code 🗘          | Description of Collateral                 |
| Value Date From              | 9      | CANCELED        | 184273 | CB1 M/Intraday VM  | deposit    | 06/02/2014     | 06/02/2014    | USD               | 123,458           | K               | Cash                                      |
|                              | 0      | 4EYES           | 184272 | CB1 M/htraday VM   | deposit    | 06/02/2014     | 05/02/2014    | EUR               | 789,456           |                 | Cash                                      |
| Value Date To:               | -0-    | 4EVES           | 184271 | CB1 GF             | deposit    | 06/02/2014     | 06/02/2014    | EUR               | 93,128            |                 | Cash                                      |
|                              | 0      | VERFER          | 104270 | CE1 Millionaday VM | deposit    | 05/02/2014     | 06-0212014    | USO               | 564,789           | 4               | Cash                                      |
| C) Search                    | - 4    | CANCELED        | 183772 | CB1 GF             | withdrawal | 05/30/2014     | 05/30/2014    | USD               | 111               |                 | Cash                                      |
| d D                          | - 42   | CANCELED        | 183622 | CB1 GF             | deposit    | 05/30/2014     | 05/30/2014    | USD               | 6                 |                 | Cash                                      |
| O Reset to Defaults          | Q      | CANCELED        | 183621 | CB1 GF             | deposit    | 05/30/2014     | 05/30/2014    | USD               | 5                 |                 | Cash                                      |
|                              | 9      | CANCELED        | 183820 | CB1 GF             | deposit    | 05/30/2014     | 05/17/2014    | USD               | 1,111             |                 | Cash                                      |
|                              | 9      | CANCELED        | 183605 | CB1 GF             | deposit    | 05/30/2014     | 05/17/2014    | USD               | 1,111             |                 | Cash                                      |
|                              | - 9    | CANCELED        | 183550 | CB1 M/ntraday VM   | deposit    | 05/30/2014     | 05/30/2014    | USD               | 500               | 102-2022-022-02 | Cash                                      |
|                              |        | CANCELED        | 183417 | CB1 M/intraday VM  | withdrawal | 05/30/2014     | 06/02/2014    | USD               | 100,000           | US912828VL14    | BondUST Bonds 0.625% Jul16 (SA)/30M/15/0  |
|                              |        | CANCELED        | 183414 | CB1 M/intraday VM  | withdrawal | 05/30/2014     | 05/30/2014    | USD               | 200,000           |                 | Cash                                      |
|                              |        | VERPED          | 103409 | CB1 M/Intraday VM  | oepose     | 05/30/2014     | 06/02/2014    | USD               | 500,000           | 05912626VL14    | Bondu's i Bonds 0.625% Julie (SA330M/15/0 |
|                              | 9      | VERPED          | 183493 | CB1 GF             | depose     | 05/30/2014     | 05/30/2014    | CIN               | 234,234           | HK0000171007    | Gast                                      |
|                              | 2      | CHECK COUNTY    | 106270 | CB1 Montraday VM   | uepues.    | 05282014       | 05/30/2014    | CIT               | 20,000,000        | HK0000171907    | Bonecob 3.05% 22/11/2016 (3A/J948/22/11/  |
|                              | 1.2    | CANCELED        | 181720 | CB1 Billotraday VM | withdrawal | 05/29/2014     | 05/30/2014    | CNH               | 2,000,000         | HK0000171907    | BondCGB 3 00% 22/11/2018 (SAUS4M/22/11/   |
|                              | × .    | VEDEED          | 181748 | CB1 Bl/otraday VII | withdrawal | 05/20/2014     | 05/30/2014    | HKD               | 1,000,000         | HK0000190667    | BondikEEB 18 Jun 14/00/18/06/2014/06      |
|                              | 1 X -  | VERFED          | 181670 | CB1 M/ntraday VM   | dapoat     | 05/29/2014     | 05/29/2014    | FUR               | 0 000 000 000 000 | 11112000100001  | Cash                                      |
|                              | ×.     | CANCELED        | 181264 | CB1 M/ntraday VM   | deposit    | 05/28/2014     | 05/28/2014    | USD               | 100               |                 | Cash                                      |
|                              |        |                 |        |                    |            |                |               |                   |                   |                 |                                           |

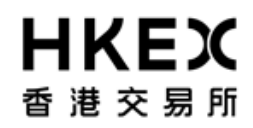

7. For inter-account collateral transfer, both requests will get approved/rejected when the approver approve/reject one of the two requests. Please refer to **Part III, Section 2.4 Step 11 to 14** for greater details.

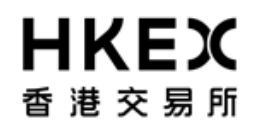

Part III OASIS Collateral Management Portal

# **3. Report Functions**

## 3.1. Searching the Reports

### 3.1.1. Function Descriptions

To locate a specific report published on a particular day/time. The following types of reports are published by OTC Clear on OASIS:

- Trade reports
- Settlement reports
- Margin reports
- Market Data reports

For the full list of OASIS reports, please refer to the Report Usage Guide.

## 3.1.2. Function Available Time

7:00 a.m. to 1:00 a.m. every OTC Clear Clearing Day. Different reports have different publish time; please refer to the Report Usage Guide for details

- 3.1.3. How to Use (Step by Step)
- 1. On the Main Menu, select **Document Download**. Please note the dashboard shows the number of reports published for the day.

## Part III OASIS Collateral Management Portal

| HKEX             | Logged                                                       | In As: (cb1_user1@cb1) Log Out User Preferences Change Password Email Us - |
|------------------|--------------------------------------------------------------|----------------------------------------------------------------------------|
| 香港交易所            |                                                              | Default Legal Entity CB1                                                   |
| Home - Dashboard | Collateral                                                   | Document Download                                                          |
| Home - Dashboard |                                                              |                                                                            |
| 1                | Margin Call Trades 0                                         | veposits Trades 155                                                        |
|                  | Withdrawals Trades 141 Doc                                   | current Download 110                                                       |
| 1                | Trades Pending Approvals                                     |                                                                            |
|                  |                                                              |                                                                            |
|                  |                                                              |                                                                            |
|                  |                                                              |                                                                            |
|                  |                                                              |                                                                            |
|                  |                                                              | -                                                                          |
|                  |                                                              |                                                                            |
|                  |                                                              | -                                                                          |
|                  |                                                              |                                                                            |
|                  |                                                              |                                                                            |
|                  | For help and support, please contact OTC_Operations@hkex.com | n.ha                                                                       |
|                  |                                                              | 💊 Local intranet   Protected Mode: Off 🌐 👻 🍕 100% 💌                        |

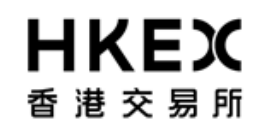

Part III OASIS Collateral Management Portal

Note: the Default Legal Entity must be the Clearing Member to view both reports for House Business and Client Clearing Services.

2. By default, the Content Area will display all the reports published on the login day.

# **HKEX** 香港交易所

| Part III OASIS Collateral N | /lanagement Portal |
|-----------------------------|--------------------|
|-----------------------------|--------------------|

| HKEX                        |           |                |                | Logged In As: (c                                  | b1_user1@cb1) Lo | Out User Preferences Change Password Email Us |
|-----------------------------|-----------|----------------|----------------|---------------------------------------------------|------------------|-----------------------------------------------|
| 香港交易所                       |           |                |                |                                                   |                  | Default Legal Entity CB1                      |
| Home                        | - Dashboa | rd             |                | Collateral                                        |                  | Document Download                             |
| Home - Dashboard > Document | Download  |                |                |                                                   |                  |                                               |
| Filter QU 📲 1               | Downloa   | ad Selected    |                |                                                   |                  |                                               |
| Report Type:                | Showing   | 1 - 100 of 128 |                |                                                   |                  | Rows 100                                      |
| Margin Account              |           |                | A              |                                                   | A                |                                               |
| ALL 💌                       |           | Account -      | Document ID    | Report Type                                       | 👻 Format 👻       | Creation Date                                 |
| Creation Date From:         |           | CB1            | 4464141        | WEB MRClearedPending                              | CSV              | 02/06/2014 03:37:49 PM UTC+8                  |
| Creation Date To:           |           | CB1            | 4464080        | WEB MRCleared                                     | CSV              | 02/06/2014 03:37:45 PM UTC+8                  |
| 02/06/2014                  |           | C81            | 4464017        | WEB Intraday Valuation                            | CSV              | 02/06/2014 03:37:38 PM UTC+8                  |
| Q Search                    |           | CB1_C          | 4463982        | WEB IM Collateral_C                               | CSV              | 02/06/2014 03:37:35 PM UTC+8                  |
| U Reset to Defaults         |           | C81            | 4463939        | WEB IM Collateral                                 | CSV              | 02/06/2014 03:37:33 PM UTC+8                  |
|                             |           | CB1            | 4463874        | WEB ERSCollateralReport                           | CSV              | 02/06/2014 03:37:29 PM UTC+8                  |
|                             |           | CB1_C          | 4463840        | WEB Dly Rejc IRS Trades_C                         | CSV              | 02/06/2014 03:37:27 PM UTC+8                  |
|                             |           | CB1            | 4463797        | WEB Dly Rejc IRS Trades                           | CSV              | 02/06/2014 03:37:24 PM UTC+8                  |
|                             |           | CB1_C          | 4463759        | WEB Dly Rejc FXNDF Trades_C                       | CSV              | 02/06/2014 03:37:22 PM UTC+8                  |
|                             |           | CB1            | 4463716        | WEB Dly Rejc FXNDF Trades                         | CSV              | 02/06/2014 03:37:19 PM UTC+8                  |
|                             | 10        | CB1_C          | 4463678        | WEB Dly Regist IRS_C                              | CSV              | 02/06/2014 03:37:17 PM UTC+8                  |
|                             |           | CB1            | 4463635        | WEB Dly Regist IRS                                | csv              | 02/06/2014 03:37:14 PM UTC+8                  |
|                             |           | CB1_C          | 4463597        | WEB Dly Regist FXNDF_C                            | csv              | 02/06/2014 03:37:12 PM UTC+8                  |
|                             |           | CB1            | 4463554        | WEB Dly Regist FXNDF                              | csv              | 02/06/2014 03:37:09 PM UTC+8                  |
|                             | 10        | CB1_C          | 4463516        | WEB Dly Pend IRS Trades_C                         | csv              | 02/06/2014 03:37:07 PM UTC+8                  |
|                             |           | CB1            | 4463473        | WEB Dly Pend IRS Trades                           | csv              | 02/05/2014 03:37:04 PM UTC+8                  |
|                             |           | CB1_C          | 4463435        | WEB Dly Pend FXNDF Trades_C                       | csv              | 02/06/2014 03:37:02 PM UTC+8                  |
|                             |           | CB1            | 4463392        | WEB Dly Pend FXNDF Trades                         | csv              | 02/06/2014 03:36:59 PM UTC+8                  |
|                             |           | CB1            | 4459579        | WEB MRClearedPending                              | csv              | 02/06/2014 02:37:48 PM UTC+8                  |
|                             |           | C81            | 4459518        | WEB MRCleared                                     | csv              | 02/05/2014 02:37:44 PM UTC+8                  |
|                             |           | CB1            | 4459455        | WEB Intraday Valuation                            | csv              | 02/06/2014 02:37:36 PM UTC+8                  |
|                             |           |                | For help and s | upport, please contact OTC_Operations@hkex.com.hk |                  |                                               |
| Done                        |           |                |                |                                                   | 💊 Local intran   | et   Protected Mode: Off 🛛 🍕 👻 🔍 100% 👻       |

3. User can refine the reports displayed in the Content Area by using the search panel.

## Part III OASIS Collateral Management Portal

| HKEX                       |              |                  |               |                             | Logged In As. (cb1_user1(gcb1) | Log Cost User Presentences Change Plassword Email |
|----------------------------|--------------|------------------|---------------|-----------------------------|--------------------------------|---------------------------------------------------|
| 昏港交易所                      |              |                  |               |                             |                                | Default Legal Entity CB1                          |
| Hen                        | ne - Dashboi | ard              |               | Collateral                  |                                | Document Download                                 |
| Home - Dashboard > Documer | nt Download  |                  |               |                             |                                |                                                   |
| ilter Co +                 | Downlo       | ad Selected      |               |                             |                                |                                                   |
| leport Type:               | Showing      | 1 - 100 of 128 C |               |                             |                                | Rows 100 . a c 2 3                                |
| targin Account             |              | Arrowst          | Economical ID | Report Type                 | ≜ format                       | Creating Date                                     |
| 2                          |              | CB1              | 4454141       | WER UPCearation for         | C5V                            | 03096/2014 03 37 49 PM UTC -                      |
| 02/06/2014                 |              | C81              | 4404000       | WEB MRCleared               | CSV                            | 02/06/2014 03:37:45 PM UTC-                       |
| reation Date To:           |              | C81              | 4464017       | WEB Intraday Valuation      | csv                            | 02/06/2014 03 37 38 PM UTC-                       |
| 3                          |              | CB1 C            | 4463962       | WEB M Collateral C          | CSV                            | 02/06/2014 03:37:36 PM UTC-                       |
| Search Defender            |              | C81              | 4463939       | WEB M Colateral             | CSV                            | 02/06/2014 02:37:33 PM UTC-                       |
| Preset to Creaturs         |              | C81              | 4463674       | WEB ERSColateraReport       | csv                            | 02/06/2014 03:37:29 PM UTC-                       |
|                            |              | C81_C            | 4463840       | WEB Dly Rejc RS Trades_C    | csv                            | 02/06/2014 03:37:27 PM UTC-                       |
|                            |              | C81              | 4463797       | WEB Dly Rejc RS Trades      | csv                            | 02/08/2014 03:37:24 PM UTC-                       |
|                            |              | CB1_C            | 4463759       | WEB Dly Rejc FXNDF Trades_C | CSV                            | 02/06/2014 03:37:22 PM UTC-                       |
|                            |              | CB1              | 4463716       | WEB Dy Rej: FXNDF Trades    | csv                            | 02/06/2014 03:37:19 PM UTC-                       |
|                            | 10           | C01_C            | 4463678       | WEB Dly Regist RS_C         | csv                            | 02/06/2014 03:37:17 PM UTC                        |
|                            | 10           | CB1              | 4463635       | WEB Dly Regist IRS          | CSV                            | 02/06/2014 03:37:14 PM UTC-                       |
|                            | 12           | C81_C            | 4463597       | WEB Dty Regist FXNDF_C      | CSV                            | 02/06/2014 03:37 12 PM UTC-                       |
|                            | 12           | C81              | 4463554       | WEB Dry Regist FXNDF        | CSV                            | 02/06/2014 03:37:09 PM UTC-                       |
|                            | 10           | C81_C            | 4463516       | WEB Dly Pend RS Trades_C    | CSV                            | 02/06/2014 03:37:07 PM UTC-                       |
|                            | 10           | C81              | 4463473       | WEB Dly Pend RS Trades      | CSV                            | 02/06/2014 03:37:04 PM UTC-                       |
|                            | 10           | CB1_C            | 4463435       | WEB Dly Pend FXNDF Trades_C | csv                            | 02/06/2014 03:37:92 PM UTC-                       |
|                            | 13           | C81              | 4463392       | WEB Dly Pend FXNDF Trades   | csv                            | 03/06/2014 03:36:59 PM UTC-                       |
|                            | 8            | C81              | 4459579       | WEB MRClearedPending        | CSV                            | 02/06/2014 02:37:48 PM UTC-                       |
|                            | 8            | C81              | 4459518       | WEB MRCleared               | CSV                            | 02/06/2014 02:37:44 PM UTC-                       |
|                            | . 0          | C81              | 4459455       | WEB Intraday Valuation      | CSV                            | 02/06/2014 02:37:36 PM UTC+                       |

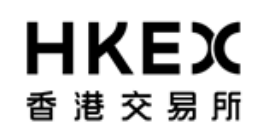

Part III OASIS Collateral Management Portal

4. User can refer to the below table for the attributes in the order displayed.

| Column        | Descriptions                                                                            |
|---------------|-----------------------------------------------------------------------------------------|
| Select Box    | Check box for Clearing Members to select the reports to be downloaded                   |
| Account       | Collateral/Margin Account                                                               |
| Report ID     | A unique identification number of the report                                            |
| Report Name   | Name of the report                                                                      |
| Format        | File format of the report<br>[CSV: Comma Separated Values)                              |
| Creation Date | Date and time when the report is generated<br>[Format: DD/MM/YYYY HH:MM:SS AM/PM UTC+8] |

## 3.2. Downloading Reports

## 3.2.1. Function Descriptions

User can retrieve the following types of reports published by OTC Clear on OASIS:

- Trade reports
- Settlement reports
- Margin reports
- Market Data reports

For the full list of OASIS reports, please refer to the Report Usage Guide.

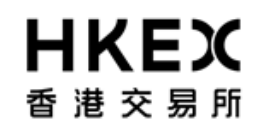

Part III OASIS Collateral Management Portal

## 3.2.2. Function Available Time

7:00 a.m. to 1:00 a.m. every OTC Clear Clearing Day. Different reports have different publish time; please refer to the Report Usage Guide for details.

## 3.2.3. How to Use (Step by Step)

1. On the Main **Menu**, select **Document Download**.

Part III OASIS Collateral Management Portal

| HKEX             |                  |                                                    | Logged In As: (cb1_user1@cb1) Log Out User Preferences Ct | ange Password Email Us    |
|------------------|------------------|----------------------------------------------------|-----------------------------------------------------------|---------------------------|
| 雪 港 交易所          |                  |                                                    | Default Legal En                                          | Ry CB1                    |
|                  | Home - Dashboard | Collateral                                         | Document Download                                         |                           |
| Home - Dashboard |                  |                                                    |                                                           |                           |
|                  |                  | Margin Call Trades 0                               | Deposits Trades 155                                       |                           |
|                  |                  | Withdrawals Trades 141                             | Document Download 110                                     |                           |
|                  |                  | Trades Pending Approvals                           |                                                           |                           |
|                  |                  |                                                    |                                                           |                           |
|                  |                  |                                                    |                                                           |                           |
|                  |                  |                                                    |                                                           |                           |
|                  |                  |                                                    |                                                           | -                         |
|                  |                  |                                                    |                                                           |                           |
|                  |                  |                                                    |                                                           |                           |
|                  |                  |                                                    |                                                           |                           |
|                  |                  |                                                    |                                                           |                           |
|                  |                  | For help and support, please contact OTC_Operation | 1/3@74ex.00/1.78                                          |                           |
|                  |                  |                                                    | 🔍 Local intranet   Protected Mode: Off                    | √ <sub>m</sub> = € 100% = |

2. User can refine the reports displayed by using the Search Panel. After locating the report, select the report by checking the checkbox located at the first column of each row. The report will be highlighted.

## Part III OASIS Collateral Management Portal

| HKEX                            |            |                  |                 | L                           | .ogged in As: (cb1_user1@cb1) | 2g Out User Preferences Change Password Email U |  |  |  |  |
|---------------------------------|------------|------------------|-----------------|-----------------------------|-------------------------------|-------------------------------------------------|--|--|--|--|
| 香港交易所                           |            |                  |                 |                             |                               | Default Legal Entity CB1                        |  |  |  |  |
| Home                            | ·· Dashboi | ard              |                 | Collateral                  |                               | Document Download                               |  |  |  |  |
| Home - Dashboard > Document     | Download   |                  |                 |                             |                               |                                                 |  |  |  |  |
| Filter QU +                     | Downlo     | ad Selected      |                 |                             |                               |                                                 |  |  |  |  |
| Report Type:<br>ALL             | Showing    | 1 - 100 of 110 C |                 |                             |                               | Rows 100 💌 « < 🚺 2 >                            |  |  |  |  |
| Margin Account                  |            | Account 💲        | Document ID 🔷 🌲 | Report Type                 | 🗘 Format 🗧                    | Creation Date 🗸                                 |  |  |  |  |
| Creation Date From:             | 13         | C81              | 4459579         | WEB MRClearedPending        | CSV                           | 02/06/2014 02:37:48 PM UTC+8                    |  |  |  |  |
| 02/06/2014<br>Creation Date To: | 13         | C81              | 4459518         | WEB MRCleared               | csv                           | 02/06/2014 02:37:44 PM UTC+8                    |  |  |  |  |
| 02/06/2014                      | 13         | CB1              | 4459455         | WEB Intraday Valuation      | CSV                           | 02/06/2014 02:37:36 PM UTC+8                    |  |  |  |  |
| Q Search                        | 13         | C81_C            | 4459420         | WEB IM Collateral_C         | CSV                           | 02/06/2014 02:37:34 PM UTC+8                    |  |  |  |  |
| () Reset to Defaults            | 13         | CB1              | 4459377         | WEB IM Collateral           | CSV                           | 02/06/2014 02:37:31 PM UTC+8                    |  |  |  |  |
|                                 | 13         | C81              | 4459312         | WEB ERSCollateralReport     | CSV                           | 02/06/2014 02:37:27 PM UTC+8                    |  |  |  |  |
|                                 | 13         | C81_C            | 4459278         | WEB Dly Rejc IRS Trades_C   | CSV                           | 02/06/2014 02:37:25 PM UTC+8                    |  |  |  |  |
|                                 | 10         | C81              | 4459235         | WEB Dy Rep #IS Trades       |                               | 62/05/2014 02:37:22 PM UTC+8                    |  |  |  |  |
|                                 | 13         | C81_C            | 4459197         | WEB Dly Rejc FXNDF Trades_C | CSV                           | 02/06/2014 02:37:20 PM UTC+8                    |  |  |  |  |
|                                 | 13         | C81              | 4459154         | WEB Dly Rejc FXNDF Trades   | CSV                           | 02/06/2014 02:37:17 PM UTC+8                    |  |  |  |  |
|                                 | 13         | CB1_C            | 4459116         | WEB Dly Regist IRS_C        | CSV                           | 02/06/2014 02:37:15 PM UTC+8                    |  |  |  |  |
|                                 | 10         | CU1              | 4459073         | WED Dry Regist RS           | CSV                           | 02/06/2014 02:37:12 PM UTC+8                    |  |  |  |  |
|                                 | 13         | C81_C            | 4459035         | WEB Dly Regist FXNDF_C      | CSV                           | 02/06/2014 02:37:10 PM UTC+8                    |  |  |  |  |
|                                 | 13         | C81              | 4458992         | WEB DIV Regist FXNDF        | CSV                           | 02/06/2014 02:37:07 PM UTC+8                    |  |  |  |  |
|                                 | 13         | C81_C            | 4458954         | WEB Dly Pend IRS Trades_C   | CSV                           | 02/06/2014 02:37:05 PM UTC+8                    |  |  |  |  |
|                                 | 13         | CB1              | 4458911         | WEB Dly Pend IRS Trades     | CSV                           | 02/06/2014 02:37:02 PM UTC+8                    |  |  |  |  |
|                                 | 13         | C81_C            | 4458873         | WEB Dly Pend FXNDF Trades_C | CSV                           | 02/06/2014 02:37:00 PM UTC+8                    |  |  |  |  |
|                                 | 13         | CB1              | 4458830         | WEB Dly Pend FXNDF Trades   | CSV                           | 02/06/2014 02:36:57 PM UTC+8                    |  |  |  |  |
|                                 | 13         | C81              | 4457828         | WEB MRClearedPending        | CSV                           | 02/06/2014 02:12:17 PM UTC+8                    |  |  |  |  |
|                                 | 13         | C81              | 4457767         | WEB MRCleared               | CSV                           | 02/06/2014 02:12:13 PM UTC+8                    |  |  |  |  |
|                                 | 123        | C81              | 4457706         | WEB ERSCollateralReport     | CSV                           | 02/06/2014 02:12:09 PM UTC+8                    |  |  |  |  |

3. User can then save the selected reports by clicking **Download Selected.** 

## Part III OASIS Collateral Management Portal

| 香港交易所                          |          |                  |               |                             |                   | Default Legal Entity CB1     |  |  |  |
|--------------------------------|----------|------------------|---------------|-----------------------------|-------------------|------------------------------|--|--|--|
| Home                           | - Dashbo | ard              |               | Collateral                  | Document Download |                              |  |  |  |
| Home - Dashboard > Document    | Download |                  |               |                             |                   |                              |  |  |  |
| Filter Q +                     | Downlo   | ad Selected      |               |                             |                   |                              |  |  |  |
| Report Type<br>ALL             | Showing  | 1 - 100 of 110 C |               |                             |                   | Rows 100 . « « 1 2 >         |  |  |  |
| Margin Account                 |          | Account ≑        | Document ID 💠 | Report Type                 | 🗘 Format 🖨        | Creation Date 🚽              |  |  |  |
| Creation Date From:            | 13       | C81              | 4458579       | WEB MRClearedPending        | CSV               | 62/06/2014 02:37:48 PM UTC+8 |  |  |  |
| 02/06/2014<br>Creation Date To | 13       | CB1              | 4459518       | WEB MRCleared               | CSV               | 62/06/2014 02:37:44 PM UTC+8 |  |  |  |
| 02/06/2014                     | 13       | CB1              | 4459455       | WEB Intraday Valuation      | CSV               | 62/96/2014 02:37:36 PM UTC+8 |  |  |  |
| Q Search                       | 10       | C81_C            | 4458420       | VVEB M Collateral_C         | CSV               | 62/06/2014 02:37:34 PM UTC+8 |  |  |  |
| () Reset to Defaults           | 10       | CB1              | 4459377       | WEB #/ Collateral           | CSV               | 02/06/2014 02:37:31 PM UTC+8 |  |  |  |
|                                |          | C81              | 4459012       | WEB ERSColateraReport       | CSV               | 62/06/2014 62:37:27 PM UTC+8 |  |  |  |
|                                | 13       | CB1_C            | 4459278       | WEB Dy Rejc RS Trades_C     | CSV               | 62/06/2014 02:37:25 PM UTC+8 |  |  |  |
|                                | 2        | CB1              | 4453235       | mEB Dy Rep: RS Trades       | CEV               | 82/06/2014 82:37:22 PM UTC-8 |  |  |  |
|                                | 63       | CB1_C            | 4459197       | WEB Dly Rejc FXNDF Trades_C | CSV               | 02/06/2014 02:37:20 PM UTC+8 |  |  |  |
|                                | 10       | C81              | 4459154       | WEB Dly Rejc FXNDF Trades   | CSV               | 02/06/2014 02:37:17 PM UTC+8 |  |  |  |
|                                | 0        | C81_C            | 4459116       | WEB Dly Regist RS_C         | CSV               | 02/06/2014 02:37:15 PM UTC+0 |  |  |  |
|                                |          | C81              | 4455073       | WEB Dy Report IPS           | COV               | 62/56/2014 62:57:12 PM UTC-6 |  |  |  |
|                                | 13       | C81_C            | 4459035       | WEB Dly Regist FXNDF_C      | CSV               | 02/05/2014 02:37:10 PM UTC+8 |  |  |  |
|                                | 13       | CB1              | 4458992       | WEB Dy Regist FXNDF         | CSV               | 62/06/2014 02:37 07 PM UTC+8 |  |  |  |
|                                | 13       | C81_C            | 4458954       | WEB Dy Pend RS Trades_C     | CSV               | 02/06/2014 02:37:05 PM UTC+8 |  |  |  |
|                                | 5        | CB1              | 4458911       | WEB Dly Pend RS Trades      | CSV               | 02/06/2014 02:37:02 PM UTC+8 |  |  |  |
|                                | 13       | CB1_C            | 4458873       | WEB Dly Pend FXNDF Trades_C | CPV               | 02/06/2014 02:37:00 PM UTC+8 |  |  |  |
|                                | 13       | C81              | 4458830       | WEB Dly Pend FXNDF Trades   | CSV               | 02/06/2014 02:36:57 PM UTC+8 |  |  |  |
|                                | 8        | C81              | 4457828       | WEB MRClearedPending        | CSV               | 02/06/2014 02:12:17 PM UTC+8 |  |  |  |
|                                | 13       | CB1              | 4457767       | WEB MRCleared               | CSV               | 02/06/2014 02:12:13 PM UTC+8 |  |  |  |
|                                | . 8      | CB1              | 4457706       | WEB ERSColateralReport      | CSV               | 62/06/2014 02:12:09 PM UTC+8 |  |  |  |
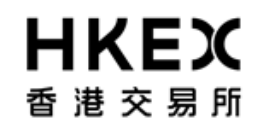

Part III OASIS Collateral Management Portal

4. The reports will be compressed in a zip file format and user can save it to a local folder.

## **日KEX**香港交易所

| Part III OASIS Collateral Manageme |
|------------------------------------|
|------------------------------------|

| 智 港 父 易 刑                      |                          |              |                                                                                                    |                                                                                       |                              | Default Legal Entity CB1     |  |  |
|--------------------------------|--------------------------|--------------|----------------------------------------------------------------------------------------------------|---------------------------------------------------------------------------------------|------------------------------|------------------------------|--|--|
| Hom                            | e - Dashbo               | ard          |                                                                                                    | Collateral                                                                            | Dec                          | Document Download            |  |  |
| Home - Dashboard > Document    | Download                 |              |                                                                                                    |                                                                                       |                              |                              |  |  |
| Filter 00 🚽                    | * Downle                 | oad Selected |                                                                                                    |                                                                                       |                              |                              |  |  |
| Report Type:<br>ALL            | Showing 1 - 100 of 110 C |              | 0% of document from                                                                                                    | 10.154.5.66 Completed 🖂 🗐 🐹                                                           | 7                            | Rows 100 • « < 1 2 >         |  |  |
| ALL                            |                          | Account 🖨    | Ete Developed                                                                                                    | ×                                                                                     | Format 🗘                     | Creation Date 🔹              |  |  |
| Creation Date From:            | 13                       | C81          | The Download                                                                                                    |                                                                                       | CSV                          | 02/06/2914 02:37:48 PM UTC+8 |  |  |
| 02/05/2014<br>Creation Date To | 13                       | C81          | Do you want to o                                                                                                    | pen or save this file?                                                                | CSV                          | 02/06/2014 02:37:44 PM UTC+8 |  |  |
| 02/06/2014                     | 13                       | C81          | - Name                                                                                                    | all-documents.zip                                                                     | CSV                          | 02/06/2014 02:37:36 PM UTC-8 |  |  |
| C Search                       | 13                       | C81_C        | Type                                                                                                    | WinZip File, 793 bytes                                                                | C5V                          | 02/06/2014 02:37:34 PM UTC+8 |  |  |
| Ceset to Defaults              |                          | C81          | PUR: 10.154.5.00                                                                                                    | 10.1545.66                                                                            | CSV                          | 62/06/2014 02:37:31 PM UTC+8 |  |  |
|                                | 13                       | CB1          |                                                                                                    | Open Save Cancel                                                                      | CSV                          | 02/06/2014 02:37:27 PM UTC+8 |  |  |
|                                | 13                       | CB1_C        |                                                                                                    |                                                                                       | CSV                          | 02/06/2014 02:37:25 PM UTC+8 |  |  |
|                                |                          |              | While files from the internet can be useful, some files can potentially<br>harm your computer. If you do not trust the source, do not open or<br>save this file. What is the mix? | CSV                                                                                   | 60/06/2014 02:37 22 PM UTC+8 |                              |  |  |
|                                | 13                       | CB1_C        |                                                                                                    | computer. If you do not trust the source, do not open or<br>e. <u>What a the mix?</u> | csv                          | 02/06/2014 02:37:20 PM UTC+8 |  |  |
|                                | E cer                    | C81          |                                                                                                    |                                                                                       | csv                          | 02/06/2014 02:37:17 PM UTC+8 |  |  |
|                                | 13                       | CB1_C        | 4459116                                                                                                    | WEB Dy Regist RS_C                                                                    | CSV                          | 02/06/2014 02:37:15 PM UTC-8 |  |  |
|                                | 12                       |              |                                                                                                    |                                                                                       |                              | 02/06/2014 02:37:12 PM UTC+8 |  |  |
|                                | 13                       | CB1_C        | 4459035                                                                                                    | WEB Dy Report FXNDF_C                                                                 | CSV                          | 02/05/2014 02:37:10 PM UTC-8 |  |  |
|                                | 13                       | C81          | 4458992                                                                                                    | WEB Dy Report FOIDF                                                                   | CSV                          | 02/05/2014 02:37:07 PM UTC+8 |  |  |
|                                | 8                        | C81_C        | 4452954                                                                                                    | WEB Dty Pend IRS Trades_C                                                             | CSV                          | 02/06/2014 02:37:05 PM UTC+8 |  |  |
|                                | 13                       | CB1          | 4458911                                                                                                    | WEB Dty Pend IRS Trades                                                               | CSV                          | 02/06/2014 02:37:02 PM UTC+8 |  |  |
|                                | 13                       | C81_C        | 4458873                                                                                                    | WEB Dty Pend FXNDF Trades_C                                                           | CSV                          | 02/05/2014 02:37:00 PM UTC+8 |  |  |
|                                |                          | C81          | 4458830                                                                                                    | WEB Dty Pend FXNDF Trades                                                             | CSV                          | 02/05/2014 02:36:57 PM UTC+8 |  |  |
|                                | 13                       | CB1          | 4457828                                                                                                    | WEB MRCearedPending                                                                   | CSV                          | 02/06/2014 02:12:17 PM UTC~6 |  |  |
|                                | 13                       | C81          | 4457767                                                                                                    | WEB MRCleared                                                                         | CSV                          | 02/06/2014 02:12:13 PM UTC+8 |  |  |
|                                | · E                      | C81          | 4457706                                                                                                    | WEB ERSCollateralReport                                                               | CSV                          | 02/06/2014 02:12:09 PM UTC+8 |  |  |

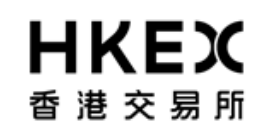

Part III OASIS Collateral Management Portal

5. The reports downloaded are in csv format and the name of each report has the following syntax:

## report name\_document ID\_date&time.csv.

Below is an example of downloaded reports.

| 💐 🕒 👖 🧊 🖛 WinZip - testing.zip                                                                                                    | 1.1                                | 1                         | Marco I |       |        |      |    |
|----------------------------------------------------------------------------------------------------|------------------------------------|---------------------------|---------|-------|--------|------|----|
| Unzip/Share Edit Backup Tools Settings                                                                                                    | View Help U                        | pgrade                    |         |       |        |      | 0  |
| Folder name: testing Image: All files Image: All files Im | ail Social What to<br>Media Share* |                           |         |       |        |      |    |
| A Name                                                                                                    | Туре                               | Modified                  | Size    | Ratio | Packed | Path |    |
| WEB DIy Rejc IRS Trades_4459235_2014-06-02 02-37-22 PM.csv                                                                                                    | Microsoft Excel Co                 | 02/06/2014 15:35          | 315     | 43%   | 178    |      |    |
| * WEB DIV REgist IKS_4439073_2014-06-02 02-37-12 PM.csv                                                                                                    | Microsoft Excel Co                 | 02/06/2014 15:35          | 900     | 4/76  | 18/    |      |    |
|                                                                                                    | 1                                  |                           |         |       |        |      |    |
| selected u files, u bytes                                                                                                    |                                    | i otal 2 files, 665 bytes | 6       |       |        |      | 00 |

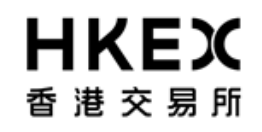

Part III OASIS Collateral Management Portal

6. The reports will remain available to OASIS users for <u>12 OTC Clear Clearing Days</u> from the date it is first made available on OASIS. For example, on 2 June 2014, the earliest available reports are those dated 16 May, 2014.

## **日KEX**香港交易所

## Part III OASIS Collateral Management Portal

| HKEX                                                            |                     |                   |               |                             | Logged In As: (cb1_user1@cb1) | Log Out User Preferences Change Password Email Us |  |  |  |
|-----------------------------------------------------------------|---------------------|-------------------|---------------|-----------------------------|-------------------------------|---------------------------------------------------|--|--|--|
| 香港交易所                                                           |                     |                   |               |                             |                               | Default Legal Entity CB1                          |  |  |  |
| Home                                                            | e - Dashboard Colla |                   |               | Collateral                  | Document Download             |                                                   |  |  |  |
| Home - Dashboard > Document                                     | Download            |                   |               |                             |                               |                                                   |  |  |  |
| Filter (3) (1) Download Selected                                |                     |                   |               |                             |                               |                                                   |  |  |  |
| Report Type:                                                    | Showing             | 1 - 100 of 2559 C |               |                             | Rows 100                      | <i>« (</i> <b>1 2 3 4 5 6 7 26 3 3</b>            |  |  |  |
| Margin Account                                                  |                     |                   | December 10   | Beered Tores                |                               |                                                   |  |  |  |
| ALL                                                             |                     | Account 👻         | Document ID 🚽 | Report Type                 | ↓ Format                      | Creation Date                                     |  |  |  |
| Creation Date From:<br>01/05/2014                               |                     | CB1 C             | 3901919       | WEB Settle Proj FXNDF       | CSV                           | 16/05/2014 00:10:17 AM 01C+0                      |  |  |  |
| Creation Date To:                                               |                     | C81_C             | 3001004       | WEB Settle Proj FXNDF_C     | COV                           | 10/02/014 00:10:20 AM 010-0                       |  |  |  |
| 02/06/2014                                                      |                     | C01 C             | 3963015       | WEB Sattle Proj IRS C       | CSV                           | 16/05/2014 08:10:21 AM UTC-8                      |  |  |  |
| Q Search                                                        |                     | C81               | 3962041       | WEB Appl FX Rate            | CSV                           | 16/05/2014 08:10:26 AM UTC+8                      |  |  |  |
| C Reset to Defaults                                             |                     | C81               | 3962081       | WEB Appl Int Rate           | CSV                           | 16/05/2014 08:10:28 AM UTC+8                      |  |  |  |
|                                                                 |                     | C81               | 3963060       | WEB Dly Pend FXNDF Trades   | CSV                           | 16/05/2014 08:45:38 AM UTC+8                      |  |  |  |
|                                                                 |                     | C81_C             | 3963095       | WEB Dly Pend FXNDF Trades_C | CSV                           | 16/05/2014 08:45:40 AM UTC+8                      |  |  |  |
|                                                                 |                     | C81               | 3963121       | WEB Dly Pend IRS Trades     | CSV                           | 16/05/2014 08:45:42 AM UTC+8                      |  |  |  |
|                                                                 |                     | C81_C             | 3963156       | WEB Dly Pend IRS Trades_C   | CSV                           | 16/05/2014 08:45:44 AM UTC+8                      |  |  |  |
|                                                                 |                     | C81               | 3963182       | WEB Dly Regist FXNDF        | CSV                           | 16/05/2014 08:45:45 AM UTC=8                      |  |  |  |
|                                                                 |                     | C81_C             | 3963216       | WEB Dly Regist FXNDF_C      | CSV                           | 15/05/2014 08:45:47 AM UTC+8                      |  |  |  |
|                                                                 |                     | C81               | 3963243       | WEB Dly Regist IRS          | CSV                           | 16/05/2014 08:45:49 AM UTC+8                      |  |  |  |
|                                                                 |                     | C81_C             | 3963277       | WEB Dly Regist IRS_C        | CSV                           | 16/05/2014 08:45:51 AM UTC+8                      |  |  |  |
|                                                                 |                     | C81               | 3963304       | WEB Dly Rejc FXNDF Trades   | CSV                           | 16/05/2014 08:45:53 AM UTC+8                      |  |  |  |
|                                                                 |                     | C81_C             | 3963339       | WEB Dly Rejc FXNDF Trades_C | CSV                           | 16/05/2014 08:45:55 AM UTC+8                      |  |  |  |
|                                                                 |                     | C81               | 3963365       | WEB Dly Rejc IRS Trades     | CSV                           | 16/05/2014 08:45:57 AM UTC+8                      |  |  |  |
|                                                                 |                     | C81_C             | 3963400       | WEB Dly Rejc IRS Trades_C   | CSV                           | 16/05/2014 08:45:59 AM UTC+8                      |  |  |  |
|                                                                 |                     | C81               | 3963422       | WEB ERSColateralReport      | CSV                           | 16/05/2014 08:46:01 AM UTC+8                      |  |  |  |
|                                                                 |                     | C81               | 3963467       | WEB IM Collateral           | CSV                           | 16/05/2014 08:46:03 AM UTC+8                      |  |  |  |
|                                                                 |                     | C81_C             | 3963502       | WEB IM Collateral_C         | CSV                           | 16/05/2014 08:46:06 AM UTC+8 🖕                    |  |  |  |
| For help and support, please contact OTC_Operations@hkex.com.hk |                     |                   |               |                             |                               |                                                   |  |  |  |
| Done                                                            |                     |                   |               |                             | 🔍 Local intr                  | anet   Protected Mode: Off 👘 🔹 🔍 100% 💌           |  |  |  |